## คู่มือการใช้งาน ClassStart.org Release 1.0

ผศ.ดร.ธวัชชัย ปียะวัฒน์ ดร.จันทวรรณ ปียะวัฒน์ นันทิตา น้อยวัน

January 12, 2012

## สารบัญ

| 1 | ความสา  | มารถและปร             | ะโยชน์ของ ClassStart.org                | 3  |
|---|---------|-----------------------|-----------------------------------------|----|
|   | 1.1     | ความสามาร             | รถของเว็บไซต์                           | З  |
|   | 1.2     | ระบบสมาชิเ            | n <u>_</u>                              | З  |
|   | 1.3     | ระบบจัดการ            | รชั้นเรียน                              | 4  |
|   | 1.4     | ระบบข่าวปร            | ระกาศสำหรับชั้นเรียน                    | 4  |
|   | 1.5     | ระบบเอกสา             | ารการสอนสำหรับชั้นเรียน                 | 4  |
|   | 1.6     | ระบบเว็บบย            | อร์ดสำหรับชั้นเรียน                     | 5  |
|   | 1.7     | ระบบกลุ่มผู้          | เรียนในชั้นเรียน                        | 5  |
|   | 1.8     | ระบบจัดการ            | รแบบฝึกหัด (การบ้าน)                    | 5  |
|   | 1.9     | ระบบบันทึก            | การเรียนรู้                             | 6  |
| 2 | สำหรับส | เมาชิก                |                                         | 7  |
| _ | 2.1     | ลงทะเบียน             |                                         | 7  |
|   | 2.2     | <u>เป็นเป็นการล</u> ุ | งทะเบียน                                | 9  |
|   | 2.3     | เข้าระบบ              |                                         | 10 |
|   | 2.4     | ลื่มรหัสผ่าน          | • • • • • • • • • • • • • • • • • • • • | 10 |
|   | 2.5     | แก้ไขข้อบลล           | งมาชิก                                  | 11 |
|   | 2.6     | ใส่ราโประจำ           | ตัว                                     | 12 |
|   | 2.7     | ใช้งานบันทึก          | าการเรียนรู้                            | 14 |
|   |         | 2.7.1                 | เพิ่มบันทึกการเรียนรู้                  | 14 |
|   |         | 2.7.2                 | เพิ่มไฟล์แนบในบันทึกการเรียนรู้         | 16 |
|   |         | 2.7.3                 | แก้ไขบันทึกการเรียนรู้                  | 16 |
|   |         | 2.7.4                 | อ่านบันทึกการเรียนรู้"                  | 17 |
|   |         | 2.7.5                 | ลบบันทึกการเรียนร้                      | 17 |
|   | 2.8     | ใช้งานเครื่อง         | มมือจัดการข้อความ                       | 18 |
| - | و دو ه  | v                     |                                         |    |
| 3 | สาหรบผุ | <b>เ</b> สอน          |                                         | 25 |
|   | 3.1     | จัดการชั้นเรี         | ยน                                      | 25 |
|   |         | 3.1.1                 | สร้างชั้นเรียน                          | 25 |
|   |         | 3.1.2                 | แก้ไขชั้นเรียน                          | 26 |
|   |         | 3.1.3                 | ดูชั้นเรียนที่สอน                       | 26 |
|   |         | 3.1.4                 | รายละเอียดต่างๆ ในหน้าชั้นเรียน         | 27 |
|   | 3.2     | การเพิ่มผู้เรี        | ยน                                      | 28 |
|   |         | 3.2.1                 | การอนุมัติผู้เรียนเข้าสู่ชั้นเรียน      | 30 |
|   | 3.3     | จัดการข่าวเ           | Jระกาศ <sup>ิ</sup> <sup>®</sup>        | 30 |
|   |         | 3.3.1                 | เพิ่มข่าวประกาศ                         | 30 |

|             | 3.3.2                                     | แก้ไขข่าวประกาศ                    | . 32    |
|-------------|-------------------------------------------|------------------------------------|---------|
|             | 3.3.3                                     | ลบข่าวประกาศ                       | . 33    |
| 3.4         | จัดการเอ                                  | อกสารการสอน                        | . 33    |
|             | 3.4.1                                     | เพิ่มเอกสารการสอน                  | . 33    |
|             | 3.4.2                                     | แก้ไขเอกสารการสอน                  | . 35    |
|             | 3.4.3                                     | เพิ่มไฟล์แนบในเอกสารการสอน         | . 35    |
|             | 3.4.4                                     | แก้ไขไฟล์แนบในเอกสารการสอน         | . 37    |
|             | 3.4.5                                     | ลบไฟล์แนบในเอกสารการสอน            | . 37    |
| 3.5         | จัดการกร                                  | ระดานข้อความ                       | . 38    |
|             | 3.5.1                                     | สร้างหัวข้อสนทนาใหม่               | . 38    |
|             | 3.5.2                                     | เพิ่มไฟล์แนบในหัวข้อสนทนา          | . 39    |
|             | 3.5.3                                     | แก้ไขไฟล์แนบในหัวข้อสนทนา          | . 39    |
|             | 3.5.4                                     | ลบไฟล์แนบในหัวข้อสนทนา             | . 40    |
|             | 3.5.5                                     | เพิ่มความเห็น                      | . 40    |
|             | 3.5.6                                     | เพิ่มไฟล์แนบในความเห็น             | . 40    |
|             | 3.5.7                                     | ปิดหัวข้อสนทนา                     | . 41    |
| 3.6         | อ่านบันทึ                                 | กึกการเรียนร้ของชั้นเรียน          | . 41    |
| 3.7         | จัดการกะ                                  | ล่มผู้เรียน                        | . 42    |
|             | 371                                       | ้ พี่บกล่ายไดรียา                  | 42      |
|             | 372                                       | แก้ไขกลุ่มผู้เรียน                 | . 43    |
|             | 373                                       | ลาเกล่าเย้เรียน<br>ลาเกล่าเย้เรียน | . 40    |
|             | 0.7.0                                     | มาสาวสถาน<br>เพิ่มสาวสถาน          | • • • • |
|             | 3.7.4                                     | เพิ่มสมาชาเนาเลิ่มผู้เรยน          | . 44    |
|             | 3.7.0                                     | สบสมาขาพาแแล้มพี่เวกต              | . 40    |
| 2 0         | J. / .U                                   | หมายแม่น                           | . 40    |
| 3.0         | งเกมารพูเ                                 | ี่                                 | . 40    |
|             | 3.8.1                                     | เพมผูชวยสอน                        | . 46    |
|             | 3.8.2                                     | แกเขนูชวยสอน                       | . 4/    |
|             | 3.8.3                                     | ลบผูชวยสอน                         | . 4/    |
| 3.9         | จดการแเ                                   | บบผกหด (การบาน)                    | . 48    |
|             | 3.9.1                                     | สรางแบบผกหดเหม                     | . 48    |
|             | 3.9.2                                     | แกเขแบบผกหด                        | . 48    |
|             | 3.9.3                                     | เพมเพลแนบเนแบบฝกหด                 | . 50    |
|             | 3.9.4                                     | แกเขเพลแนบเนแบบผกหด                | . 51    |
|             | 3.9.5                                     | ลบเพลแนบเนแบบผกหด                  | . 51    |
|             | 3.9.6                                     | บดแบบผกหด                          | . 52    |
|             | 3.9.7                                     | ตรวจเหคะแนนแบบผกหด                 | . 52    |
| 3.10        | สวนตวเล                                   | ลอกสาหรบผูสอน (เพมเตม)             | . 54    |
| 3.11        | การวดผะ                                   | a                                  | . 54    |
|             | 9/1                                       |                                    |         |
| สำหรับ      | เผู้ช่วยสอน                               |                                    | 55      |
| 4.1         | ดูชั้นเรียน                               | นที่ช่วยสอน                        | . 56    |
| 4.2         | ร้ายละเอี                                 | ใยดต่างๆ ในหน้าชั้นเรียน           | . 56    |
| 4.3         | จัดการชั้น                                | าเรียาเพื่ฬวยสถาเ                  | 57      |
| 4.0         | 10 FI I I I I I I I I I I I I I I I I I I |                                    | . 07    |
| สักษะรับ    |                                           |                                    | 50      |
| en. I N 2 D | <u>សឹកពក</u>                              |                                    | 09      |
| 5.1         | เขารวมช                                   | านเรยน                             | . 59    |

| 5.2 | อ่านบันทึก       | การเรียนรู้ของเพื่อนร่วมชั้นเรียน   | 59 |
|-----|------------------|-------------------------------------|----|
| 5.3 | อ่านข่าวประกาศ   |                                     |    |
| 5.4 | อ่านเอกสารการสอน |                                     |    |
| 5.5 | ใช้งานกระด       | งานข้อความ                          | 61 |
|     | 5.5.1            | สร้างหัวข้อสนทนาใหม่                | 61 |
|     | 5.5.2            | เพิ่มไฟล์แนบในหัวข้อสนทนา           | 62 |
|     | 5.5.3            | แก้ไขไฟล์แนบในหัวข้อสนทนา           | 62 |
|     | 5.5.4            | ลบุไฟล์แนบในหัวข้อสนทนา             | 62 |
|     | 5.5.5            | เพิ่มความเห็นในหัวข้อสนทนา          | 63 |
|     | 5.5.6            | เพิ่มไฟล์แนบในความเห็นในหัวข้อสนทนา | 63 |
| 5.6 | ส่งคำตอบเ        | แบบฝึกหัด (การบ้าน)                 | 63 |
|     | 5.6.1            | ส่งคำตอบ                            | 63 |
|     | 5.6.2            | แก้ไขคำตอบ                          | 64 |
|     | 5.6.3            | เพิ่มไฟล์แนบในคำตอบ                 | 64 |
|     | 5.6.4            | แก้ไขไฟล์แนบในคำตอบ                 | 65 |
|     | 5.6.5            | ลบไฟล์แนบในคำตอบ                    | 65 |
|     | 5.6.6            | ส่งคำตอบงานกลุ่ม                    | 66 |
|     |                  |                                     |    |

#### 6 ตัวอย่างการใช้งาน

7 คำถามที่พบบ่อย

69

67

## รายการภาพประกอบ

| 2.1  | แบบฟอร์มการลงทะเบียน                                              | 8  |
|------|-------------------------------------------------------------------|----|
| 2.2  | แบบฟอร์มการเข้าระบบ                                               | 10 |
| 2.3  | แบบฟอร์มการเปลี่ยนรหัสผ่านใหม่                                    | 11 |
| 2.4  | แบบฟอร์มการแก้ไขรหัสผ่านใหม่                                      | 12 |
| 2.5  | แบบฟอร์มแก้ไขข้อมูลสมาชิก (ส่วนที2 : การแก้ไขรายละเอียดข้อมูลส่วน |    |
|      | ตัวของสมาชิก)                                                     | 13 |
| 2.6  | แบบฟอร์มการแก้ไขรูปประจำตัว                                       | 14 |
| 2.7  | แบบฟอร์มบนทึกการเรียนรู้                                          | 15 |
| 2.8  | แบบฟอร์มการเพิ่มไฟล์แนบ                                           | 16 |
| 2.9  | แบบฟอร์มเครื่องมือจัดการข้อความ                                   | 18 |
| 2.10 | รูปแบบการเปิดแบบฟอร์มเครื่องมือจัดการข้อความ                      | 19 |
| 2.11 | รูปแบบการปิดแบบฟอร์มเครื่องมือจัดการข้อความ                       | 19 |
| 2.12 | รูปแบบเครื่องมือจัดการข้อความชุดที่ 1                             | 19 |
| 2.13 | รูปแบบเครื่องมือจัดการข้อความชุดที่ 2                             | 19 |
| 2.14 | รูปแบบเครื่องมือจัดการข้อความชุดที่ 3                             | 20 |
| 2.15 | รูปแบบเครื่องมือจัดการข้อความชุดที่ 4                             | 20 |
| 2.16 | รูปแบบเครื่องมือจัดการข้อความชุดที่ 5                             | 20 |
| 2.17 | รูปแบบเครื่องมือจัดการข้อความชุดที่ 6                             | 21 |
| 2.18 | รูปแบบเครื่องมือจัดการข้อความชุดที่ 7                             | 21 |
| 2.19 | รูปแบบเครื่องมือจัดการข้อความชุดที่ 8                             | 21 |
| 2.20 | รูปแบบเครื่องมือจัดการข้อความชุดที่ 9                             | 22 |
| 2.21 | รูปแบบเครื่องมือจัดการข้อความชุดที่ 10                            | 22 |
| 2.22 | รูปแบบเครื่องมือจัดการข้อความชุดที่ 11                            | 22 |
| 2.23 | รูปแบบเครื่องมือจัดการข้อความชุดที่ 12                            | 23 |
| 3 1  | แบบฟอร์บการสร้างชั้นเรียบ                                         | 26 |
| 3.2  | แบบฟอร์บแสดงรายละเอียดต่างๆ ของชั้บเรียบ                          | 28 |
| 3.3  | ส่วนการแสดงผลของตัวเลือกสำหรับผู้สอน                              | 29 |
| 3.4  | ภาพประกอบการเพิ่มผู้เรียบโดยตรง                                   | 30 |
| 3.5  | ภาพประกอบการอบบัติผู้เรียนเข้าส่ชั้นเรียน                         | 31 |
| 3.6  | แบบปลร์บการเพิ่มข่าวประกาศ                                        | 33 |
| 3.7  | แบบหน่างการเพิ่มแอกสารการสอบ                                      | 34 |
| 3.8  | แบบฟอร์บการแก้ไขเอกสารการสอบ                                      | 36 |
| 3.9  | ส่วนการแสดงผลเกี่ยวกับไฟล์แนบ                                     | 36 |
|      |                                                                   |    |

| 3.10 | แบบฟอร์มการสร้างหัวข้อสนทนาในกระดานข้อความ         | 39 |
|------|----------------------------------------------------|----|
| 3.11 | แบบฟอร์มการเพิ่มความคิดเห็น                        | 41 |
| 3.12 | แบบฟอร์มการสร้างกลุ่มผู้เรียน                      | 43 |
| 3.13 | แบบฟอร์มการเพิ่มสมาชิกในกลุ่มผู้เรียน              | 45 |
| 3.14 | แบบฟอร์มการเพิ่มผู้ช่วยสอน                         | 47 |
| 3.15 | แบบฟอร์มการสร้างฺแบบฝึกหัด                         | 49 |
| 3.16 | ส่วนการแสดงผลเกี่ยวกับไฟล์แนบ                      | 51 |
| 3.17 | การแสดงผลส่วนตัวเลือกสำหรับผู้สอน                  | 52 |
| 3.18 | การแสดงผลรายชื่อผู้เรียนที่ยังไม่ได้ส่งคำตอบ       | 52 |
| 3.19 | การแสดงผลรายชื่อผู้เรียนที่ส่งคำตอบแล้ว            | 53 |
| 3.20 | แบบฟอร์มการให้คะแนนแบบฝึกหัด                       | 54 |
| 4.1  | แบบฟอร์มแสดงรายละเอียดต่างๆ ของชั้นเรียนที่ช่วยสอน | 58 |
| 5.1  | แบบฟอร์มการเข้าร่วมชั้นเรียน                       | 59 |
| 5.2  | แบบฟอร์มการส่งค่ำตอบ                               | 64 |
| 5.3  | ส่วนการแสดงผลเกียวกับไฟล์แนบ                       | 65 |

## บทที่ 1

## ความสามารถและประโยชน์ของ ClassStart.org

ClassStart.org เป็นระบบจัดการการเรียนการสอนออนไลน์ที่พัฒนาขึ้นเพื่อรองรับรูปแบบ จัดการการศึกษาของไทยและมุ่งส่งเสริมกระบวนการเรียนรู้ที่เน้นผู้เรียนเป็นสำคัญ ผู้สอนสามารถ ออกแบบการเรียนการสอนที่มีความยืดหยุ่นและใช้สื่อเทคโนโลยีของ ClassStart.org เพื่อตอบ สนองต่อความต้องการของผู้เรียนได้อย่างสะดวก เนื่องจากสามารถใช้งานได้ง่าย เข้าถึงได้ทุกที่ทุก เวลาเพียงแค่มีคอมพิวเตอร์และอินเทอร์เน็ต อีกทั้งผู้ใช้ไม่ต้องติดตั้งและดูแลเว็บไซต์และเครื่องแม่ ข่ายเอง

#### 1.1 ความสามารถของเว็บไซต์

ClassStart.org เปิดให้บริการฟรีแก่ผู้เรียนผู้สอนทั่วประเทศ เมื่อสมัครเป็นสมาชิกแล้วสามารถ เริ่มใช้งานระบบต่างๆ ได้ทันที โดยไม่มีการจำกัดจำนวนชั้นเรียนและจำนวนนักเรียนในชั้น รวม ทั้งไม่จำกัดพื้นที่การเก็บข้อมูลอีกด้วย นอกจากนี้ยังสามารถรองรับปริมาณการใช้งานจำนวนมากได้ พร้อมๆ กันอย่างมีประสิทธิภาพ

ความสามารถของ ClassStart.org ประกอบด้วย ระบบสมาชิก ระบบการจัดการชั้นเรียน ระบบ ข่าวประกาศสำหรับชั้นเรียน ระบบเอกสารการสอนสำหรับชั้นเรียน ระบบเว็บบอร์ดสำหรับชั้นเรียน ระบบกลุ่มผู้เรียนในชั้นเรียน ระบบจัดการแบบฝึกหัด (การบ้าน) และระบบบันทึกการเรียนรู้ ดังราย ละเอียดต่อไปนี้

#### 1.2 ระบบสมาชิก

ก่อนเริ่มใช้งาน ClassStart.org จะต้องมีการสมัครสมาชิก โดยจะใช้อีเมลเป็นตัวกลางใน การสื่อสาร ผู้ที่เป็นสมาชิกแล้วจะสามารถแก้ไขข้อมูลสมาชิกและรูประจำตัวได้ โดยข้อมูลและราย ละเอียดเฉพาะสมาชิก ClassStart.org ที่เป็นผู้สอนเท่านั้นที่สามารถดูได้

นอกจากนี้ สมาชิก ClassStart.org สามารถมีบทบาทได้ทั้งเป็นผู้สอนหรือผู้เรียน เช่น ในชั้น

เรียน A นาย ก. เป็นผู้สอน แต่ในชั้นเรียน B นาย ก. เป็นผู้เรียนของผู้อื่น เป็นต้น ดังนั้นเมนูการใช้ งาน ClassStart.org จึงถูกจัดแบ่งออกเป็น เมนูสำหรับสมาชิก เมนูสำหรับผู้สอน และ เมนูสำหรับ ผู้เรียน

## 1.3 ระบบจัดการชั้นเรียน

ระบบจัดการชั้นเรียนใน ClassStart.org เน้นการจัดการเรียนการสอนที่มีความยึดหยุ่นและ หลากหลายเพื่อตอบสนองความต้องการของผู้เรียนได้อย่างมีประสิทธิภาพ ผู้สอนสามารถประยุกต์ ใช้เครื่องมือต่างๆ ของ ClassStart.org ให้เหมาะสมต่อรูปแบบการเรียนรู้ของผู้เรียนในแต่ละชั้น เรียน เช่น การเรียนรู้แบบกลุ่ม (Cooperative learning) การเรียนรู้แบบกระตือรือรัน (Active learning) และ การเรียนรู้แบบอุปนัย (Inductive learning)

โดยก่อนที่จะเริ่มใช้ความสามารถทั้งหมดของ ClassStart.org ผู้สอนจะต้องดำเนินการจัดการ ชั้นเรียนโดยมีการสร้างชั้นเรียนพร้อมแจ้งลิงก์ของชั้นเรียนนั้นๆ ให้แก่ผู้เรียน เพื่อที่ผู้เรียนจะได้ ทำการขอเข้าร่วมชั้นเรียน หลังจากนั้นผู้สอนจะต้องมีการอนุมัติหรือปฏิเสธผู้เรียนในการเข้าชั้นเรียน

นอกจากนี้ผู้สอนยังสามารถเพิ่มผู้ช่วยสอนสำหรับชั้นเรียนหนึ่งๆ ได้อีกด้วย ซึ่งผู้ช่วยสอนจะได้ รับสิทธิในการเข้าใช้ระบบเช่นเดียวกันกับผู้สอน ไม่ว่าจะเป็น การให้คะแนนผู้เรียน การจัดการข่าว ประกาศ การสนทนาร่วมกันผู้เรียน เป็นต้น แต่ผู้ช่วยสอนจะไม่ได้รับสิทธิในการปิดชั้นเรียน

## 1.4 ระบบข่าวประกาศสำหรับชั้นเรียน

ด้วยระบบข่าวประกาศสำหรับชั้นเรียน ผู้สอนสามารถประกาศข้อความแก่ผู้เรียนในชั้นเรียนได้ อย่างสะดวกโดยสามารถเลือกวันเวลาที่เริ่มต้นและสิ้นสุดการแสดงข่าวประกาศนั้นๆ ได้ และเลือกส่ง ข่าวนี้ผ่านทางอีเมลแก่ผู้เรียนทุกคนได้อีกด้วย ทำให้ผู้เรียนไม่พลาดข่าวสารข้อความสำคัญที่ผู้สอน ต้องการสื่อสารไปถึงแม้จะเร่งด่วนเพียงใดก็ตาม

## 1.5 ระบบเอกสารการสอนสำหรับชั้นเรียน

ClassStart.org มีระบบเอกสารการสอนที่ช่วยให้ผู้สอนสามารถวางแผนการเรียนการสอน ได้อย่างมีลำดับขั้นตอน ผู้สอนสามารถให้เนื้อหาที่ใช้ในการเรียนการสอนแก่ผู้เรียนไว้ก่อนล่วงหน้า ทั้งหมดในรูปแบบสื่ออันหลากหลาย ไม่ว่าจะเป็น ไฟล์ข้อมูลประเภทต่างๆ ไฟล์รูป และวิดีโอคลิป ซึ่งจะเป็นการสร้างผลสัมฤทธิ์ในการสื่อสารและถ่ายทอดความรู้ได้เป็นอย่างดี

อีกทั้งด้วยศักยภาพของสื่อสาธารณะทางสังคมในโลกอินเทอร์เน็ต (Social media) ที่ส่ง เสริมให้เกิดการเผยแพร่เนื้อหาความรู้ได้อย่างสะดวก ระบบเอกสารการสอนสำหรับชั้นเรียนของ ClassStart.org สามารถรองรับสื่อเหล่านี้ได้ถูกประเภทอย่างสมบูรณ์แบบทำให้ผู้เรียนสามารถได้ รับความรู้ที่เป็นปัจจุบันเท่าทันผู้เรียนในประเทศชั้นนำของโลกได้ นอกจากนี้หากผู้สอนสามารถผลิตไฟล์เสียงหรือไฟล์วิดีโอของการสอนได้ก่อนล่วงหน้าและนำมา เผยแพร่ไว้ในชั้นเรียนของผู้สอนใน ClassStart.org ไว้ก่อนจะทำให้ผู้เรียนสามารถศึกษาเนื้อหาการ สอนได้ทั้งก่อนและหลังการเข้าชั้นเรียน ทำให้ผู้สอนสามารถใช้ชั่วโมงในชั้นเรียนเน้นไปที่การพูดคุย ซักถามปัญหาข้อสงสัยในเนื้อหาหรือทำกิจกรรมเสริมการเรียนในชั้นเรียนได้มากยิ่งขึ้น

## 1.6 ระบบเว็บบอร์ดสำหรับชั้นเรียน

หลักการจัดการเรียนการสอนโดยยึดผู้เรียนเป็นศูนย์กลางนั้น ผู้สอนจะมีหน้าที่คอยกระตุ้นให้ผู้ เรียนมีส่วนร่วมที่จะเรียนเพื่อการเรียนรู้ได้ด้วยตนเองอย่างแท้จริง ระบบเว็บบอร์ดสำหรับชั้นเรียน ใน ClassStart.org สามารถเข้ามาช่วยเหลือผู้สอนให้สามารถการดำเนินการลักษณะนี้ได้อย่างต่อ เนื่องไม่ขึ้นกับเวลาและสถานที่ โดยผู้สอนจะสามารถให้ข้อมูลป้อนกลับและสร้างปฏิสัมพันธ์อันดีแก่ผู้ เรียนผ่านทางเครือข่ายอินเทอร์เน็ตได้อย่างสะดวกรวดเร็วทั้งในและนอกชั้นเรียนอันเป็นการส่งเสริม การเรียนรู้อย่างกระตือรือร้น

ผู้เรียนหรือผู้สอนสามารถเป็นผู้ตั้งต้นข้อสนทนาได้ หากผู้สอนเป็นผู้สร้างข้อสนทนา ผู้สอนจะ สามารถส่งอีเมลแจ้งตรงไปยังผู้เรียนทุกคนได้อีกด้วยทำให้มั่นใจได้ว่าผู้เรียนจะได้รับข้อมูลนี้ทุกคน นอกจากนี้ทั้งผู้สอนและผู้เรียนทุกคนในชั้นเรียนจะสามารถตอบกลับข้อสนทนานั้นๆ ได้ อีกทั้งการ สนทนายังสามารถแนบไฟล์ประกอบได้อีกด้วย และหากข้อสนทนาไม่เหมาะสมหรือผู้สอนเห็นควร แก่การปิดข้อสนทนาก็สามารถทำการปิดข้อสนทนานั้นๆ ได้เอง แต่ผู้เรียนจะไม่สามารถทำการปิดข้อ สนทนาใดๆ ได้

## 1.7 ระบบกลุ่มผู้เรียนในชั้นเรียน

ด้วยระบบกลุ่มผู้เรียนในชั้นเรียนของ ClassStart.org ผู้สอนสามารถกำหนดกลุ่มผู้เรียน ดัวแทนกลุ่มและสมาชิกของกลุ่มได้เพื่อเอื้อต่อการให้ผู้เรียนทำงานเป็นกลุ่มเพื่อแก้ปัญหาหรือทำ โครงงาน (Cooperative learning) และผู้เรียนสามารถส่งแบบฝึกหัดหรือการบ้านของกลุ่มได้ โดย ผู้สอนจะให้คะแนนเป็นกลุ่ม ซึ่งสมาชิกในกลุ่มจะได้คะแนนเท่ากันทุกคน ระบบนี้จะมีการพัฒนาต่อ ไปเพื่อส่งเสริมการทำงานร่วมกันเป็นกลุ่มของผู้เรียนทางออนไลน์ อันจะเป็นการพัฒนาทักษะการ บริหารจัดการโครงงานและพัฒนาทักษะการสื่อสารการคิดเชิงเคราะห์และการปฏิสัมพันธ์ทางสังคม

#### 1.8 ระบบจัดการแบบฝึกหัด (การบ้าน)

ภาระงานพื้นฐานที่สำคัญอย่างหนึ่งของผู้สอน คือ การตรวจการบ้านหรือแบบฝึกหัดที่เป็นทั้ง แบบงานเดี่ยวและงานกลุ่มในรูปแบบต่างๆ เช่น แบบฝึกหัดในชั้นเรียนหรือนอกชั้นเรียน กรณีศึกษา หรือแม้แต่การทำโครงงานที่มีการส่งงานเป็นระยะๆ

การมีเทคโนโลยีอย่าง ClassStart.org เข้ามาเอื้ออำนวยการประเมินผลแบบฝึกหัดจะทำให้ เป็นการลดภาระงานส่วนนี้แก่ผู้สอนได้เป็นอย่างดี เนื่องจากการตรวจประเมินผลแบบฝึกหัดผ่าน ClassStart.org ในรูปแบบของแบบฝึกหัดแบบไร้กระดาษ (Paperless assignments) สามารถ ทำได้สะดวกรวดเร็ว ตรวจได้ไหนก็ได้ เมื่อไรก็ได้ จึงเป็นการให้ข้อมูลป้อนกลับของคะแนนแก่ผู้เรียน เพื่อปรับปรุงการเรียนรู้ได้อย่างทันท่วงที

โดยการให้โจทย์แบบฝึกหัดนั้นผู้เขียนสามารถกำหนดเวลาที่ยืดหยุ่นได้ทั้งวันเวลาเริ่มและวัน เวลาสิ้นสุดการทำแบบฝึกหัด และผู้สอนสามารถแนบไฟล์ประกอบสำหรับการทำแบบฝึกหัดได้อีก ด้วย ส่วนผู้เรียนจะมีเวลาทำแบบฝึกหัดนั้นๆ ตามกำหนดเท่านั้น หากพ้นกำหนดเวลาไปแล้วจะไม่ สามารถส่งงานทางระบบได้ ช่วยเสริมสร้างให้ผู้เรียนมีความรับผิดชอบสวนตัวได้เป็นอย่างดี โดยการ ส่งงานสามารถส่งได้ทั้งในรูปแบบของข้อความหรือไฟล์แนบได้ทุกประเภท

## 1.9 ระบบบันทึกการเรียนรู้

บันทึกการเรียนรู้ (Reflective journal) เป็นการบันทึกสิ่งที่ได้เรียนรู้และกระบวนการเรียนรู้ที่เกิด ขึ้นในรูปแบบการถ่ายทอดที่เป็นตัวของตัวเอง กลวิธีนี้กำลังเพิ่มความนิยมมากขึ้นเรื่อยๆ จนเป็นแนว ปฏิบัติทั่วไปในการเสริมสร้างกระบวนการเรียนรู้อย่างกระตือรือร้น

เนื่องจากการฝึกถ่ายทอดกระบวนการเรียนรู้ที่เกิดขึ้นมีความสำคัญไม่ยีงหย่อนไปกว่าเนื้อหา ที่ได้รับจากการเรียนรู้ อีกทั้งการถ่ายทอดอย่างสม่ำเสมอจะทำให้ผู้เรียนสามารถเชื่อมโยงสิ่งที่ได้ เรียนรู้และกระบวนการเรียนรู้ที่เกิดขึ้นอันจะทำให้ผู้เรียนสามารถจดจำเนื้อหาและเรียนรู้ได้อย่างมี ประสิทธิภาพมากยิ่งขึ้น

ClassStart.org อำนวยให้ทั้งผู้สอนและผู้เรียนสามารถเขียนบันทึกการเรียนรู้ได้ โดยบันทึกที่ เขียนไปแล้วสามารถแก้ไขหรือลบออกได้ และเลือกแสดงเป็นบันทึกส่วนตัวซึ่งผู้อื่นจะไม่สามารถอ่าน ได้ หรือแสดงเป็นบันทึกสำหรับชั้นเรียนที่เกี่ยวข้องได้ นอกจากนี้สามารถกดปุ่มถูกใจบันทึกที่ชอบได้ อีกด้วยซึ่งเป็นการสร้างกำลังใจแก่ผู้เขียนได้เป็นอย่างดี

ผู้สอนสามารถใช้ระบบนี้เพื่อติดตามความก้าวหน้าในกระบวนการเรียนรู้ของผู้เรียน โดยผู้สอน อาจจะกำหนดกับผู้เรียนในหัวข้อที่ผู้เรียนจะต้องเขียนบันทึกหลังจากการเรียน เช่น ทบทวนประเด็น ที่ได้รับจากการเรียนรู้ ประเด็นที่อยากจะเรียนรู้เพิ่มเติม ประเด็นปัญหาและแนวทางการแก้ไขปัญหา เป็นต้น

อีกทั้งยังเป็นการตรวจสอบข้อมูลย้อนกลับจากผู้เรียนได้อย่างต่อเนื่องทำให้ผู้สอนสามารถ วางแผนการสอนเพื่อซ่อมเสริมกิจกรรมการเรียนการสอนให้สมบูรณ์ยิ่งขึ้นอีกด้วย

# บทที่ 2

## สำหรับสมาชิก

คนไทยทุกคนสามารถเป็นสมาชิกและใช้บริการของ ClassStart.org ได้ไม่จำกัด โดย สามารถใช้ได้ทั้งในฐานะผู้สอนและผู้เรียนพร้อมกัน บทนี้อธิบายวิธีการใช้งานระบบสมาชิกของ ClassStart.org

#### 2.1 ลงทะเบียน

การลงทะเบียนเป็นสมาชิกของเว็บไซต์ ClassStart.org สามารถทำได้โดยเข้าไปที่หน้าแรกของ เว็บไซต์ แล้วคลิกที่ปุ่ม "ลงทะเบียน" ที่มุมบนขวาของหน้านั้นเพื่อเข้าสู่หน้าแบบฟอร์มการลง ทะเบียน

เมื่อเข้าสู่แบบฟอร์มดังในภาพ *แบบฟอร์มการลงทะเบียน* แล้ว ให้สมาชิกกรอกข้อมูลในหัวข้อ ต่างๆ ในแบบฟอร์ม หัวข้อที่มีเครื่องหมายดอกจัน (\*) อยู่หลังหัวข้อเป็นหัวข้อที่ต้องกรอก ส่วน หัวข้อที่ไม่มีเครื่องหมายดอกจันไม่จำเป็นต้องกรอก แต่สมาชิกควรกรอกข้อมูลให้ครบทุกหัวข้อเพื่อ ความสมบูรณ์ของข้อมูลการเป็นสมาชิกในระบบ

**คำนำหน้าชื่อ ตำแหน่ง หรือยศ** ให้สมาชิกกรอกคำนำหน้าชื่อ เช่น นาย นางสาว หากสมาชิกมี ตำแหน่งหรือยศสามารถกรอกได้ในช่องนี้

้ชื่อ ให้สมาชิกใส่เฉพาะชื่อจริงเป็นภาษาไทยในช่องนี้

**นามสกุล** ให้สมาชิกใส่นามสกุลเป็นภาษาไทยในช่องนี้

อีเมล ให้สมาชิกใส่อีเมลที่สมาชิกใช้งานอยู่เป็นประจำในช่องนี้ สมาชิกต้องกรอกอีเมลที่ใช้งานจริง เพราะสมาชิกต้องยืนยันการลงทะเบียนผ่านอีเมลถึงจะเริ่มใช้งานระบบได้ นอกจากนี้ระบบจะ ติดต่อสมาชิกผ่านอีเมลเพื่อแจ้งข้อมูลสำคัญต่างๆ ในชั้นเรียนที่สมาชิกเป็นผู้สอนหรือผู้เรียน ดังนั้นสมาชิกกรุณาตรวจสอบข้อมูลที่กรอกให้ชัดเจนว่าได้พิมพ์อีเมลของตนถูกต้องในช่องนี้

รหัสผ่าน ให้สมาชิกพิมพ์รหัสผ่านที่สมาชิกจะใช้ในการเข้าระบบในช่องนี้

**ยืนยันรหัสผ่าน** ให้สมาชิกพิมพ์รหัสผ่านซ้ำอีกครั้งในช่องนี้เพื่อยืนยันความถูกต้อง

**โทรศัพท์มือถือ** ให้สมาชิกพิมพ์หมายเลขโทรศัพท์มือถือของสมาชิกในช่องนี้ เบอร์โทรศัพท์ของ สมาชิกจะไม่แสดงแก่สมาชิกอื่นๆ แต่จะแสดงกับผู้สอนในชั้นเรียนที่สมาชิกเป็นผู้เรียนเท่านั้น

| คำนำหน้าชื่อ                                      |                                                                                                    |
|---------------------------------------------------|----------------------------------------------------------------------------------------------------|
| ชื่อ*                                             |                                                                                                    |
|                                                   | กรุณาใส่เฉพาะชื่อ ไม่ต้องไส่คำนำหน้าชื่อ ตำแหน่ง หรือยศ (ไส่ภาษาไทย)                                                                                                    |
| นามสกุล*                                          |                                                                                                    |
| อีเมล*                                            |                                                                                                    |
|                                                   | ใส่ยีเมลงวิงที่คุณใช้งานเพื่อรับส่งอีเมล อีเมลนี้จะใช้เพื่อการเข้าระบบและการยืนขันการสมัครสมาชิก                                                                                                    |
| ยืนยันอีเมล*                                      |                                                                                                    |
| รทัสผ่าน*                                         |                                                                                                    |
|                                                   |                                                                                                    |
| ยนยนรทสผาน*                                       |                                                                                                    |
| โทรศัพท์มือถือ*                                   |                                                                                                    |
|                                                   | เบอร์โทรศัทท์มือถือของคุณจะแสดงกับผู้สอนในขั้นเรียนที่คุณเรียนเท่านั้น                                                                                                    |
| สถานะ                                             | ม้เรียน 🔄                                                                                                    |
|                                                   | ท่านดังใจใช้เว็บไซด์นิโนสถานะอะไร? (หมายเหตุ: สมาชิกทุกคนสามารถไข้ระบบได้ในทุกความสามารถเหมือนกันไม่ว่าจะเป็นสถานะไดกัดาม)<br>                                                                                                    |
| สถานศึกษา                                         |                                                                                                    |
|                                                   | าเป็นคายสมายสายสายสายให้ไปม                                                                                                    |
| วิทยาเขต                                          | ใส่ตั้วเส็บของกินขายของของของห่าน อย่าใต้ชื่อข่อหรือข้าย่าง ก็ต่องแก้แลง                                                                                                    |
|                                                   | (מעז או ניטי) מע אסנאממפעז מע אז געימט אמאטאטאט (מעז או געסט אסגאט) אין אסגעט אסגעען אין גער אסגעעט געען גער גע                                                                                                    |
| รหัสประจำตัว                                      | ใส่หวัดเกิดใจมายชีวตามัตาไกเรียน                                                                                                    |
|                                                   | אסטראו אוויארגיעראו אוויגעראין איז אוויגעראין איז אוויגעראין אוויגעראין אוויגעראין אוויגעראין אוויגעראין איז א                                                                                                    |
| ทอยู                                              |                                                                                                    |
|                                                   |                                                                                                    |
|                                                   |                                                                                                    |
|                                                   | ทั้ยปู่ของคุณจะแดงกับผู้สองใบขึ้นเรือนที่คุณเรือนทำนั้น                                                                                                    |
| เกี่ยวกับจัน*                                     | ทั่ยปู่ของคุณจะแตดงกับผู้สองในขึ้นเรื่อนก็คุณเรือนกา่านั้น                                                                                                    |
| เกี่ยวกับจัน*                                     | fugnosquesussetiugienium un su a a a a a a a a a a a a a a a a a a                                                                                                    |
| เกี่ยวกับฉัน*                                     | fegenergammentingien/lumbutzenfrgautzendradu<br>B / U en X2 X° E E I I / I II II I I II II II II II II II                                                                                                    |
| เกี่ยวกับจัน*                                     | fegenergammentingienuluministandrichu<br>B / U an X, X <sup>2</sup> E = = = = 4 = 0 0 0 0 0 = a + b 0 0 0 0<br>H = = + + + + + + + + + + + + + + + + +                                                                                                    |
| ເກື່ອວກັນອັນ*                                     | fugenequeramentingien/lumbutenrimbu<br>B / U == X_2 X^2 E = = =<br>Here = W = X_2 R = E = =<br>Here = W = X_2 R = E = =<br>Here = W = X_2 R = =<br>Here = W = X_2 |
| ເກື່ອວກັນຈັນ*                                     | folgensqueenestingierullumudenuf guudenuf når<br>B / U == x, x <sup>2</sup> = = = = / I II II II II II II II II II II II II                                                                                                    |
| เกี่ยวกับจัน*                                     | folgensequesenseringisenlichuitennindu<br>B / U +++ X, X <sup>2</sup> E = = = / I II I I I I I I I I I I I I I                                                                                                    |
| เกี่ยวกับจัน*                                     | folgeosquesanseriugianulur hutenur rutenur rut                                                                            |
| เที่ยวกับจัน"                                     | folgeosquesansethaljeendlandingadeannindu<br>B / U == X, X <sup>2</sup> = = = = / I I I I I I I I I I I I I I I                                                                                                    |
| เที่ยวกับจัน*                                     | folgeosquesansethaljeendlandingaderanindu<br>B / U == X, X <sup>2</sup> = = = = / I I I = / I I I = / I I I = / I I I = / I I I = / I I I = / I I = / I I = / I I = / I I = / I I = / I = / I =                                                                 |
| เที่ยวกับจัน*                                     | fogensequesanestingiendurfngadenarindu<br>B / U == X, X <sup>2</sup> = = = = / 0 0 0 0 0 0 0 0 0 0 0 0 0 0 0                                                                                                    |
| เที่ยวกับจัน*                                     | fogensequesameriugienius hurdenur hu<br>Fogensequesameriugienius hurdenur hu<br>B / U == X_2 X2 E = = = < 0 0 0 0 0 0 0 0 0 0 0 0 0 0 0 0                                                                                                    |
| เที่ยวกับจัน*<br>หรือง Username                   | faginesquesamentugien/Luñudzurinfu<br>faginesquesamentugien/Luñudzurinfu<br>D / U = x, x = E = I / D D D D O O O O O O O O O O<br>H = E = + + + + + + + + + + + + + + + + +                                                                                                    |
| เที่ยวกับจัน*<br>Know Username<br>witter Username | faginesquesumeriugien/Luñudnuringudnurindu<br>E / U                                                                                                    |
| เที่ยวกับจัน*<br>Know Username<br>witter Username | faginesquesumeriugien/Luñudnuringulinuringulinur                                                                            |
| เที่ยวกับจัน*<br>Know Username<br>witter Username | faginesquesumeriugien/Luñudnuringulanuringu<br>faginesquesumeriugien/Luñudnuringulanuringu<br>D / U + X, X = = = = / 0 0 0 0 + + + + + 0 0 0 = / + + + + + + + + + + + + + + + + + +                                                                                                    |
| เที่ยวกับจัง*<br>Know Username<br>witter Username | faginesqueeuseriugieulushuiteuringuiteuninku  faginesqueeuseriugieulushuiteuringuiteuninku   faginesqueeuseriugieulushuiteuring  pieuw w uuudeer W z W Art X. Y wate HTML & D  rgurluhringuliteru Gotokloow.og  rgurluhringuliteru Twitte.com  rgurluhringuliteru Facebook.com                                                                                                    |
| เที่ยวกับจัง*<br>Know Username<br>witter Username | faginosqueeuseriugieulushuiteuringuiteuninku<br>Faginosqueeuseriugieulushuiteuringuiteuninku<br>D / U + X, X = = = = / 0 0 0 0 + + + + + = = / 0 0 0 + + + + + + + + + + + + + + + +                                                                                                    |

ภาพที่ 2.1: แบบฟอร์มการลงทะเบียน

- **สถานศึกษา** ให้สมาชิกพิมพ์ชื่อเต็มของสถานศึกษาของท่านเป็นภาษาไทยในช่องนี้ กรุณาอย่าใช้ตัว ย่อไม่ว่าในส่วนใดๆ ของชื่อ อาทิเช่น มหาวิทยาลัยสงขลานครินทร์ โรงเรียนศรียาภัย เป็นต้น
- **วิทยาเขต** ให้สมาชิกพิมพ์ชื่อเต็มของวิทยาเขตของสถานศึกษาของท่าน (หากมี) เป็นภาษาไทยใน ช่องนี้
- **สถานะ** ให้สมาชิกเลือกสถานะของการใช้งานของท่านในระบบว่าท่านใช้งาน ClassStart.org ด้วย วัตถุประสงค์เพื่อเป็น "ผู้สอน" หรือ "ผู้เรียน" อย่างไรก็ตาม ไม่ว่าท่านจะเลือกสถานะ ใด สมาชิกทุกคนสามารถเป็นทั้งผู้สอน (เพื่อเปิดชั้นเรียนในการสอนผู้เรียน) หรือเป็นผู้เรียน (ของชั้นเรียนที่มีผู้อื่นเป็นผู้สอน) ได้พร้อมๆ กันโดยไม่ต้องลงทะเบียนใหม่
- **รหัสประจำตัว** ให้สมาชิกใส่รหัสประจำตัวที่ใช้ในสถานศึกษาของท่าน อาจจะเป็นรหัสประจำตัว นักศึกษา หรือรหัสประจำตัวนักเรียน ซึ่งเป็นรหัสที่ช่วยทำให้ผู้สอนทราบว่าสมาชิกเป็นผู้เรียน ในสถานศึกษานั้นและเป็นผู้เรียนในชั้นเรียนของผู้สอน
- **ที่อยู่** ให้สมาชิกใส่ที่อยู่ที่ติดต่อได้ในช่องนี้ ที่อยู่ของสมาชิกจะไม่แสดงต่อสมาชิกคนอื่น แต่จะแสดง ต่อผู้สอนในชั้นเรียนที่สมาชิกเป็นผู้เรียนเท่านั้น
- **เกี่ยวกับฉัน** ให้สมาชิกใส่ข้อมูลเกี่ยวกับตัวสมาชิกเอง ซึ่งเป็นข้อมูลที่จะทำให้สมาชิกอื่นๆ และผู้สอน ที่สมาชิกสมัครเข้าชั้นเรียนสามารถทราบได้ว่าสมาชิกเป็นใคร
- GotoKnow Username หากสมาชิกเป็นสมาชิกของเว็บไซต์ GotoKnow.org ให้ใส่ชื่อผู้ใช้ (username) ในช่องนี้ด้วย
- Twitter Username หากสมาชิกเป็นสมาชิกของเว็บไซต์ Twitter.com ให้ใส่ชื่อผู้ใช้ (username) ในช่องนี้ด้วย
- Facebook Username หากสมาชิกเป็นสมาชิกของเว็บไซต์ Facebook.com ให้ใส่ชื่อผู้ใช้ (username) ในช่องนี้ด้วย

หลังจากสมาชิกกรอกข้อมูลในตัวข้อต่างๆ ครบแล้ว ให้กดปุ่ม "ลงทะเบียน" เพื่อส่งข้อมูลนั้นไป ยังระบบ เมื่อระบบบันทึกข้อมูลแล้ว ระบบจะแจ้งให้สมาชิกตรวจสอบอีเมลของท่านเพื่อยืนยันการ ลงทะเบียนดังอธิบายในรายละเอียดในหัวข้อต่อไปนี้

#### 2.2 ยืนยันการลงทะเบียน

เมื่อสมาชิกกรอกแบบฟอร์มลงทะเบียนเรียบร้อยแล้วดังคำอธิบายในหัวข้อก่อนหน้านี้ สมาชิกจะ ได้อีเมลที่มีหัวข้อ **"[ClassStart.org] วิธีการยืนยันบัญชีผู้ใช้"** จาก support@class.in.th ซึ่งมี เนื้อความดังนี้

ยินดีต้อนรับ ปียะวิชญ์ ปียะวัฒน์

ถ้าลิงก์ด้านบนไม่สามารถคลิกได้ โปรดสำเนาลิงก์ด้านล่างนี้ไปเปิดกับเว็บบราวเซอร์: http://class.in.th/users/confirmation?confirmation\_token=ZMbtt4JNtOTohNu0Td4J

คุณสามารถยืนยันการลงทะเบียนใช้งานระบบโดยคลิกลิงก์ต่อไปนี้: ยืนยันการลงทะเบียนใช้งานระบบ

ขอบคุณ support@class.in.th

ให้สมาชิกกดที่ลิงก์ **"ยืนยันการลงทะเบียนใช้งานระบบ"** หากข้อความดังกล่าวไม่ได้เป็นลิงก์และ ไม่สามารถคลิกได้ ให้สมาชิกสำเนาลิงก์ไปเปิดกับเว็บบราวเซอร์ดังข้อความที่อธิบายในอีเมล

เมื่อสมาชิกเปิดหน้าเว็บตามลิงก์นั้น สมาชิกจะเข้าสู่หน้าแรกสำหรับสมาชิกของ ClassStart.org พร้อมมีข้อความแสดงว่า **"คุณได้ยืนยันการลงทะเบียนเข้าใช้ระบบเรียบร้อย แล้ว และคุณได้เข้าระบบเรียบร้อยแล้ว"** แสดงว่าการยืนยันการลงทะเบียนได้ดำเนินการเรียบร้อย แล้ว และสมาชิกสามารถเริ่มใช้งานระบบได้ทันที

#### 2.3 เข้าระบบ

สำหรับสมาชิกที่ลงทะเบียนและยืนยันการลงทะเบียนผ่านอีเมลเรียบร้อยแล้ว สามารถเข้าระบบ เพื่อใช้บริการ ClassStart.org ได้โดยไปที่หน้าแรกของ ClassStart.org แล้วคลิกที่ปุ่ม "เข้าระบบ" ที่มุมบนขวาของเว็บไซต์เพื่อเข้าสู่หน้าแบบฟอร์มการเข้าระบบ

|      | -                    |           |
|------|----------------------|-----------|
| 1    | เมล                  |           |
| รพัธ | ผ่าน                 |           |
|      | 🗆 จำการเข้าระบบไว้ไม | ครื่องนี้ |

ภาพที่ 2.2: แบบฟอร์มการเข้าระบบ

เมื่อเข้าสู่หน้าแบบฟอร์มดังในภาพ *แบบฟอร์มการเข้าระบบ* แล้ว ให้สมาชิกพิมพ์อีเมลและ รหัสผ่านตามที่ลงทะเบียนไว้กับเว็บไซต์ หลังจากนั้นให้กดปุ่ม "เข้าระบบ" เพื่อเข้าสู่ระบบของ ClassStart.org

หากสมาชิกใช้เครื่องคอมพิวเตอร์ส่วนตัว และต้องการให้เครื่องคอมพิวเตอร์เข้าระบบโดย อัตโนมัติทุกครั้งที่เข้าเว็บไซต์ ClassStart.org สมาชิกสามารถคลิกเลือกตัวเลือก "จำการเข้า ระบบไว้ในเครื่องนี้" ได้ด้วย

#### 2.4 ลืมรหัสผ่าน

หากสมาชิกลืมรหัสผ่าน สามารถขอเปลี่ยนรหัสผ่านใหม่ได้จากหน้าแรกของเว็บไซต์ ClassStart.org จากนั้นสมาชิกจะได้รับอีเมลจากระบบเพื่อให้ได้ลิงก์ในการเข้าระบบไปแก้ไขรหัส ผ่านได้ ตามขั้นตอนดังต่อไปนี้

1. เข้าสู่เว็บไซต์ ClassStart.org

- 2. คลิกเลือกที่ "ลืมรหัสผ่าน?" จะปรากฏแบบฟอร์มการแจ้งขอเปลี่ยนรหัสผ่าน
- 3. ใส่อีเมลที่สมาชิกใช้ในการลงทะเบียนสมาชิกของเว็บไซด์ ClassStart.org
- 4. กดปุ่ม "ส่งอีเมลขั้นตอนในเปลี่ยนรหัสผ่าน" เพื่อส่งคำขอ
- เมื่อเสร็จแล้ว จะปรากฏข้อความ "กรุณาตรวจสอบอีเมล คุณจะได้รับอีเมลบอก ขั้นตอนในการเปลี่ยนรหัสผ่านในอีกไม่กี่วินาทีนี้" แสดงขึ้นมา
- 6. ให้สมาชิกตรวจสอบอีเมลที่มีหัวข้อ \*[ClassStart.org] ขั้นตอนการเปลี่ยนรหัส ผ่าน\* จาก support@class.in.th ซึ่งมีเนื้อความดังนี้

สวัสดี member@domain.org

มีคนขอลิงก์เพื่อเปลี่ยนรหัสผ่านของคุณ คุณสามารถเปลี่ยนรหัสผ่านของคุณได้โดยคลิกที่ลิงก์ต่อไปนี้

เปลี่ยนรหัสผ่าน

ถ้าคุณไม่ได้ขอข้อมูลต่อไปนี้ คุณสามารถลบเมลนี้ได้

รหัสผ่านของคุณยังไม่เปลี่ยนแปลงจนกว่าคุณคลิกลิงก์ด้านบนนี้หรือสร้างใหม่

- ให้สมาชิกกดที่ลิงก์ "เปลี่ยนรหัสผ่าน" หากข้อความดังกล่าวไม่ได้เป็นลิงก์และไม่ สามารถคลิกได้ ให้สมาชิกสำเนาลิงก์ไปเปิดกับเว็บบราวเซอร์ดังข้อความที่อธิบาย ในอีเมล
- 8. เมื่อสมาชิกเปิดหน้าเว็บตามลิงก์นั้น สมาชิกจะเข้าสู่เปลี่ยนรหัสผ่าน แบบฟอร์ม การเปลี่ยนรหัสผ่านใหม่ ดังรูป
- 9. สมาชิกพิมพ์รหัสผ่านใหม่ที่ช่องรหัสผ่านใหม่
- สมาชิกพิมพ์รหัสผ่านใหม่อีกครั้งเพื่อยืนยันรหัสใหม่ดังกล่าว ที่ช่องยืนยันรหัสผ่าน ใหม่
- 11. เมื่อสำเร็จ สมาชิกจะเข้าสู่หน้าหลักของระบบ ClassStart.org โดยอัตโนมัติ และ สมาชิกสามารถเริ่มใช้งานระบบได้ทันที

| ล <b>ีมรทัส</b> ผ่าน' | ?                                |
|-----------------------|----------------------------------|
| อีเมล                 |                                  |
|                       | ส่งอีเมลชั้นตอนในเปลี่ยนรหัสผ่าน |

ภาพที่ 2.3: แบบฟอร์มการเปลี่ยนรหัสผ่านใหม่

#### 2.5 แก้ไขข้อมูลสมาชิก

สมาชิกสามารถแก้ไขรายละเอียดประวัติส่วนตัวต่างๆ รวมทั้งรหัสผ่านใหม่ได้ที่หน้าแก้ไขข้อมูล สมาชิกนี้ โดยสามารถแบ่งออกได้ 2 ส่วน ดังนี้ ส่วนที่ 1 การแก้ไขรหัสผ่านปัจจุบัน

ส่วนที่ 2 การแก้ไขข้อมูลส่วนตัวของสมาชิก

ซึ่งขั้นตอนการแก้ไขแต่ละส่วนนั้น มีขั้นตอนดังต่อไปนี้

**ส่วนที่ 1 การแก้ไขรหัสผ่านปัจจุบัน** (สามารถใช้ได้ในกรณีที่ทราบรหัสผ่านปัจจุบันและต้องการ เปลี่ยนแปลงเพื่อความปลอดภัยของข้อมูลสมาชิก) มีขั้นตอนการแก้ไขดังต่อไปนี้

- 1. หลังจากเข้าระบบได้แล้ว คลิกเลือกที่เมนูสมาชิกเลือก "แก้ไขข้อมูลสมาชิก"
- จะปรากฏแบบฟอร์มการแก้ไขข้อมูลสมาชิกแสดงขึ้นมา ซึ่งจะแสดงข้อมูลต่างๆ ที่สมาชิกได้ลง ทะเบียนไว้แล้วแสดงขึ้นมา เพื่อรอการแก้ไข แบบฟอร์มการแก้ไขรหัสผ่านใหม่ ดังรูป

| เปลี่ยนรทัสผ่าน                                                        |  |
|------------------------------------------------------------------------|--|
| รทัสผ่านใหม่<br>ยืนยันรทัสผ่านใหม่                                     |  |
| เปลี่ยนรหัสผ่าน<br>• เข้าระบบ<br>• เข้คระบาพิก                         |  |
| <ul> <li>สมครสมาชก</li> <li>ขอยีเมลยืนอันการสมัครสมาชิกใหม่</li> </ul> |  |

ภาพที่ 2.4: แบบฟอร์มการแก้ไขรหัสผ่านใหม่

- กรอกรหัสผ่านปัจจุบัน (หมายถึง รหัสผ่านที่ท่านสมาชิกใช้ในการเข้าระบบในครั้งนี้) ที่หัวข้อ "รหัสผ่าน ใหม่" เพื่อยืนยันการเปลี่ยนแปลงรหัสผ่านใหม่
- กรอกรหัสผ่านใหม่ ที่หัวข้อ "รหัสผ่านใหม่<sup>\*</sup>" โดยรหัสผ่านใหม่นี้จะต้องไม่ซ้ำกับรหัสเดิม(รหัสผ่าน ปัจจุบัน)
- กรอกรหัสผ่านใหม่เพื่อยืนยันรหัสอีกครั้ง ที่หัวข้อ "ยืนยันรหัสผ่านใหม่\*"
- 6. จากนั้นกดปุ่ม "จัดเก็บ" ด้านท้ายแบบฟอร์ม เพื่อบันทึกรหัสผ่านใหม่
- เมื่อเสร็จแล้ว จะปรากฏข้อความ "ท่านได้เปลี่ยนแปลงข้อมูลสำเร็จแล้ว" แสดงขึ้นมา แสดงว่าท่าน สมาชิกสามารถใช้รหัสผ่านใหม่นี้ในการเข้าระบบครั้งต่อไป
- กรอกรายละเอียดแก้ไขข้อมูลส่วนตัวของสมาชิกในข้อต่างๆ ตามคำแนะนำด้านล่างของข้อนั้นบนแบบ ฟอร์ม แบบฟอร์มแก้ไขข้อมูลสมาชิก (ส่วนที่2 : การแก้ไขรายละเอียดข้อมูลส่วนตัวของสมาชิก)
- 9. จากนั้นกดปุ่ม "จัดเก็บ" ด้านท้ายแบบฟอร์ม เพื่อบันทึกรหัสผ่านใหม่
- เมื่อเสร็จแล้ว จะปรากฏข้อความ "ท่านได้เปลี่ยนแปลงข้อมูลสำเร็จแล้ว" แสดงขึ้นมา แสดงว่าท่าน สมาชิกสามารถใช้รหัสผ่านใหม่นี้ในการเข้าระบบครั้งต่อไป

## 2.6 ใส่รูปประจำตัว

หลังจากเข้าระบบได้แล้ว คลิกเลือกที่เมนูสมาชิกเลือก "แก้ไขรูปประจำตัว''

| - เครื่องหมายดอกจันหมา | ยถึงรายการที่ต้องกรอก                                                                                                    |
|------------------------|----------------------------------------------------------------------------------------------------|
|                        |                                                                                                    |
| รทลผานบจจูบน.          | ระบบต้องการให้คณใส่รหัสผ่านปัจจบันเพื่อขึ้นขันการเปลี่ขนแปลงข้อมลใบฟอร์มนี้                                                |
|                        |                                                                                                    |
| รหัสผานไหม             | ใส่รหัสย่างใหม่หากดกเด้องการเปลี่ยงเรพัสย่างแห่วงใ้บ                                                                       |
|                        |                                                                                                    |
| ยืนยันรทัสผ่านใหม่     | ใปหน้าหน่ายๆ ความข้า ยากหาย ได้แบบหน้าหน้า                                                                                 |
|                        | เอวทศต เทรมพุท แปล์เทองแ เวราอุตุภวมสุด เทรน เทท                                                                           |
|                        |                                                                                                    |
| คำนำหน้าชื่อ           |                                                                                                    |
| ชื่อ*                  | ສາຣິທ                                                                                                    |
|                        | กรุณาใส่เฉพาะชื่อ ไม่ต้องใส่คำนำหน้าชื่อ ตำแหน่ง หรือยศ (ใส่ภาษาไทย)                                                       |
| นามสกุล*               | คลาสอินไทยแลนด์                                                                                                    |
| ฉีมเจร                 | pagravie@vahao.com                                                                                                    |
| DIMA                   | มฐิมาสงเวียรมแบบเวอาก<br>ใส่อีเมลจริงที่คุณใช้งานเพื่อรับส่งอีเมล อีเมลนี้จะใช้เพื่อการเช้าระบบและการขึ้นขันการสมัครสมาชิก |
| Sun Xun (C. C          |                                                                                                    |
| เมรดพทุมอยอ.           | บอร่อธบรอรร<br>เบอร์โทรศัพท์มือถือของคณจะแสดงกับผู้สอนในชั้นเรียนที่คณเรียนเท่านั้น                                        |
|                        |                                                                                                    |
| สถานะ                  | ผู้เรียน<br>ท่านตั้งใจใช้เว็บไซต์นี้ในสถานะละไร? (หมายเหตะ สมาชิกทุกคนสามารถใต้ระบบได้ในทุกความสามารถเหมือนกันไม่ว่าจะเป็  |
|                        |                                                                                                    |
| สถานศกษา               |                                                                                                    |
|                        |                                                                                                    |
| วิทยาเขต               | ใส่พื้อเต็บตองวิทยาเขตของสถาบศึกษาของท่าบ อย่าใช้ชื่อย่อหรือต้าย่อ (ไส่กานาไทย)                                            |
|                        |                                                                                                    |
| รหัสประจำตัว           | ใจ่สนัสนักสีดมานชีดสนัสนักสีตม                                                                                             |
|                        |                                                                                                    |
| ทีอยู่                 |                                                                                                    |
|                        |                                                                                                    |
|                        |                                                                                                    |
|                        |                                                                                                    |
|                        |                                                                                                    |
|                        |                                                                                                    |
|                        |                                                                                                    |
|                        |                                                                                                    |
|                        |                                                                                                    |
|                        |                                                                                                    |
|                        | li.                                                                                                    |
|                        | ที่อยู่ของคุณจะแสดงกับผู้สอนในชั้นเรียนที่คุณเรียนเท่านั้น                                                                 |

ภาพที่ 2.5: แบบฟอร์มแก้ไขข้อมูลสมาชิก (ส่วนที่2 : การแก้ไขรายละเอียดข้อมูลส่วนตัวของ สมาชิก)

- จะปรากฏแบบฟอร์มการแก้ไขรูปประจำตัวแสดงขึ้นมา แบบฟอร์มการแก้ไขรูปประจำตัว เพื่อ รอการแก้ไข ดังรูป
- กดปุ่ม "Browse..." เพื่อเลือกไฟล์รูปภาพที่ต้องการ โดยเลือกจากที่เก็บไฟล์รูปดังกล่าวจาก การแสดงผลบนหน้าจอ File upload
- 3. คลิกเลือกไฟล์ที่ต้องการ แล้วกดปุ่ม "Open" เพื่ออัพโหลดขึ้นระบบ ClassStart.org
- 4. ในช่องรูปประจำตัวจะแสดงที่มาของไฟล์ จากนั้นกดปุ่ม "จัดเก็บ" ด้านท้ายแบบฟอร์ม เพื่อ บันทึกและอัพโหลดไฟล์รูปแทนที่รูปประจำตัวเดิมที่ใส่ไว้
- เมื่อเสร็จแล้ว จะปรากฏข้อความ "รูปประจำตัวได้ถูกทำการแก้ไขสำเร็จแล้ว" แสดงขึ้น มา แสดงว่าท่านสมาชิกได้แก้ไขรูปประจำตัว พร้อมแสดงผลรูปดังกล่าวขึ้นมาในระบบ ClassStart.org

| กลับ ← เส้นทาง → หน้ | าหลัก → สมาชิกทั้งหมด → | ราชิด คลาสอินไทยแลนด์ -> แก้ใชรูปประจำตัว |
|----------------------|-------------------------|-------------------------------------------|
| รูปประจำตัว:         |                         | Browse                                    |
|                      | จัดเก็บ                 |                                           |

ภาพที่ 2.6: แบบฟอร์มการแก้ไขรูปประจำตัว

## 2.7 ใช้งานบันทึกการเรียนรู้

รายการการเรียนรู้ต่างๆ ที่เกิดขึ้นในชั้นเรียนแต่ละครั้ง โดยสมาชิกสามารถบันทึกการเรียนรู้ที่ได้ รับในแต่ละครั้งให้ท่านสมาชิกและสมาชิกท่านอื่นได้ศึกษา เพื่อเพิ่มพูนองค์ความรู้ต่อไป

#### 2.7.1 เพิ่มบันทึกการเรียนรู้

```
สมาชิกสามารถเพิ่มบันทึกการเรียนรู้ ตามขั้นตอนดังต่อไปนี้
โดยการผ่านเมนูของระบบ
```

```
(เมนูสมาชิก - หน้าหลัก - กดปุ่ม "เพิ่มบันทึกการเรียนรู้'') (เมนูสมาชิก -
บันทึกการเรียนรู้ - กดปุ่ม "เพิ่มบันทึกการเรียนรู้'')
```

#### วิธีใช้ ผ่านเมนูของระบบ

```
(เมนูสมาชิก - หน้าหลัก - กดปุ่ม "เพิ่มบันทึกการเรียนรู้")
```

(เมนูสมาชิก - บันทึกการเรียนรู้ - กดปุ่ม "เพิ่มบันทึกการเรียนรู้")

- 1. เมื่อสมาชิกเข้าสู่ระบบ ClassStart.org คลิกเมนูสมาชิกเลือกบันทึกการเรียนรู้
- กดปุ่ม "เพิ่มบันทึกการเรียนรู้" จะปรากฏแบบฟอร์มการเพิ่มบันทึกการเรียนรู้ ดัง รูป
- กรอกรายละเอียดการเรียนรู้ในช่องเนื้อหา<sup>\*</sup> โดยสามารถใช้เครื่องมือจัดการ ข้อความ ใช้งานเครื่องมือจัดการข้อความ ช่วยในการจัดรูปแบบการแสดงผล ของบันทึกได้
- เลือกชั้นเรียนที่ต้องการบันทึกการเรียนรู้ในครั้งนี้ โดยเลือกจากช่องชั้นเรียนที่
   เกี่ยวข้อง (รายการชั้นเรียนจะมีข้อมูลปรากฏตามชั้นเรียนที่ท่านเป็นสมาชิก ภายในเว็บไซด์)

หากท่านไม่ระบุชั้นเรียนที่เกี่ยวข้องกับบันทึกนี้ บันทึกนี้จะกลายเป็นบันทึกส่วนตัวท่านสมาชิก สามารถอ่านได้คนเดียว

- กรณีมีไฟล์แนบสามารถแนบไฟล์ที่มีอยู่ ใส่ในบันทึกนี้ได้ตามขั้นตอนการแนบไฟล์ เพิ่มไฟล์แนบ ในบันทึกการเรียนรู้
- สมาชิกสามารถบันทึกการเรียนรู้ที่เกิดขึ้นและได้รับ เพื่อเพิ่มบันทึกการเรียนรู้ของท่านได้ตลอด เวลาในขณะที่ท่านอยู่ในระบบ ClassStart.org
- กดปุ่ม "จัดเก็บ" เพื่อบันทึกการเรียนรู้ในบันทึกนี้ และเมื่อสร้างสำเร็จแล้วจะปรากฏข้อความ
   "บันทึกการเรียนรู้ได้ถูกบันทึกสำเร็จแล้ว" แสดงขึ้นมา

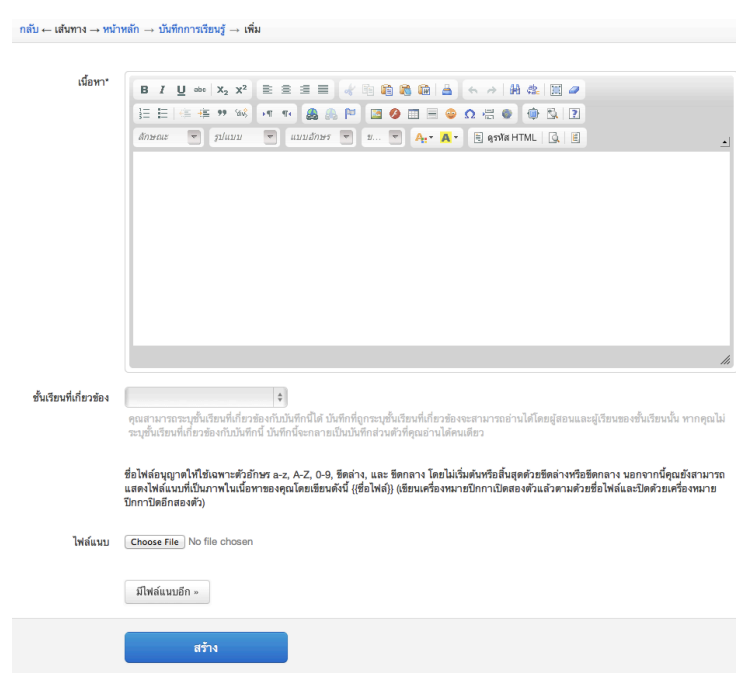

ภาพที่ 2.7: แบบฟอร์มบันทึกการเรียนรู้

#### 2.7.2 เพิ่มไฟล์แนบในบันทึกการเรียนรู้

- 1. เปิดหน้าหลักของชั้นเรียน แล้วเข้าสู่รายการบันทึกการเรียนรู้ที่ต้องการ
- กดปุ่ม "Browse..." เพื่อเลือกไฟล์จากที่เก็บไฟล์นั้น โดยไม่จำกัดประเภทไฟล์ที่แนบและการ แนบไฟล์แต่ละครั้ง สามารถแนบไฟล์ได้ครั้งละ 1 ไฟล์ แนบใส่ในบันทึกการเรียนรู้
- เมื่อได้ไฟล์ตามที่เก็บไว้ ให้กดปุ่ม "Open" เพื่ออัพโหลดไฟล์ขึ้นไปใส่บันทึกการเรียนรู้
- หากมีไฟล์มากกว่า 1 ไฟล์ สามารถเพิ่มไฟล์แนบได้อีกโดยกดปุ่ม "มีไฟล์แนบอีก" เพื่อเพิ่ม บรรทัดในช่องไฟล์แนบบแล้วทำตามขั้นตอนข้อที่ 2 ตามลำดับ
- 5. จากนั้นกดปุ่ม "จัดเก็บ" เพื่อบันทึกข้อมูล
- เมื่อเสร็จแล้วจะปรากฏข้อความ "บันทึกการเรียนรู้ได้ถูกทำการสร้างแล้วสำเร็จแล้ว" แสดง ขึ้นมา

#### \*ข้อจำกัดของไฟล์แนบใน ClassStart.org\* มีดังนี้

ชื่อไฟล์อนุญาตให้ใช้เฉพาะตัวอักษร a-z, A-Z, O-9, ขีดล่าง, และ ขีดกลาง โดย ไม่เริ่มต้นหรือสิ้นสุดด้วยขีดล่างหรือขีดกลาง นอกจากนี้คุณยังสามารถแสดงไฟล์แนบที่ เป็นภาพในเนื้อหาของคุณโดยเขียนดังนี้ {{ซื่อไฟล์}} (เขียนเครื่องหมายปีกกาเปิดสอง ด้วแล้วตามด้วยชื่อไฟล์และปิดด้วยเครื่องหมายปีกกาปิดอีกสองตัว)

|       | ชื่อไฟล์อนุญาคไท้ใช้เฉพาะด้วยักษร a-z, A-Z, O-9, ชีดล่าง, และ ชีดกลาง โดยไม่เวิ่มดับหรือสิ้นสุดด้วยชืดต่างหรือชีดกลาง นอกจากนี้คุณยังสามาร<br>แสดงไฟล์แนบที่เป็นภาพในเนื้อหารองคุณโดยเขียนดังนี้ (เชื่อไฟล์)) (เขียนเครื่องหมายปีกกาเปิดสองด้วแล้วตามด้วยชื่อไฟล์และปิดด้วยเครื่องหมาย<br>ปีกกาเปิดอีกสองดัว) |
|-------|----------------------------------------------------------------------------------------------------|
| ล์แนบ | Choose File Class.in.skitch                                                                                                    |
|       | Choose File No file chosen ×                                                                                                    |
|       | มีไฟล์แนบอีก »                                                                                                    |

ภาพที่ 2.8: แบบฟอร์มการเพิ่มไฟล์แนบ

#### 2.7.3 แก้ไขบันทึกการเรียนรู้

- 1. เข้าไปที่หน้าหลักของสมาชิก เลือกบันทึกการเรียนรู้
- ในส่วนของบันทึกการเรียนรู้ เลือกคลิกบันทึกที่ต้องการแก้ไขหรือเพิ่มเติม หากในหน้าที่แสดง ผลปัจจุบันไม่มีบันทึกดังกล่าว สามารถกดปุ่ม "บันทึกการเรียนรู้ทั้งหมด" จะปรากฏหน้า บันทึกการเรียนรู้ทั้งหมดแสดงขึ้นมา ตามวันที่บันทึกข้อมูลนั้น
- จากนั้นให้คลิกเลือกบันทึกที่ต้องการ
- 4. กดปุ่ม "แก้ไข" เพื่อแก้ไขรายละเอียดของบันทึกการเรียนรู้
- กรอกรายละเอียดที่ต้องการแก้ไขหรือเพิ่มเดิมของบันทึกการเรียนรู้ หากต้องการแนบไฟล์เพิ่ม เดิมสามารถศึกษาการใช้งานได้จากขั้นตอน แบบฟอร์มการเพิ่มไฟล์แนบ

 6. กดปุ่ม "จัดเก็บ" เพื่อบันทึกการเรียนรู้ที่แก้ไข เมื่อบันทึกแล้วจะปรากฏข้อความ "บันทึกการ เรียนรู้ได้ถูกทำการแก้ไขสำเร็จแล้ว" แสดงขึ้นมา

#### 2.7.4 อ่านบันทึกการเรียนรู้

สมาชิกสามารถอ่านบันทึกการเรียนรู้ ได้ตามขั้นตอนดังต่อไปนี้

- 1. เข้าไปที่หน้าหลักของสมาชิก เลือกบันทึกการเรียนรู้
- ในส่วนของบันทึกการเรียนรู้ เลือกคลิกบันทึกที่ต้องการ หากในหน้าที่แสดงผลปัจจุบันไม่มี บันทึกดังกล่าว สามารถกดปุ่ม "บันทึกการเรียนรู้ทั้งหมด" จะปรากฏหน้าบันทึกการเรียนรู้ ทั้งหมดแสดงขึ้นมา ตามวันที่บันทึกข้อมูลนั้น
- 3. จากนั้นให้คลิกเลือกบันทึกที่ต้องการ
- สังเกตส่วนของบันทึกการเรียนรู้ที่เกิดขึ้นตลอดการสอนที่ถูกสร้างขึ้นทั้งที่เป็นข้อมูลส่วนตัว และสมาชิกในชั้นเรียน ซึ่งหากต้องการให้แสดงบันทึกการเรียนรู้ทั้งหมด สามารถกดปุ่ม "บันทึกการเรียนรู้ทั้งหมด" เพื่อเปิดหน้าแสดงรายการบันทึกการเรียนรู้ทั้งหมด

ในส่วนนี้สมาชิกสามารถกดปุ่ม "ถูกใจ" กรณีที่ท่านต้องการให้กำลังใจผู้เขียนบันทึกการเรียนรู้ นั้นๆ หรือหากต้องการยกเลิกสามารถกดปุ่ม "ไม่ถูกใจ" เพื่อยกเลิกได้

#### 2.7.5 ลบบันทึกการเรียนรู้

สมาชิกสามารถลบบันทึกการเรียนรู้ที่บันทึกไว้ ตามขั้นตอนดังต่อไปนี้

- 1. เข้าไปที่หน้าหลักของสมาชิก เลือกบันทึกการเรียนรู้
- ในส่วนของบันทึกการเรียนรู้ เลือกคลิกบันทึกที่ต้องการลบ หากในหน้าที่แสดงผลปัจจุบันไม่มี บันทึกดังกล่าว สามารถกดปุ่ม "บันทึกการเรียนรู้ทั้งหมด" จะปรากฏหน้าบันทึกการเรียนรู้ ทั้งหมดแสดงขึ้นมา ตามวันที่บันทึกข้อมูลนั้น
- 3. จากนั้นให้คลิกเลือกบันทึกที่ต้องการ
- 4. กดปุ่ม "ลบ" เพื่อลบบันทึกการเรียนรู้
- 5. จะปรากฏข้อความ "คุณแน่ใจหรือไม่ ?" เพื่อยืนยันการลบบันทึกการเรียนรู้
  - หากต้องการลบ กดปุ่ม "OK''
  - หากต้องการยกเลิกการลบ กดปุ่ม "Cancel"
- 6. เมื่อกดปุ่มยืนยันความต้องการแล้ว ระบบจะดำเนินการตามที่ยืนยัน
  - หากกดปุ่ม "OK" จะปรากฏข้อความ "บันทึกการเรียนรู้ได้ถูกทำการลบแล้วสำเร็จแล้ว'
  - หากกดปุ่ม "Cancel" จะกลับสู่หน้าบันทึกการเรียนรู้นั้น

## 2.8 ใช้งานเครื่องมือจัดการข้อความ

เมื่อสมาชิกกรอกเนื้อหาในแบบฟอร์มต่างๆ จะมีเครื่องมือที่สามารถช่วยเกี่ยวกับการจัดการรูป แบบของเนื้อหาที่กรอกลงไปโดยใช้เทคนิคแบบ WYSIWYG(What You See Is What You Get) เพื่อ ความเหมาะสมในการแสดงผล ซึ่งเครื่องมือแบบนี้เรียกว่า "เครื่องมือจัดการข้อความ" แบบฟอร์ม เครื่องมือจัดการข้อความ และหากสมาชิกไม่ต้องการใช้เครื่องมือดังกล่าว สามารถทำการ "เปิด" หรือ "ปิด" ได้ตามต้องการ ดังรูป

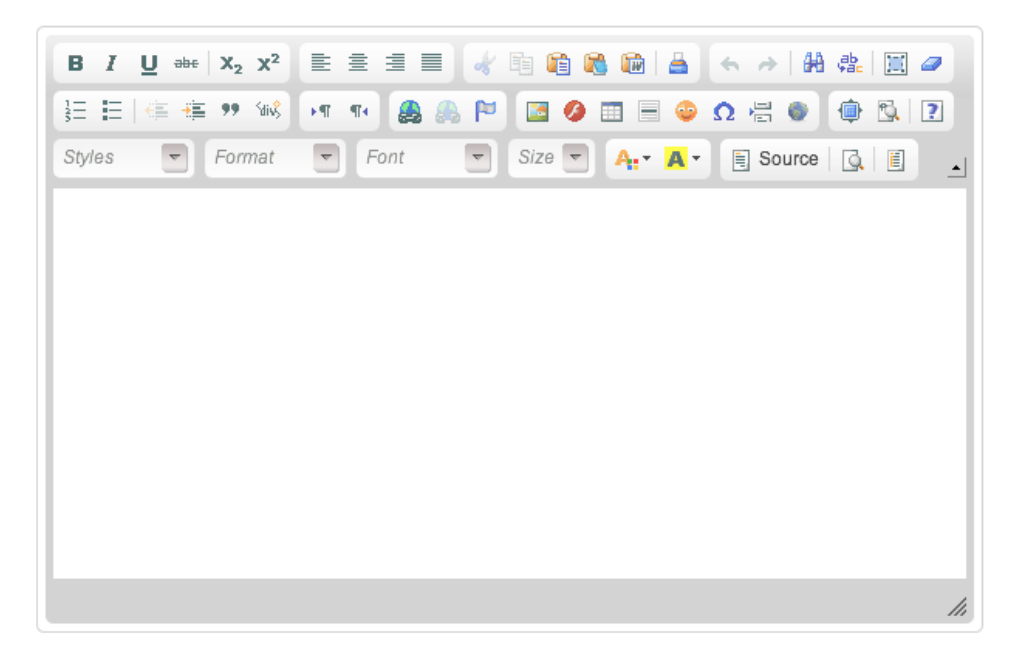

ภาพที่ 2.9: แบบฟอร์มเครื่องมือจัดการข้อความ

ความสามารถของปุ่มต่างๆ ในแถบเครื่องมือ ดังต่อไปนี้

#### รูปแบบเครื่องมือจัดการข้อความชุดที่ 1

- 1. Bold : ทำข้อความที่เลือกเป็น **ดัวหนา**
- 2. Italic : ทำข้อความที่เลือกเป็น *ตัวเอียง*
- 3. Underline : ขีดเส้นใต้ข้อความที่เลือก
- 4. Strikethrough : ลากเส้นผ่านตรงกลางของข้อความที่เลือก
- 5. Subscript : สร้างตัวอักษรขนาดเล็กใต้แนวหลักของข้อความ
- 6. Superscript : สร้างตัวอักษรขนาดเล็กเหนือบรรทัดข้อความ

- 1. Align Left : จัดข้อความชิดซ้าย
- 2. Center : จัดข้อความไว้กึ่งกลาง
- 3. Align Right : จัดข้อความชิดขวา

| ปิดเครื่องมือจัดการข้อความ                         |
|----------------------------------------------------|
| B I U ಈ X <sub>2</sub> X <sup>2</sup> ≧ ≦ ≣        |
| 註 [] [] [] [] [] [] [] [] [] [] [] [] []           |
| Styles 🔍 Normal 🔍 Font 🔍 Size 🔍 🗛 🗸 🖹 Source 🔯 👔 🔺 |
|                                                    |
|                                                    |
|                                                    |
|                                                    |
|                                                    |
|                                                    |
|                                                    |
|                                                    |
| body p                                             |

ภาพที่ 2.10: รูปแบบการเปิดแบบฟอร์มเครื่องมือจัดการข้อความ

เปิดเครื่องมือจัดการข้อความ

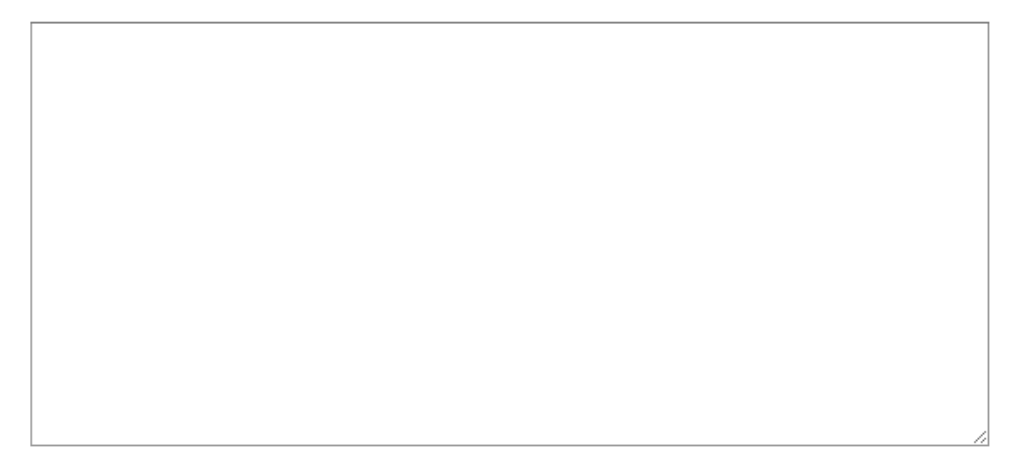

ภาพที่ 2.11: รูปแบบการปิดแบบฟอร์มเครื่องมือจัดการข้อความ

| в | I | U | abe | <b>X</b> <sub>2</sub> | X <sup>2</sup> |
|---|---|---|-----|-----------------------|----------------|
|   |   |   |     | -                     |                |

ภาพที่ 2.12: รูปแบบเครื่องมือจัดการข้อความชุดที่ 1

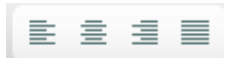

ภาพที่ 2.13: รูปแบบเครื่องมือจัดการข้อความชุดที่ 2

 Justify : จัดข้อความชิดระยะขอบทั้งช้ายขวา โดยจะเพิ่มช่องว่างพิเศษระหว่างคำตามความ จำเป็น

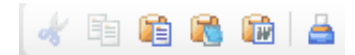

ภาพที่ 2.14: รูปแบบเครื่องมือจัดการข้อความชุดที่ 3

#### รูปแบบเครื่องมือจัดการข้อความชุดที่ 3

- 1. Cut : ตัดส่วนที่เลือก
- 2. Copy : คัดลอกส่วนที่เลือก
- 3. Paste : วางส่วนที่ตัดหรือคัดลอกไว้
- 4. Paste as plain text : วางส่วนที่ตัดหรือคัดลอกไว้เป็นข้อความธรรมดา
- 5. Paste from Word : วางส่วนที่ตัดหรือคัดลอกมาจากเอกสาร Word
- 6. Print : พิมพ์เนื้อหาออกเครื่องพิมพ์

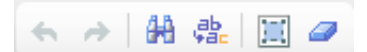

ภาพที่ 2.15: รูปแบบเครื่องมือจัดการข้อความชุดที่ 4

รูปแบบเครื่องมือจัดการข้อความชุดที่ 4

- 1. Undo : เลิกทำ
- Redo : ทำซ้ำ
- 3. Find : ค้นหาคำหรือวลี
- 4. Replace : ค้นหาและแทนที่คำหรือวลี
- 5. Select all : เลือกข้อความทั้งหมด
- 6. Remove format : ลบการจัดรูปแบบข้อความ

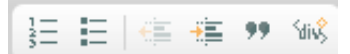

ภาพที่ 2.16: รูปแบบเครื่องมือจัดการข้อความชุดที่ 5

- 1. Insert/Remove Numericed List : ใส่ลำดับตัวเลข
- 2. Insert/Remove Bulleted List : ใส่สัญลักษณ์แสดงหัวข้อย่อย
- 3. Decrease Indent : ลดระดับการเยื้องของเยื้องข้อความ
- 4. Increase Indent : เพิ่มระดับการเยื้องของเยื้องข้อความ
- 5. Block Quote : รูปแบบบล็อกของข้อความเป็นคำพูดเยื้อง

⇒षा - षा∢

ภาพที่ 2.17: รูปแบบเครื่องมือจัดการข้อความชุดที่ 6

6. Create Div Container : สร้างการแบ่งพื้นที่ในการเก็บข้อความ รูปแบบเครื่องมือจัดการข้อความชุดที่ 6

- 1. Text direction from left to right : กำหนดทิศทางข้อความที่เลือกจากซ้ายไปขวา
- 2. Text direction from right to left : กำหนดทิศทางข้อความที่เลือกจากขวาไปซ้าย

#### 🙈 🙈 🏱

ภาพที่ 2.18: รูปแบบเครื่องมือจัดการข้อความชุดที่ 7

รูปแบบเครื่องมือจัดการข้อความชุดที่ 7

- 1. Link : แทรกหรือแก้ไขลิงค์
- 2. Unlink : ยกเลิกการทำลิงค์
- 3. Anchor : ใส่สมอเชื่อมโยงไปยังข้อความที่ต้องการ

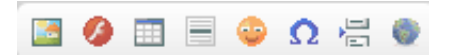

ภาพที่ 2.19: รูปแบบเครื่องมือจัดการข้อความชุดที่ 8

#### รูปแบบเครื่องมือจัดการข้อความชุดที่ 8

- 1. Image : แทรกรูปภาพ
- 2. Flash : แทรกวัดถุที่ใช้ Adobe Flash ในเนื้อหา
- 3. Table : สร้างตารางที่มีจำนวนที่กำหนดของแถวและคอลัมน์
- 4. Insert Horisontal Line : แทรกเส้นแบ่งตามแนวนอน
- 5. Smiley : แทรกรูปภาพไอคอนต่างๆ
- Insert special character : แทรกสัญลักษณ์ที่ไม่มีอยู่บนแป้นพิมพ์ของสมาชิกเช่น สัญลักษณ์ลิขสิทธิ์ สัญลักษณ์เครื่องหมายการค้า เครื่องหมายย่อหน้า และอักขระ Unicode เป็นด้น
- 7. Insert Page Break for Printing : แทรกหน้าสำหรับพิมพ์
- 8. IFrame : การแทรกเฟรมแบบอินไลน์

- 1. Maximize : ขยายส่วนที่เลือก
- 2. Show Block : แสดงตัวอย่างเนื้อหาส่วนที่ block ไว้
- 3. Help : แสดงข้อมูลเกี่ยวกับ editor

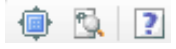

ภาพที่ 2.20: รูปแบบเครื่องมือจัดการข้อความชุดที่ 9

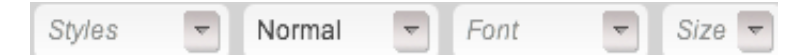

ภาพที่ 2.21: รูปแบบเครื่องมือจัดการข้อความชุดที่ 10

#### รูปแบบเครื่องมือจัดการข้อความชุดที่ 10

- 1. Formatting Styles : ลักษณะการจัดรูปแบบ
- 2. Paragraph Format : ลักษณะการจัดย่อหน้า
- 3. Font name : รูปแบบตัวอักษร
- 4. Font Size : ขนาดตัวอักษร

A. . A .

ภาพที่ 2.22: รูปแบบเครื่องมือจัดการข้อความชุดที่ 11

#### รูปแบบเครื่องมือจัดการข้อความชุดที่ 11

- 1. Text color : เปลี่ยนสีข้อความ
- 2. Background color : ทำให้ข้อความดูเหมือนถูกทำเครื่องหมายด้วยปากกาเน้นข้อความ

- 1. Source : ดูหรือแก้ไขโค้ดสำหรับเพิ่มเติมการแสดงผลแบบ Multimedia โดยการใส่ script เพื่ออ้างอิงข้อมูลที่ต้องการแสดงผล เช่น SlideShare, Youtube แทรกในเนื้อหา
- 2. Preview : แสดงตัวอย่างการแสดงผล
- 3. Template : เลือกเค้าโครงการแสดงผลที่ระบบกำหนดไว้ให้

| Source | ß | Ë. |
|--------|---|----|
|        |   |    |

ภาพที่ 2.23: รูปแบบเครื่องมือจัดการข้อความชุดที่ 12

# บทที่ 3 สำหรับผู้สอน

## 3.1 จัดการชั้นเรียน

ผู้สอนเป็นผู้ดำเนินการหลักในส่วนนี้ โดยเริ่มตั้งแต่การสร้างชั้นเรียน เพื่อให้ผู้เรียนได้ทำการขอ อนุมัติเข้าเรียนในชั้นเรียนที่ต้องการ โดยผู้สอนจะต้องทำการอนุมัติผู้เข้าเรียนในชั้นเรียนก่อน จึงจะ สามารถจัดการผู้เรียน ไม่ว่าจะเป็นการแบ่งกลุ่ม ประกาศข่าว พูดคุย ปรึกษาผ่านหัวข้อสนทนา ให้ คะแนนพร้อมทั้งอธิบายและแจกแจงเอกสารการสอนและแบบฝึกหัดต่างๆ เพื่อให้ผู้เรียนได้ศึกษาผ่าน ทางชั้นเรียนออนไลน์

#### 3.1.1 สร้างชั้นเรียน

 คลิกเลือกที่เมนูผู้สอนเลือก "สร้างชั้นเรียนใหม่" จะได้แบบฟอร์มการสร้างชั้น เรียนใหม่ แบบฟอร์มการสร้างชั้นเรียน ซึ่งผู้สอนระบุรายละเอียดต่างๆ ตามหัว ข้อที่มีเครื่องหมายดอกจัน (\*) อยู่หลังหัวข้อเป็นหัวข้อที่ต้องกรอก ส่วนหัวข้อที่ ไม่มีเครื่องหมายดอกจันไม่จำเป็นต้องกรอก แต่สมาชิกควรกรอกข้อมูลให้ครบทุก หัวข้อเพื่อความสมบูรณ์ของข้อมูลชั้นเรียนที่สร้างขึ้น

#### **ชื่อชั้นเรียน** ใส่ชื่อชั้นเรียนที่ต้องการสร้าง

- คำอธิบายชั้นเรียน ใส่รายละเอียดต่างๆ ที่อธิบายถึงชั้นเรียนที่สร้างขึ้น โดย สามารถใช้เครื่องมือจัดการข้อความที่มีอยู่ได้เช่นเดียวกับการทำงาน ของโปรแกรมพิมพ์งานทั่วไป เช่น Microsoft Word หรือหากไม่ ต้องการใช้เครื่องมือช่วยจัดการ สามารถกดปุ่ม ปิดเครื่องมือจัดการ ข้อความเพื่อปิดเครื่องมือจัดการข้อความ ใช้งานเครื่องมือจัดการ ข้อความ ต่างๆ ได้
- 1. เมื่อระบุรายละเอียดต่างๆ เสร็จสิ้นแล้วให้กดปุ่ม "สร้าง"
- หากดำเนินการสำเร็จ จะมีข้อความ "ชั้นเรียนถูกสร้างแล้ว" แสดงขึ้นมาและ สามารถตรวจสอบชั้นเรียนที่สร้างแล้วได้จากขั้นตอนการดูชั้นเรียนที่สอน ดูชั้น เรียนที่สอน

| กลับ ← เส้นทาง → หน้า                    | หลัก → ขึ้นเรียน → สร้างขึ้นเรียนใหม่                                                                                     |          |
|------------------------------------------|----------------------------------------------------------------------------------------------------|----------|
| * - เครองหมายตอกงานหมา<br>ชื่อชั้นเรียน* | וועבווא עאוירבי זומן באיזומ                                                                                               |          |
| สถานศึกษา                                |                                                                                                    |          |
| คำอธิบายชั้นเรียน*                       | B Z U ↔ X <sub>2</sub> X <sup>2</sup> E ± ± E ↓ Z ↓ ↔ X <sub>2</sub> X <sup>2</sup> E ± ± E ↓ ↔ ↔ ⊕ ↔ ↔ ↔ ↔ ⊕ ↔ ⊨ ↔ ↔ ↓ ↔ |          |
|                                          | i = = i = i = i = i = i = i = i = i = i                                                                                   | <u> </u> |
|                                          |                                                                                                    |          |
|                                          |                                                                                                    |          |
|                                          |                                                                                                    |          |
|                                          |                                                                                                    |          |
|                                          |                                                                                                    | 11.      |
|                                          | สร้าง                                                                                                    |          |

ภาพที่ 3.1: แบบฟอร์มการสร้างชั้นเรียน

#### 3.1.2 แก้ไขชั้นเรียน

เมื่อผู้สอนต้องการเพิ่มเติมหรือแก้ไขรายละเอียดชั้นเรียนที่สร้างไว้ได้ ตามขั้นตอนต่อไปนี้

- 1. คลิกที่เมนูผู้สอน เลือกชั้นเรียนที่ฉันสอน
- 2. ระบบจะแสดงชั้นเรียนที่ผู้สอนได้สร้างไว้แล้วขึ้นมาตามลำดับของวันที่สร้าง
- คลิกเลือกชั้นเรียนที่ต้องการแก้ไข โดยการกดปุ่ม "แก้ไข" ทางด้านขวามือของชื่อชั้นเรียนนั้นๆ หรือสามารถคลิกไปที่ชื่อชั้นเรียนนั้น แล้วกดปุ่ม "แก้ไข" ในส่วนของตัวเลือกสำหรับผู้สอน
- เมื่อระบบแสดงหน้าแก้ไขชั้นเรียนขึ้นมาแล้ว ผู้สอนสามารถแก้ไขรายละเอียดของชั้นเรียน ต่างๆ ได้ตามต้องการ (โดยหัวข้อที่มีเครื่องหมายดอกจัน (\*) อยู่หลังหัวข้อเป็นหัวข้อที่ต้อง กรอก)
- เมื่อแก้ไขรายละเอียดชั้นเรียนเสร็จแล้ว ให้กดปุ่ม "จัดเก็บ" เพื่อบันทึกข้อมูลชั้นเรียนที่แก้ไขใน ระบบ
- 6. หากดำเนินการสำเร็จ จะมีข้อความแสดงขึ้นมาว่า "ชั้นเรียนได้ถูกแก้ไขแล้ว"

#### 3.1.3 ดูชั้นเรียนที่สอน

เมื่อผู้สอนสร้างชั้นเรียนต่างๆ แล้ว หากต้องการตรวจสอบรายละเอียดชั้นเรียนที่สร้างไว้ สามารถ ทำได้ 3 วิธี ดังนี้

วิธีที่ 1 คลิกเลือกจากเมนูผู้สอน จากนั้นเลือกชั้นเรียนที่ฉันสอน

วิธีที่ 2 คลิกเลือกจากเมนูสมาชิก จากนั้นเลือกหน้าหลัก และกดปุ่ม "ชั้นเรียนของฉัน"

วิธีที่ 3 คลิกเลือกจากเมนูสมาชิก จากนั้นเลือกชั้นเรียนของฉัน

ระบบจะแสดงชั้นเรียนที่ผู้สอนได้สร้างไว้แล้วขึ้นมาตามลำดับของวันที่สร้าง จากนั้นให้คลิกเลือก ที่ชื่อชั้นเรียนที่ฉันสอน เพื่อเข้าไปสู่ชั้นเรียนที่ด้องการ

3.1.4 รายละเอียดต่างๆ ในหน้าชั้นเรียน

แบบฟอร์มแสดงรายละเอียดต่างๆ ของชั้นเรียน ประกอบไปด้วยส่วนต่างๆ ดังนี้

**รายละเอียดชั้นเรียน** ชื่อชั้นเรียน

**ที่อยู่เว็บ** แสดงที่อยู่ของเว็บไซด์ของชั้นเรียน

ผู้สอน รายชื่อผู้สอน และสามารถลิงค์เข้าไปในประวัติของผู้สอนได้

**สถานศึกษา** รายชื่อสถานศึกษาของชั้นเรียน

- **ผู้ช่วยสอน** [รายชื่อผู้ช่วยสอน] คลิกที่รายชื่อผู้ช่วยสอน จะปรากฏรายชื่อของผู้ช่วย สอนทั้งหมดของชั้นเรียนนั้น
- **จำนวนผู้เรียน** [รายชื่อผู้เรียน] คลิกที่รายชื่อผู้เรียน จะปรากฏรายชื่อของผู้เรียน ทั้งหมดของชั้นเรียนนั้น
- **กลุ่มผู้เรียน** [รายการกลุ่มผู้เรียน] คลิกที่รายการกลุ่มผู้เรียน จะปรากฏรายการของ กลุ่มผู้เรียนทั้งหมดของชั้นเรียนนั้น

**คำอธิบายชั้นเรียน** รายละเอียดรายวิชาที่เปิดสอน

- **ดัวเลือกสำหรับผู้สอน** *ส่วนการแสดงผลของดัวเลือกสำหรับผู้สอน* **แก้ไขรายละเอียด ของชั้นเรียน และแสดงสถานะเปิด/ปิดของชั้นเรียน**
- **ผู้ขอเข้าร่วมชั้นเรียน** รายชื่อผู้ขอเข้าร่วมชั้นเรียนขณะรอการอนุมัติจากผู้สอน/ผู้ช่วย สอน ซึ่งเมื่อได้รับการอนุมัติแล้วจะเรียกว่า "ผู้เรียน" แทน
- **ข่าวประกาศ** รายการข่าวประกาศต่างๆ ของชั้นเรียนนั้น เพื่อแจ้งให้ผู้เรียนในชั้นเรียน ทราบ
- **คะแนนเก็บ** รายละเอียดคะแนนของผู้เรียนในชั้นเรียน
- **เอกสารการสอน** รายการเอกสารการสอนต่างๆ ทั้งแบบไฟล์แนบเพื่อประกอบการสอน วีดิโอคลิบ เอกสารออนไลน์ พร้อมอ้างถึงที่มาขอไฟล์อย่างชัดเจน
- **แบบฝึกหัด** รายการแบบฝึกหัดสำหรับผู้เรียนในชั้นเรียน สามารถกำหนดระยะเวลาเพื่อ การส่งคำตอบของผู้เรียน และผู้สอน/ผู้ช่วยสอน สามารถให้คะแนนแบบฝึกหัด ต่างๆ ได้
- **หัวข้อสนทนา(กระดานข้อความ)** กระดานข้อความสำหรับแสดงรายการสนทนาของ ชั้นเรียน เพื่อเปิดช่องทางการสื่อสารระหว่างผู้สอน ผู้ช่วยสอนและผู้เรียนได้ทุก เวลาตามหัวข้อในการสนทนาที่กำหนดได้ด้วยตนเอง

**บันทึกการเรียนรู้** รายการการเรียนรู้ต่างๆ ที่เกิดขึ้นในชั้นเรียนแต่ละครั้ง โดยผู้สอน ผู้ ช่วยสอนและผู้เรียนสามารถบันทึกเพื่อกระจายความรู้ที่ได้รับได้ด้วยตนเอง และ ในชั้นเรียนทราบ

| กลับ ← เส้นทาง → หน้              | ำหลัก → ชั้นเรียน →                   | บัญชีขั้นต่ | ĭu (Pri                                   |                                |                                      |                                          |
|-----------------------------------|---------------------------------------|-------------|-------------------------------------------|--------------------------------|--------------------------------------|------------------------------------------|
| บัญชีขั้นต้น                      | (Princip                              | les         | of Account                                | ing)                           |                                      |                                          |
| ที่อยู่เว็บ                       | http://www.classstart.org/classes/414 |             |                                           |                                |                                      |                                          |
| ผู้สอน/สถานศึกษา                  | 💮 สาชิต คลาสย์                        | ันไทยแลน    | ต์                                        |                                |                                      |                                          |
| คำอธิบายชั้นเรียน                 | แสดง »                                |             |                                           |                                |                                      |                                          |
| จำนวนผู้เรียน                     |                                       |             | กลุ่มผู้เรียน                             |                                | ผู้ช่วยสอน                           |                                          |
| รายชื่อผู้เรียน<br>เพิ่มผู้เรียน  |                                       | 3           | รายการกลุ่มผู้เรียน<br>เพิ่มกลุ่มผู้เรียน | 1                              | รายชื่อผู้ช่วยสอน<br>เพิ่มผู้ช่วยสอน | 0                                        |
| ตัวเลือกสำหรับผู้สอ               | าน                                    |             |                                           |                                |                                      |                                          |
| แก้ไขขั้นเรียน ศูนย่              | ข์ประมวลผลข้อมูล                      |             |                                           |                                |                                      | ชั้นเรียนนี้เปิดอยู่ <b>ปิดชั้นเรียน</b> |
| ข่าวประกาศ                        |                                       |             |                                           | เอกสารการสอน                   |                                      |                                          |
| เพิ่ม                             |                                       |             |                                           | เพิ่ม                          |                                      |                                          |
| 🤞 รายงานตัวเมื่อเข้าชั้           | ั้นเรียน                              |             |                                           | 📄 อีกตัวอย่าง                  |                                      |                                          |
| ข่าวประกาศทั้งหมด »               |                                       |             |                                           | 📄 เป็นตัวอย่าง                 |                                      |                                          |
|                                   |                                       |             |                                           | SlideShare1                    |                                      |                                          |
|                                   |                                       |             |                                           | 📄 ด้วอย่าง Youtube             |                                      |                                          |
|                                   |                                       |             |                                           | Assignment1                    |                                      |                                          |
|                                   |                                       |             |                                           | เอกสารการสอนทั้งหมด »          |                                      |                                          |
| แบบฝึกหัด                         |                                       |             |                                           | การวัดผล                       |                                      |                                          |
| เพิ่ม                             |                                       |             |                                           | ส่วนนี้จะใช้บริการได้เร็วๆ นี่ | Ĩ                                    |                                          |
| ไม่มีรายการ<br>แบบฝึกทัดทั้งหมด » |                                       |             |                                           |                                |                                      |                                          |
| หัวข้อสนทนา                       |                                       |             |                                           | บันทึกการเรียนรู้              |                                      |                                          |
| เพิ่ม                             |                                       |             |                                           | เพิ่ม                          |                                      |                                          |
| 🕋 เจอกันวันพรุ่งนี้               |                                       |             | เล็มในน่เปิด 4 เลือน ที่แก้ด              | ไม่มีรายการ                    |                                      |                                          |
| หัวข้อสนทนาทั้งหมด »              |                                       | 11111       | ATTINETINENE 4 EREM TILLET                | บันทึกการเรียนรู้ทั้งหมด »     |                                      |                                          |

ภาพที่ 3.2: แบบฟอร์มแสดงรายละเอียดด่างๆ ของชั้นเรียน

## 3.2 การเพิ่มผู้เรียน

เมื่อผู้สอนสร้างชั้นเรียนแล้ว สามารถแจ้งให้ผู้ขอเข้าร่วมชั้นเรียนหรือผู้เรียนทำได้ 2 วิธี ดังนี้

- **วิธีที่ 1** บอกหน้าที่อยู่เว็บให้ผู้ขอเข้าเรียนทราบ
- **วิธีที่ 2** เพิ่มผู้เรียนโดยตรง ซึ่งผู้สอนจะต้องทราบอีเมลของผู้ขอเข้าเรียน และผู้ขอเข้าเรียนจะต้อง เป็นสมาชิกของเว็บไซต์ (http://www.class.in.th) แล้ว

| ตัวเลือกสำหรับผู้สอน               |                                           |
|------------------------------------|-------------------------------------------|
| แก้ไขขึ้นเรียน ศูนย์ประมวลผลข้อมูล | ชั้นเรียนนี้เปิดอยู <b>่ ปิดชั้นเรียน</b> |
| ผู้ขอเข้าร่วมขั้นเรียน             |                                           |
| ชื่อผู้เรียน                       |                                           |
| 🛃 ชนม์นิภา ธนบุญสมบัติ             | อนุญาต ปฏิเสธ                             |
| 💄 ณัฐวุฒิ พงศ์จันทรเสถียร          | อนุญาต ปฏิเสธ                             |

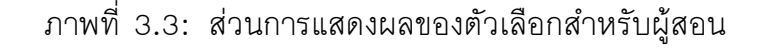

#### **วิธีที่ 1 บอกหน้าที่อยู่เว็บให้ผู้ขอเข้าเรียนทราบ** ตามขั้นตอนดังต่อไปนี้

- 1. เข้าไปที่ชั้นเรียนที่ฉันสอน จากนั้นให้กดเลือกที่ชื่อของชั้นเรียนสร้างแล้ว
- 2. นำที่อยู่เว็บในช่องสี่เหลี่ยมที่แสดงในชั้นเรียนนั้นๆ แจ้งให้ผู้ขอเข้าร่วมชั้นเรียน ทราบ เช่น

ตัวอย่างที่อยู่เว็บ ที่อยู่เว็บ: http://www.class.in.th/classes/9999

- เมื่อผู้ขอเข้าร่วมชั้นเรียนได้ดำเนินการขออนุมัติเข้าชั้นเรียนสำเร็จแล้ว จะมีสถานะ เป็น "รอการอนุมัติ" ซึ่งผู้สอนสามารถตรวจสอบรายชื่อได้ที่รายละเอียดของชั้น เรียนนั้น ในส่วนของ "ผู้ขอเข้าร่วมชั้นเรียน" ดังรูป ภาพประกอบการอนุมัติผู้เรียน เข้าสู่ชั้นเรียน
- ผู้สอนสามารถอนุมัติการขอเข้าร่วมชั้นเรียนของผู้เรียนแต่ละท่าน ด้วยการกดปุ่ม "อนุญาต" และกรณีไม่สามารถอนุมัติการขอเข้าชั้นเรียนด้วยการกดปุ่ม "ปฏิเสธ"
- ผู้สอนจะสามารถดำเนินการขั้นตอนนี้ได้จนกว่ารายชื่อผู้ขอเข้าร่วมชั้นเรียนเปลี่ยน สถานะจาก "รอการอนุมัติ" หมดแล้ว
- 4. สามารถตรวจสอบจำนวนผู้เรียนได้จาก หัวข้อรายชื่อผู้เรียน

วิธีที่ 2 เพิ่มผู้เรียนโดยตรง ตามขั้นตอนดังต่อไปนี้

- 1. เข้าไปที่ชั้นเรียนที่ฉันสอน จากนั้นให้กดเลือกที่ชื่อของชั้นเรียนสร้างแล้ว
- 2. กดปุ่ม "เพิ่มผู้เรียน"
- 3. ระบบจะแสดงหน้าเพิ่มผู้เรียน ให้ดังรูป ภาพประกอบการเพิ่มผู้เรียนโดยตรง
- 4. จากนั้นให้ผู้สอนกรอกอีเมลของผู้เรียนในช่องอีเมล

5. เมื่อกรอกรายละเอียดแล้วกดปุ่ม "เพิ่มผู้เรียน" เพื่อบันทึกผู้เรียน ในชั้นเรียนนั้นๆ กรณีที่ผู้ขอเข้าร่วมชั้นเรียนถูกปฏิเสธจากผู้สอน สามารถทำการขออนุมัติใหม่ได้ ตามขั้น ตอนข้างต้น

| กลับ ← เส้นทาง → หน้า                                                                                       | หลัก → ชั้นเรียน → การสร้างชั้นเรียน → เพิ่มผู้เรียน                                                                                                    |
|----------------------------------------------------------------------------------------------------|----------------------------------------------------------------------------------------------------|
| มีสองวิธีที่จะเพิ่มผู้เรียนใ<br>1. วิธีแรก (และเป็นวิธี<br>มาในหน้านั้นเพื่อกด<br>2. วิธีที่สอง คือการเพิ่ม | <mark>มชั้นเรียนของท่าน</mark><br>ก็สนับสนุนให้ท่านใช้) คือการบอกหน้าที่อยู่ของชั้นเรียนนี้ (http://www.classstart.org/classes/476) แก่ผู้เรียน และให้ผู้เรียนเข้า<br>ปุ่ม "เข้าว่วมชั้นเรียน" รายชื่อผู้ชอเข้าชั้นเรียนจะปรากฏในหน้าชั้นเรียนให้ท่านกดปุ่ม "อนุมัติ"<br>เผู้เรียนโดยตรงด้วยฟอร์มด้านล่างนี้ ผู้เรียนต้องเป็นสมาชิกของเว็บไซต์แล้ว |
| อีเมล                                                                                                    |                                                                                                    |
|                                                                                                    | เพิ่มผู้เรียน                                                                                                    |

ภาพที่ 3.4: ภาพประกอบการเพิ่มผู้เรียนโดยตรง

#### 3.2.1 การอนุมัติผู้เรียนเข้าสู่ชั้นเรียน

เมื่อผู้เรียนขออนุมัติเข้าร่วมชั้นเรียนแล้ว ผู้สอนจะปรากฏข้อมูลของผู้ขอเข้าร่วมชั้นเรียนในหน้า ชั้นเรียนของฉัน "ส่วนของผู้ขอเข้าร่วมชั้นเรียน" โดยในขั้นตอนนี้ผู้สอนสามารถ "อนุมัติ" หรือ "ปฏิเสธ" การขอเข้าร่วมชั้นเรียนของผู้เรียนได้ ตามขั้นตอนดังต่อไปนี้

#### 3.3 จัดการข่าวประกาศ

#### 3.3.1 เพิ่มข่าวประกาศ

ผู้สอนเป็นผู้เพิ่มข่าวประกาศ ตามขั้นตอนดังต่อไปนี้

- 1. เข้าไปที่ชั้นเรียนของฉัน เลือกชั้นเรียนที่ต้องการประกาศข่าวให้ผู้เรียนทราบ
- ในส่วนของข่าวประกาศ กดปุ่ม "เพิ่มข่าวประกาศใหม่" จะปรากฏแบบฟอร์มข่าวประกาศ แสดงขึ้นมา ดังรูป แบบฟอร์มการเพิ่มข่าวประกาศ
- 3. กรอกหัวข้อข่าวประกาศ ในช่องหัวข้อ\*
- กรอกรายละเอียดต่างๆ ที่ต้องการแจ้งให้ผู้เรียนทราบในช่องเนื้อหา<sup>\*</sup> ซึ่งสามารถใช้เครื่องมือ จัดการข้อความช่วยในการจัดรูปแบบข่าวประกาศ
- 5. เลือกการแสดงผลข่าวประกาศ
  - ใช่ กรณีที่ต้องการแสดงข่าวประกาศทันที หลังจากบันทึกข่าวประกาศ
  - ไม่ใช่ กรณีที่ต้องการซ่อนข่าวประกาศไว้ก่อน และหากต้องการแสดงในครั้งหน้าสามารถ เลือกการแสดงผลเป็น "ใช่"
- 6. ระบุวันที่และเวลาเริ่มต้นของการแสดงผลข่าวประกาศ
- 7. ระบุวันที่และเวลาสิ้นสุดของการแสดงผลข่าวประกาศ
- 8. คลิกเครื่องหมายหน้าช่องสี่เหลี่ยม เพื่อส่งอีเมลแจ้งข่าวประกาศที่สร้างนี้ให้กับผู้เรียนในชั้น เรียนนั้นทั้งหมด
| กลับ ← เส้นทาง → ห               | น้ำหลัก → ชั้นเรียน → การสร้าง | ขั้นเรียน                                 |   |                                      |                                   |
|----------------------------------|--------------------------------|-------------------------------------------|---|--------------------------------------|-----------------------------------|
| การสร้างชั้                      | แเรียนใน Clas                  | sstart.org                                |   |                                      |                                   |
| ที่อยู่เว็บ                      | http://www.classstart.org      | /classes/476                              |   |                                      |                                   |
| ผู้สอน/สถานศึกษา                 | ผู้สอน/สถานศึกษา               |                                           |   | ระบุรายชื่อเต็มของสถานศึกษา          |                                   |
| คำอธิบายชั้นเรียน                | แสดง »                         |                                           |   |                                      |                                   |
| จำนวนผู้เรียน                    |                                | กลุ่มผู้เรียน                             |   | ผู้ช่วยสอน                           |                                   |
| รายชื่อผู้เรียน<br>เพิ่มผู้เรียน | 1                              | รายการกลุ่มผู้เรียน<br>เพิ่มกลุ่มผู้เรียน | 0 | รายชื่อผู้ช่วยสอน<br>เพิ่มผู้ช่วยสอน |                                   |
| ตัวเลือกสำหรับผู้ส               | อน                             |                                           |   |                                      |                                   |
| แก้ไขขั้นเรียน ศูน               | เข์ประมวลผลข้อมูล              |                                           |   |                                      | ชั้นเรียนนี้เปิดอยู่ ปิดชั้นเรียน |
| ผู้ขอเข้าร่วมชั้นเรียน           | >                              |                                           |   |                                      |                                   |
| ชื่อผู้เรียน                     |                                |                                           |   |                                      | ↓ ↓                               |
| 📩 ชนม์นิกา ธนบุญล                | เมบัติ                         |                                           |   |                                      | อนุญาต ปฏิเสธ                     |
| 🛔 ณัฐวุฒิ พงศ์จันทร              | เสถียร                         |                                           |   |                                      | อนุญาด ปฏิเสธ                     |

ภาพที่ 3.5: ภาพประกอบการอนุมัติผู้เรียนเข้าสู่ชั้นเรียน

- เมื่อผู้ขอเข้าร่วมชั้นเรียนได้ดำเนินการขออนุมัติเข้าชั้นเรียน เข้าร่วมชั้นเรียน สำเร็จแล้ว จะมีสถานะ เป็น "รอการอนุมัติ" ซึ่งผู้สอนสามารถตรวจสอบรายชื่อได้ที่รายละเอียดของชั้นเรียนนั้นในส่วนของ "ผู้ ขอเข้าร่วมชั้นเรียน" ดังรูป ภาพประกอบการอนุมัติผู้เรียนเข้าสู่ชั้นเรียน
- ผู้สอนสามารถอนุมัติการขอเข้าร่วมชั้นเรียนของผู้เรียนแต่ละท่าน ด้วยการกดปุ่ม "อนุญาต" และกรณี ไม่สามารถอนุมัติการขอเข้าชั้นเรียนด้วยการกดปุ่ม "ปฏิเสธ"
- ผู้สอนจะสามารถดำเนินการขั้นตอนนี้ได้จนกว่ารายชื่อผู้ขอเข้าร่วมชั้นเรียนเปลี่ยนสถานะจาก "รอการ อนุมัติ" หมดแล้ว
- 4. สามารถตรวจสอบจำนวนผู้เรียนได้จาก หัวข้อรายชื่อผู้เรียน

 ๑. กดปุ่ม "สร้าง" เพื่อบันทึกข่าวประกาศ และเมื่อสร้างสำเร็จแล้วจะปรากฏข้อความ "ข่าว ประกาศได้ถูกทำการสร้างแล้วสำเร็จแล้ว" แสดงขึ้นมา

ตรวจสอบการแสดงผลได้จากส่วนข่าวประกาศของชั้นเรียนของฉัน ดูชั้นเรียนที่สอน

| ClassStart and | 3ด คลาสอินไทยแลนด์ - ผู้สอน - ผู้เรียน - ความช่วยเหลือ -  | = = | ออกจากระบบ |
|----------------|-----------------------------------------------------------|-----|------------|
| หัวข้อ*        |                                                           |     |            |
| เนื้อหา*       | B I U ↔ X <sub>2</sub> X <sup>2</sup> E ≅ I I             |     | e.         |
|                |                                                           |     | 1.         |
| แสดงประกาศ     | <ul> <li>แสดง</li> <li>ข้อน</li> </ul>                    |     |            |
| เริ่มต้นเมื่อ  | วัน 28 ≎ เดียน อันวาคม ≎ ปี 2011 ¢ ชั่วโมง 14 ≎ นาที 09 ≎ |     |            |
| สิ้นสุดเมื่อ   | วัน 4 ¢ เดือน มกราคม ≎ ปี 2012 ¢ ชั่วโมง 14 ¢ นาที 09 ¢   |     |            |
|                | 🔵 ส่งอีเมลเพื่อแจ้งผู้เรียนทั้งหมด                        |     |            |
|                | สร้าง                                                     |     |            |

ภาพที่ 3.6: แบบฟอร์มการเพิ่มข่าวประกาศ

#### 3.3.2 แก้ไขข่าวประกาศ

้ผู้สอนสามารถปรับเปลี่ยนรายละเอียดของข่าวประกาศ ตามขั้นตอนดังต่อไปนี้

- 1. เข้าไปที่ชั้นเรียนของฉัน เลือกชั้นเรียนที่ประกาศข่าวไว้
- ในส่วนของข่าวประกาศเลือกคลิกข่าวประกาศที่ต้องการแก้ไขหรือเพิ่มเติม หากใน หน้าที่แสดงผลปัจจุบันไม่มีข่าวประกาศดังกล่าว สามารถกดปุ่ม "ข่าวประกาศ ทั้งหมด" จะปรากฏหน้าข่าวประกาศทั้งหมดของชั้นเรียนนั้นแสดงขึ้นมา จากนั้น ให้คลิกเลือกข่าวประกาศที่ต้องการ
- 3. กดปุ่ม "แก้ไขข่าวประกาศ" เพื่อแก้ไขรายละเอียดของข่าวประกาศ
- 4. กรอกรายละเอียดที่ต้องการแก้ไขหรือเพิ่มเติมของข่าวประกาศ
- 5. เลือกการแสดงผลของข่าวประกาศ
  - ใช่ กรณีที่ต้องการแสดงข่าวประกาศทันที หลังจากบันทึกข่าวประกาศ

- ไม่ใช่ กรณีที่ต้องการซ่อนข่าวประกาศไว้ก่อน และหากต้องการแสดงในครั้ง หน้าสามารถเลือกการแสดงผลเป็น "ใช่"
- 6. ระบุวันที่และเวลาเริ่มต้นของการแสดงผลข่าวประกาศ
- 7. ระบุวันที่และเวลาสิ้นสุดของการแสดงผลข่าวประกาศ
- 8. คลิกเครื่องหมายหน้าช่องสี่เหลี่ยม เพื่อส่งอีเมลแจ้งข่าวประกาศที่สร้างนี้ให้กับผู้ เรียนในชั้นเรียนนั้นทั้งหมด
- 9. กดปุ่ม "จัดเก็บ" เพื่อบันทึกข่าวประกาศที่แก้ไข เมื่อบันทึกแล้วจะปรากฏข้อความ
   "ข่าวประกาศได้ถูกทำการแก้ไขสำเร็จแล้ว" แสดงขึ้นมา

ตรวจสอบการแสดงผลได้จากส่วนข่าวประกาศของชั้นเรียนของฉัน ดูชั้นเรียนที่สอน

#### 3.3.3 ลบข่าวประกาศ

ผู้สอนสามารถลบข่าวประกาศที่ประกาศไว้ ตามขั้นตอนดังต่อไปนี้

- 1. เข้าไปที่ชั้นเรียนของฉัน เลือกชั้นเรียนที่ประกาศข่าวไว้
- ในส่วนของข่าวประกาศเลือกคลิกข่าวประกาศที่ต้องการลบ หากในหน้าที่แสดงผล ปัจจุบันไม่มีข่าวประกาศดังกล่าว สามารถกดปุ่ม "ข่าวประกาศทั้งหมด" จะ ปรากฏหน้าข่าวประกาศทั้งหมดของชั้นเรียนนั้นแสดงขึ้นมา จากนั้นให้คลิกเลือก ข่าวประกาศที่ต้องการ
- 3. กดปุ่ม "ลบ" เพื่อลบข่าวประกาศ
- 4. จะปรากฏข้อความ "คุณแน่ใจหรือไม่ ?" เพื่อยืนยันการลบข่าวประกาศ
  - หากต้องการลบ กดปุ่ม "OK"
  - หากต้องการยกเลิกการลบ กดปุ่ม "Cancel"
- 5. เมื่อกดปุ่มยืนยันความต้องการแล้ว ระบบจะดำเนินการตามที่ยืนยัน
  - หากกดปุ่ม "OK" จะปรากฏข้อความ "ข่าวประกาศได้ถูกทำการลบแล้วสำเร็จ แล้ว"
  - หากกดปุ่ม "Cancel" จะกลับสู่หน้าข่าวประกาศนั้น

ตรวจสอบการแสดงผลได้จากส่วนข่าวประกาศของชั้นเรียนของฉัน ดูชั้นเรียนที่สอน

# 3.4 จัดการเอกสารการสอน

### 3.4.1 เพิ่มเอกสารการสอน

ผู้สอนเป็นผู้เพิ่มเอกสารการสอนเพื่อใช้ในชั้นเรียนตามขั้นตอนดังต่อไปนี้

1. เข้าไปที่ชั้นเรียนของฉัน เลือกชั้นเรียนที่ต้องการเพิ่มเอกสารการสอน

- ในส่วนของเอกสารการสอน กดปุ่ม "เพิ่มเอกสารการสอนใหม่" จะปรากฏแบบฟอร์มเพิ่ม เอกสารการสอนแสดงขึ้นมา ดังรูป แบบฟอร์มการเพิ่มเอกสารการสอน
- กรอกหัวข้อเอกสารการสอนที่ใช้ในชั้นเรียน ในช่องหัวข้อ<sup>\*</sup>
- กรอกรายละเอียดในช่องเนื้อหา<sup>\*</sup> เพื่ออธิบายเอกสารการสอนที่เพิ่มใหม่ ซึ่งสามารถใช้เครื่อง มือจัดการข้อความ ใช้งานเครื่องมือจัดการข้อความ ช่วยในการจัดรูปแบบ
- 5. หากต้องการแนบไฟล์ที่มีแล้ว ขึ้นเป็นไฟล์แนบ สามารถทำตามขั้นตอน *เพิ่มไฟล์แนบใน เอกสารการสอน*
- เมื่อกรอกรายละเอียดและแนบไฟล์แล้ว กดปุ่ม "สร้าง" เพื่อบันทึกเอกสารการสอนสำหรับ ชั้นเรียน และเมื่อสร้างสำเร็จแล้วจะปรากฏข้อความ "เอกสารการสอนได้ถูกทำการสร้างสำเร็จ แล้ว" แสดงขึ้นมา
- \*ข้อจำกัดของไฟล์แนบใน ClassStart.org มีดังนี้\*

ชื่อไฟล์อนุญาตให้ใช้เฉพาะตัวอักษร a-z, A-Z, O-9, ขีดล่าง, และ ขีดกลาง โดยไม่เริ่มต้นหรือสิ้นสุดด้วยขีดล่างหรือขีดกลาง นอกจากนี้คุณยังสามารถ แสดงไฟล์แนบที่เป็นภาพในเนื้อหาของคุณโดยเขียนดังนี้ {{ชื่อไฟล์}} (เขียน เครื่องหมายปีกกาเปิดสองตัวแล้วตามด้วยชื่อไฟล์และปิดด้วยเครื่องหมาย ปีกกาปิดอีกสองตัว)

ตรวจสอบการแสดงผลได้จากส่วนเอกสารการสอนของชั้นเรียนของฉัน ดูชั้นเรียนที่สอน

| ทัวข้อ*  |                                                                                                    |
|----------|----------------------------------------------------------------------------------------------------|
| เนื้อหา* | B I U ↔ X <sub>2</sub> X <sup>2</sup> E Ξ I I  A B & A B & A A A B & A A B & A B A A B & A A B A A B A A B A A B A A B A A B A A B A A A B A A A B A A A B A A A B A A A B A A A B A A A B A A A B A A A B A A A B A A A B A A A B A A A B A A A B A A A B A A A B A A A B A A A B A A A B A A A B A A A B A A A B A A A B A A A A B A A A A B A A A A B A A A A B A A A A A B A A A A A A A A A A A A A A A A A A A A |
|          |                                                                                                    |
|          | ชื่อไฟสอบุญาตไฟไข่เฉพาะด้วอักษร a-z, A-Z, C-9, ชัดสาง, และ ชัดกลาง โดยไม่เวิ่มต้นหรือสันสุดด้วยชัดสางหรือชัดกลาง นอกจากนี้คุณยังสามารถ<br>แสดงไฟส์แบบที่เป็นภาพในเนื้อหาของคุณโดยเขียนดังนี้ {{ชื่อไฟล์}} (เขียนเครื่องหมายปีกกาเปิดสองด้วแล้วตามด้วยชื่อไฟล์และปิดด้วยเครื่องหมาย<br>ปีกกาปิดอีกสองด้ว)                                                                                                    |
| ไฟล์แนบ  | Choose File No file chosen<br>มีไฟล์แนบอีก                                                                                                    |
|          | สร้าง                                                                                                    |

ภาพที่ 3.7: แบบฟอร์มการเพิ่มเอกสารการสอน

#### 3.4.2 แก้ไขเอกสารการสอน

ผู้สอนสามารถปรับเปลี่ยนรายละเอียดของเอกสารการสอน ตามขั้นตอนดังต่อไปนี้

- 1. เข้าไปที่ชั้นเรียนของฉัน เลือกชั้นเรียนที่มีรายการของเอกสารการสอนนั้นไว้
- ในส่วนของเอกสารการสอนเลือกคลิกรายการที่ต้องการแก้ไขหรือเพิ่มเติม หากใน หน้าที่แสดงผลปัจจุบันไม่มีเอกสารการสอนดังกล่าว สามารถกดปุ่ม "เอกสารการ สอนทั้งหมด" จะปรากฏหน้าเอกสารการสอนทั้งหมดของชั้นเรียนนั้นแสดงขึ้นมา จากนั้นให้คลิกเลือกเอกสารการสอนที่ต้องการ
- 3. กดปุ่ม "แก้ไขเอกสารการสอน" เพื่อแก้ไขรายละเอียดของเอกสารการสอน
- 4. กรอกรายละเอียดที่ต้องการแก้ไขหรือเพิ่มเติมของเอกสารการสอน
- 5. เลือกการแสดงผลของเอกสารการสอน
  - ใช่ กรณีที่ต้องการแสดงเอกสารการสอนทันที หลังจากบันทึกเอกสารการ สอน
  - ไม่ใช่ กรณีที่ต้องการซ่อนเอกสารไว้ก่อน และหากต้องการแสดงในครั้งหน้า สามารถเลือกการแสดงผลเป็น "ใช่"
- 6. ระบุวันที่และเวลาเริ่มต้นของการแสดงผลเอกสารการสอน
- 7. ระบุวันที่และเวลาสิ้นสุดของการแสดงผลเอกสารการสอน
- 8. คลิกเครื่องหมายหน้าช่องสี่เหลี่ยม เพื่อส่งอีเมลแจ้งเอกสารการสอนที่สร้างนี้ให้ กับผู้เรียนในชั้นเรียนนั้นทั้งหมด
- 9. กดปุ่ม "จัดเก็บ" เพื่อบันทึกเอกสารการสอนที่แก้ไข เมื่อบันทึกแล้วจะปรากฏ ข้อความ "เอกสารการสอนได้ถูกทำการแก้ไขสำเร็จแล้ว" แสดงขึ้นมา

ตรวจสอบการแสดงผลได้จากส่วนเอกสารการสอนของชั้นเรียนของฉัน ดูชั้นเรียนที่สอน

# 3.4.3 เพิ่มไฟล์แนบในเอกสารการสอน

กรณีที่ผู้สอนมีไฟล์เอกสารอยู่แล้ว สามารถแนบไฟล์เพื่อใช้เป็นเอกสารการสอน ตามขั้นตอนดัง ต่อไปนี้

- เปิดหน้าหลักของชั้นเรียน แล้วเข้าสู่รายการเอกสารการสอนที่ต้องการ โดยหากต้องการสร้าง เอกสารการใหม่ สามารถทำตามขั้นตอน เพิ่มเอกสารการสอน ได้ตามลำดับ ส่วนกรณีที่มี เอกสารการสอนแล้ว สามารถทำตามขั้นตอนการแก้ไขเอกสารการสอน แก้ไขเอกสารการสอน เพื่อเพิ่มไฟล์แนบ
- การแนบไฟล์นั้นให้กดปุ่ม "Choose File" เพื่อเลือกไฟล์จากที่เก็บไฟล์นั้น โดยไม่จำกัดประเภท ไฟล์ที่แนบและการแนบไฟล์แต่ละครั้ง สามารถแนบไฟล์ได้ครั้งละ 1 ไฟล์
- 3. หากต้องการแนบไฟล์เพิ่มเติม ให้กดปุ่ม "มีไฟล์แนบอีก" จะปรากฏบรรทัดเพิ่มเติมขึ้นมา
- 4. ทำตามข้อ 2. เพื่อเลือกไฟล์อื่นเพิ่มเติม

| หัวข้อ*              | ตัวอย่างเอกสารการสอนที่ 1                                                                                                    |
|----------------------|----------------------------------------------------------------------------------------------------|
| เนื้อหา*             | B I U ==       x2 x2       E       E |
|                      |                                                                                                    |
| ไฟล์แนบที่มีอยู่แล้ว | Class.in.skitch                                                                                                    |
|                      | ช่อเพลอบุญาตเหเช่นตารตรอกษร a-z, A-Z, O-9, ขดลาง, และ ขดกลาง โดยไม่เริ่มต้นหวือสินสุดด้วยชิดล้างหรือชิดกลาง นอกจากนี้คุณยังสามารถ<br>แสดงไฟล์แนบที่เป็นภาพในเนื้อหาของคุณโดยเขียนดังนี้ {(ชื่อไฟล์)} (เขียนเครื่องหมายปีกกาเปิดสองตัวแล้วตามด้วยชื่อไฟล์และปัดด้วยเครื่องหมาย<br>ปีกกาปัดอีกสองตัว)                                                                                                    |
| ไฟล์แนบ              | Choose File No file chosen                                                                                                    |
|                      | มีใฟล์แนบอีก                                                                                                    |
|                      | จัดเก็บ                                                                                                    |

ภาพที่ 3.8: แบบฟอร์มการแก้ไขเอกสารการสอน

5. เมื่อแนบไฟล์ได้ตามจำนวนที่ต้องการแล้ว กดปุ่ม "สร้าง" หรือ "แก้ไข" เพื่อบันทึกเอกสาร การสอนสำหรับชั้นเรียน และเมื่อสำเร็จแล้วจะปรากฏข้อความ "เอกสารการสอนได้ถูกทำการ สร้างสำเร็จแล้ว" หรือ "เอกสารการสอนได้ถูกทำการแก้ไขเสร็จแล้ว" แสดงขึ้นมา

#### \*ข้อจำกัดของไฟล์แนบใน ClassStart.org มีดังนี้\*

ชื่อไฟล์อนุญาตให้ใช้เฉพาะตัวอักษร a-z, A-Z, O-9, ขีดล่าง, และ ขีดกลาง โดย ไม่เริ่มต้นหรือสิ้นสุดด้วยขีดล่างหรือขีดกลาง นอกจากนี้คุณยังสามารถแสดงไฟล์แนบที่ เป็นภาพในเนื้อหาของคุณโดยเขียนดังนี้ {{ชื่อไฟล์}} (เขียนเครื่องหมายปีกกาเปิดสอง ตัวแล้วตามด้วยชื่อไฟล์และปิดด้วยเครื่องหมายปีกกาปิดอีกสองตัว)

| ไฟล์แนบที่มีอยู่แล้ว | Class.in.skitch                                                                                                    |
|----------------------|----------------------------------------------------------------------------------------------------|
|                      | ชื่อไฟล์อนุญาตให้ใช้เฉพาะตัวอักษร a-z, A-Z, O-9, ขีดล่าง, และ ขีดกลาง โดยไม่เริ่มต้นหรือสิ้นสุดด้วยขีดล่างหรือชีดกลาง นอกจากนี้คุณยังสามารถ<br>แสดงไฟล์แนบที่เป็นภาพในเนื้อหาของคุณโดยเขียนดังนี้ ((ชื่อไฟล์)) (เขียนเครื่องหมายปีกกาเปิดสองตัวแล้วตามด้วยชื่อไฟล์และปัดด้วยเครื่องหมาย<br>ปีกกาปิดอีกสองตัว) |
| ไฟล์แนบ              | Choose File alone.jpg                                                                                                    |
|                      | Choose File No file chosen ×                                                                                                    |
|                      | มีไฟล์แนบอีก                                                                                                    |
|                      |                                                                                                    |

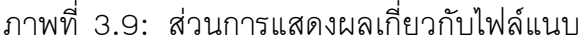

### 3.4.4 แก้ไขไฟล์แนบในเอกสารการสอน

กรณีที่ผู้สอนมีไฟล์เอกสารอยู่แล้ว สามารถแนบไฟล์เพื่อใช้เป็นเอกสารการสอน ตามขั้นตอนดัง ต่อไปนี้

- เปิดหน้าหลักของชั้นเรียน แล้วเข้าสู่รายการเอกสารการสอนที่ต้องการ สามารถทำตามขั้น ตอนการแก้ไขเอกสารการสอน แก้ไขเอกสารการสอน เพื่อแก้ไขไฟล์แนบ
- การแนบไฟล์นั้นให้กดปุ่ม "Choose File" เพื่อเลือกไฟล์จากที่เก็บไฟล์นั้น โดยไม่จำกัดประเภท ไฟล์ที่แนบและการเลือกไฟล์แต่ละครั้ง สามารถเลือกไฟล์ได้ครั้งละ 1 ไฟล์ ดังรูป ส่วนการแสดง ผลเกี่ยวกับไฟล์แนบ
- 3. หากต้องการแนบไฟล์เพิ่มเติม ให้กดปุ่ม "มีไฟล์แนบอีก" จะปรากฏบรรทัดเพิ่มเติมขึ้นมา
- 4. ทำตามข้อ 2. เพื่อเลือกไฟล์อื่นเพิ่มเติม
- 5. เมื่อแนบไฟล์ได้ตามจำนวนที่ต้องการแล้ว กดปุ่ม "สร้าง" หรือ "แก้ไข" เพื่อบันทึกเอกสาร การสอนสำหรับชั้นเรียน และเมื่อสำเร็จแล้วจะปรากฏข้อความ "เอกสารการสอนได้ถูกทำการ สร้างสำเร็จแล้ว" หรือ "เอกสารการสอนได้ถูกทำการแก้ไขเสร็จแล้ว" แสดงขึ้นมา

#### \*ข้อจำกัดของไฟล์แนบใน ClassStart.org มีดังนี้\*

ชื่อไฟล์อนุญาตให้ใช้เฉพาะตัวอักษร a-z, A-Z, O-9, ขีดล่าง, และ ขีดกลาง โดย ไม่เริ่มต้นหรือสิ้นสุดด้วยขีดล่างหรือขีดกลาง นอกจากนี้คุณยังสามารถแสดงไฟล์แนบที่ เป็นภาพในเนื้อหาของคุณโดยเขียนดังนี้ {{ชื่อไฟล์}} (เขียนเครื่องหมายปีกกาเปิดสอง ตัวแล้วตามด้วยชื่อไฟล์และปิดด้วยเครื่องหมายปีกกาปิดอีกสองตัว)

### 3.4.5 ลบไฟล์แนบในเอกสารการสอน

กรณีที่ผู้สอนต้องการลบไฟล์ที่แนบแล้วในเอกสารการสอน สามารถตามขั้นตอนดังต่อไปนี้

- 1. เปิดหน้าหลักของชั้นเรียน แล้วคลิกเข้าสู่รายการเอกสารการสอนที่ต้องการ
- 2. สามารถกดปุ่ม "ลบ" ทางด้านข้างของแต่ละไฟล์
- จะปรากฏข้อความ "การกระทำนี้จะแก้ไขไม่ได้ คุณแน่ใจหรือไม่ว่าต้องการลบไฟล์ แนบนี้?" เพื่อยืนยันการลบไฟล์
  - หากต้องการลบ กดปุ่ม "OK"
  - หากต้องการยกเลิกการลบ กดปุ่ม "Cancel"
- 4. เมื่อกดปุ่มยืนยันความต้องการแล้ว ระบบจะดำเนินการตามที่ยืนยัน
  - หากกดปุ่ม "OK" จะปรากฏข้อความ "Uploaded File ได้ถูกทำการลบแล้ว สำเร็จแล้ว"
  - หากกดปุ่ม "Cancel" จะกลับสู่หน้ารายละเอียดเอกสารการสอนนั้น

ตรวจสอบการแสดงผลได้จากส่วนเอกสารการสอนของชั้นเรียนของฉัน ดูชั้นเรียนที่สอน

# 3.5 จัดการกระดานข้อความ

ผู้สอนสามารถตรวจสอบหัวข้อสนทนาได้ 2 วิธี ได้แก่

วิธีที่ 1 โดยการใช้เมนูผู้สอน

จากนั้นเลือกหัวข้อสนทนาในชั้นเรียนที่ฉันสอน จะปรากฏข้อสนทนาที่ถูก สร้างขึ้นในชั้นเรียนด่างๆ ที่ผู้สอนสร้างไว้เท่านั้น

วิธีที่ 2 โดยเข้าไปในหน้าหลัก

จากนั้นเลือกชั้นเรียนของฉันแล้วคลิกเลือกชั้นเรียนที่ต้องการ จะปรากฏราย ละเอียดต่างๆของชั้นเรียนนั้นๆ

ตรวจสอบส่วนของหัวข้อสนทนา เพื่อดูข้อสนทนาที่ถูกสร้างขึ้นในชั้นเรียน นั้น ซึ่งหากต้องการให้แสดงข้อสนทนาทั้งหมด สามารถกดปุ่ม "หัวข้อ สนทนาทั้งหมด" เพื่อเปิดหน้าแสดงรายการข้อสนทนาทั้งหมดของชั้นเรียน นั้น

# 3.5.1 สร้างหัวข้อสนทนาใหม่

สมาชิกที่อยู่ในชั้นเรียนสามารถเพิ่มหัวข้อสนทนาใหม่ได้ เพื่อใช้ในชั้นเรียนตามขั้นตอนดังต่อไปนี้

- 1. เข้าไปที่ชั้นเรียนของฉัน เลือกชั้นเรียนที่ต้องการเพิ่มหัวข้อสนทนา
- ในส่วนของเอกสารการสอน กดปุ่ม "เพิ่มหัวข้อใหม่" จะปรากฏแบบฟอร์มเพิ่ม หัวข้อสนทนาใหม่แสดงขึ้นมา ดังรูป แบบฟอร์มการสร้างหัวข้อสนทนาในกระดาน ข้อความ หรือ กดปุ่ม "หัวข้อสนทนาทั้งหมด" แล้วจึงกดปุ่ม "เพิ่มหัวข้อใหม่" ตามลำดับ
- 3. กรอกหัวข้อที่ต้องการสนทนาที่ใช้ในชั้นเรียน ในช่องหัวข้อ\*
- กรอกรายละเอียดในช่องเนื้อหา<sup>\*</sup> เพื่ออธิบายรายละเอียดการสนทนาที่เพิ่มใหม่ ซึ่ง สามารถใช้เครื่องมือจัดการข้อความ ใช้งานเครื่องมือจัดการข้อความ ช่วยในการ จัดรูปแบบ
- คลิกเครื่องหมายหน้าหัวข้อ ส่งอีเมล์เพื่อแจ้งผู้เรียนทั้งหมด เพื่อส่งอีเมล์แจ้งราย ละเอียดเกี่ยวกับการสนทนาในครั้งนี้ให้กับผู้เรียนทั้งหมดทราบ
- เมื่อกรอกรายละเอียดต่างๆ แล้ว กดปุ่ม "สร้าง" เพื่อบันทึกหัวข้อสนทนาสำหรับ ชั้นเรียน และเมื่อสร้างสำเร็จแล้วจะปรากฏข้อความ "หัวข้อสนทนาสร้างแล้ว" แสดงขึ้นมา
- 7. จากนั้นสามารถเพิ่มไฟล์แนบ ได้ตามขั้นตอน เพิ่มไฟล์แนบในหัวข้อสนทนา
- 8. และเพิ่มความเห็นใหม่ ได้ตามขั้นตอน เพิ่มความเห็น

ตรวจสอบการแสดงผลได้จากส่วนเอกสารการสอนของชั้นเรียนของฉัน ดูชั้นเรียนที่สอน

| ClassStart काहे          | เคลาสอินไทยแลนด์ ~ ผู้สอน ~ ผู้เรียน ~ ความช่วยเหลือ ~                                                                                      | = | ออกจากระบบ |
|--------------------------|----------------------------------------------------------------------------------------------------|---|------------|
| * - เครื่องหมายดอกจันหมา | ขถึงรายการที่ต้องกรอก                                                                                                    |   |            |
| หัวข้อ*                  |                                                                                                    |   |            |
| เนื้อหา*                 | B I U ↔ X <sub>2</sub> X <sup>2</sup> E Ξ I I I I I I I I I I I I I I I I I I                                                               |   | 1          |
|                          |                                                                                                    |   | li.        |
|                          | <ul> <li>ส่งอีเมลเพื่อแจ้งผู้เรียนทั้งหมด</li> <li>หมายเหตุ: หลังจากคุณสร้างหัวข้อสนทนาแล้ว คุณจะสามารถแก้ไขเพื่อเพิ่มไฟล์แนบได้</li> </ul> |   |            |
|                          | สร้าง                                                                                                    |   |            |

ภาพที่ 3.10: แบบฟอร์มการสร้างหัวข้อสนทนาในกระดานข้อความ

### 3.5.2 เพิ่มไฟล์แนบในหัวข้อสนทนา

กรณีต้องการแนบไฟล์เพื่อใช้ในหัวข้อสนทนา สามารถทำตามขั้นตอนดังต่อไปนี้

- 1. เปิดหน้าหลักของชั้นเรียน แล้วเข้าสู่รายการหัวข้อสนทนาที่ต้องการ
- กดปุ่ม "เพิ่มไฟล์แนบ" จากนั้นกดปุ่ม "Choose File" เพื่อเลือกไฟล์จากที่เก็บไฟล์นั้น โดยไม่ จำกัดประเภทไฟล์ที่แนบและการแนบไฟล์แต่ละครั้ง สามารถแนบไฟล์ได้ครั้งละ 1 ไฟล์
- เมื่อแนบไฟล์ต้องการแล้ว กดปุ่ม "เพิ่มไฟล์แนบ" เพื่อบันทึกไฟล์ที่แนบในหัวข้อสนทนานั้น และเมื่อสำเร็จแล้วจะปรากฏข้อความ "ไฟล์ถูกเพิ่มแล้ว" แสดงขึ้นมา
- 4. และสามารถเพิ่มไฟล์แนบได้อีก โดยทำตามขั้นตอนข้อที่ 2 ตามลำดับ

#### \*ข้อจำกัดของไฟล์แนบใน ClassStart.org มีดังนี้\*

ชื่อไฟล์อนุญาตให้ใช้เฉพาะตัวอักษร a-z, A-Z, O-9, ขีดล่าง, และ ขีดกลาง โดย ไม่เริ่มต้นหรือสิ้นสุดด้วยขีดล่างหรือขีดกลาง นอกจากนี้คุณยังสามารถแสดงไฟล์แนบที่ เป็นภาพในเนื้อหาของคุณโดยเขียนดังนี้ {{ชื่อไฟล์}} (เขียนเครื่องหมายปีกกาเปิดสอง ดัวแล้วตามด้วยชื่อไฟล์และปิดด้วยเครื่องหมายปีกกาปิดอีกสองตัว)

#### 3.5.3 แก้ไขไฟล์แนบในหัวข้อสนทนา

1. เปิดหน้าหลักของชั้นเรียน แล้วเข้าสู่รายการหัวข้อสนทนาที่ต้องการ

- ทำตามขั้นตอนการลบไฟล์แนบในหัวข้อสนทนา ลบไฟล์แนบในหัวข้อสนทนา เพื่อลบไฟล์ที่ แนบแล้วออก
- แล้วทำตามขั้นตอนเพิ่มไฟล์แนบในหัวข้อสนทนา เพิ่มไฟล์แนบในหัวข้อสนทนา เพื่อแนบไฟล์ ใหม่แทนไฟล์เดิม

#### 3.5.4 ลบไฟล์แนบในหัวข้อสนทนา

- 1. เปิดหน้าหลักของชั้นเรียน แล้วเข้าสู่รายการหัวข้อสนทนาที่ต้องการ
- 2. กดปุ่ม "ลบ" ด้านข้างของไฟล์ที่แนบแต่ละไฟล์
- จะปรากฏข้อความ "การกระทำนี้จะแก้ไขไม่ได้ คุณแน่ใจหรือไม่ว่าต้องการลบไฟล์แนบนี้?" เพื่อยืนยันการลบไฟล์
  - หากต้องการลบ กดปุ่ม "OK"
  - หากต้องการยกเลิกการลบ กดปุ่ม "Cancel"
- 4. เมื่อกดปุ่มยืนยันความต้องการแล้ว ระบบจะดำเนินการตามที่ยืนยัน
  - หากกดปุ่ม "OK" จะปรากฏข้อความ "Uploaded File ได้ถูกทำการลบแล้วสำเร็จแล้ว"
  - หากกดปุ่ม "Cancel" จะกลับสู่หน้ารายละเอียดหัวข้อสนทนานั้น

### 3.5.5 เพิ่มความเห็น

- 1. เปิดหน้าหลักของชั้นเรียน แล้วเข้าสู่รายการหัวข้อสนทนาที่ต้องการ
- กรอกความคิดเห็นในช่องว่าง เพื่อแสดงความคิดเห็นต่างๆ เกี่ยวกับการสนทนาที่เลือก โดย สามารถใช้เครื่องมือจัดการข้อความช่วยจัดรูปแบบได้ ใช้งานเครื่องมือจัดการข้อความ
- 3. หากต้องการแนบไฟล์ สามารถแนบไฟล์ได้ตามขั้นตอน เพิ่มไฟล์แนบในความเห็น
- 4. กดปุ่ม "สร้าง" เพื่อบันทึกความคิดเห็น เมื่อสำเร็จจะปรากฏข้อความ "ความเห็นถูกเพิ่มแล้ว"

# 3.5.6 เพิ่มไฟล์แนบในความเห็น

- 1. เปิดหน้าหลักของชั้นเรียน แล้วเข้าสู่รายการหัวข้อสนทนาที่ต้องการ
- 2. กรอกความคิดเห็นในหัวข้อสนทนา
- 3. กดปุ่ม "Browse..." เพื่อเลือกไฟล์ที่มีแล้ว แนบใส่ในความคิดเห็นที่แสดงในหัวข้อสนทนา
- 4. เมื่อได้ไฟล์ตามที่เก็บไว้ ให้กดปุ่ม "open" เพื่ออัพโหลดไฟล์ขึ้นไปใส่ความคิดเห็น
- 5. กดปุ่ม "สร้าง" เพื่อบันทึกข้อมูล
- 6. เมื่อเสร็จแล้วจะปรากฏข้อความ "ความเห็นถูกเพิ่มแล้ว" แสดงขึ้นมา

| เนื้อหา*               | B I U ↔ X <sub>2</sub> X <sup>2</sup> E Ξ Ξ = d I I I I I I I I I I I I I I I I I I                                                                                                    |
|------------------------|----------------------------------------------------------------------------------------------------|
|                        | 注目(名字が)(4 4 条 条 2 回 4 条 合 回 日 4 条 条 2 回                                                                                                    |
|                        | ลักษณะ 💌 รูปแบบ 💌 แบบอักษร 💌 ย 💌 🗛 🧑 ดูรพัส HTML 🔯 🗉 💶                                                                                                    |
|                        |                                                                                                    |
|                        |                                                                                                    |
|                        |                                                                                                    |
|                        |                                                                                                    |
|                        |                                                                                                    |
|                        |                                                                                                    |
|                        |                                                                                                    |
|                        |                                                                                                    |
| ชั้นเรียนที่เกี่ยวข้อง | \$                                                                                                    |
|                        | คุณสามารถระบุขั้นเรียนที่เกี่ยวข้องกับบันทึกนี้ได้ บันทึกที่ถูกระบุขั้นเรียนที่เกี่ยวข้องจะสามารถอ่านได้โดยผู้สอนและผู้เรียนของขั้นเรียนนั้น หากคุณไม่<br>ระบุขั้นเรียนที่เกี่ยวข้องกับบันทึกนี้ บันทึกนี้จะกลายเป็นบันทึกส่วนตัวที่คุณอ่านได้คนเดียว                                                     |
|                        |                                                                                                    |
|                        | ช่อได้ออนุญาตไท่ไข่แพาะตวอกษร a-z, A-Z, O-9, ขดลาง, และ ขดกลาง โดยเมเรมตนหรอสนสุดดวยขดลางหรอขดกลาง นอกจากนคุณยงสามารถ<br>แสดงไฟล์แนบที่เป็นภาพในเนื้อหาของคุณโดยเขียนดังนี้ {[ชื่อไฟล์]} (เขียนเครื่องหมายปีกกาเปิดสองตัวแล้วตามด้วยชื่อไฟล์และปิดด้วยเครื่องหมาย<br>************************************ |
|                        | (כמאיטאותנאשעריוזת)                                                                                                    |
| ไฟล์แนบ                | Choose File No file chosen                                                                                                    |
|                        |                                                                                                    |
|                        | มิไฟล์แนบอีก »                                                                                                    |
|                        |                                                                                                    |
|                        | 8514                                                                                                    |

ภาพที่ 3.11: แบบฟอร์มการเพิ่มความคิดเห็น

#### 3.5.7 ปิดหัวข้อสนทนา

- 1. เปิดหน้าหลักของชั้นเรียน แล้วเข้าสู่รายการหัวข้อสนทนาที่ต้องการ
- 2. กดปุ่ม "ปิดการสนทนา"
- เมื่อเสร็จแล้วจะปรากฏข้อความ "การสนทนาสิ้นสุดแล้ว" และส่วนท้ายของการ สนทนาจะมีข้อความ "หัวข้อสนทนานี้ปิดแล้ว" จะไม่สามารถเพิ่มความคิดเห็น ใดๆ ได้ต่อไป

#### เปิดหัวข้อสนทนาเดิม หลังจากปิดไปแล้ว

- กรณีที่ต้องการเปิดหัวข้อสนทนาเดิมนี้อีกครั้ง ผู้สอนสามารถกดปุ่ม "เปิดหัวข้อ สนทนา" ในส่วนท้ายของตัวเลือกสำหรับผู้สอนได้อีก
- เมื่อเสร็จแล้วจะปรากฏข้อความ "หัวข้อสนทนาเปิดแล้ว" ซึ่งสามารถเพิ่มเติม ความคิดเห็นต่างๆ ได้เช่นเดิม

# 3.6 อ่านบันทึกการเรียนรู้ของชั้นเรียน

ผู้สอนสามารถอ่านบันทึกการเรียนรู้ของชั้นเรียน ได้ตามขั้นตอนดังต่อไปนี้

1. เข้าไปในหน้าหลัก

- จากนั้นเลือกชั้นเรียนของฉันแล้วคลิกเลือกชั้นเรียนที่ต้องการ จะปรากฏรายละเอียดต่างๆของ ชั้นเรียนนั้นๆ
- สังเกตส่วนของบันทึกการเรียนรู้ที่เกิดขึ้นตลอดการสอนที่ถูกสร้างขึ้นทั้งจากผู้สอนและผู้เรียน ในชั้นเรียนนั้น ซึ่งหากต้องการให้แสดงบันทึกการเรียนรู้ทั้งหมด สามารถกดปุ่ม "บันทึกการ เรียนรู้ทั้งหมด" เพื่อเปิดหน้าแสดงรายการบันทึกการเรียนรู้ทั้งหมดของชั้นเรียนนั้น

# 3.7 จัดการกลุ่มผู้เรียน

ผู้สอนสามารถจัดกลุ่มผู้เรียนในชั้นเรียนได้ ตามความเหมาะสมต่างๆในการเรียนการสอน เช่น แบ่งกลุ่มเพื่อทำงานส่งแบบฝึกหัดแต่ละข้อที่แจ้งผู้เรียนไป และให้คะแนนตามกลุ่มที่ตั้งขึ้น

โดยแต่ละกลุ่มจะต้องมีตัวแทนกลุ่มและสมาชิกในกลุ่มประกอบอยู่ด้วย ซึ่งทั้งหมดจะต้องเป็นผู้ เรียนในชั้นเรียนนั้นๆ แล้ว หมายความว่า สมาชิกในกลุ่มทุกคนจะต้องผ่านการอนุมัติเข้าชั้นเรียนจาก ผู้สอนแล้ว ผู้สอนจึงจะสามารถจัดกลุ่มผู้เรียนได้

ผู้สอนตรวจสอบรายชื่อผู้เรียนและกลุ่มผู้เรียนของชั้นเรียนแต่ละชั้นได้ ในชั้นเรียนของฉัน ดูชั้น เรียนที่สอน

# 3.7.1 เพิ่มกลุ่มผู้เรียน

ผู้สอนสามารถเพิ่มกลุ่มผู้เรียนได้ 2 วิธี ได้แก่

```
วิธีที่ 1 เพิ่มกลุ่มผู้เรียนได้จากหน้าชั้นเรียนที่ต้องการได้ทันที แบบฟอร์มแสดงราย
ละเอียดต่างๆ ของชั้นเรียน
```

- 1. เมื่อผู้สอนเข้าสู่ชั้นเรียนที่ต้องการได้แล้ว ให้กดปุ่ม "เพิ่มกลุ่มผู้เรียน"
- จะปรากฏแบบฟอร์มเพิ่มกลุ่มผู้เรียน แบบฟอร์มการสร้างกลุ่มผู้เรียน ดังรูป จาก นั้นสามารถทำตามขั้นตอนที่ 5 ต่อไปตามลำดับ

วิธีที่ 2 เพิ่มกลุ่มผู้เรียนจากหน้ารายการกลุ่มผู้เรียน ซึ่งจะแสดงรายชื่อกลุ่มผู้เรียนต่างๆ ในชั้นเรียนไว้

- 1. เมื่อคลิกเข้าสู่ชั้นเรียนที่ต้องการแล้ว ให้คลิกเลือกรายการกลุ่มผู้เรียน
- 2. จะปรากฏรายการกลุ่มผู้เรียนทั้งหมดแสดงขึ้นมาตามจำนวนที่แสดงไว้ก่อนหน้า
- 3. ผู้สอนสามารถกดปุ่ม "เพิ่มกลุ่มผู้เรียน"
- 4. จะปรากฏแบบฟอร์มเพิ่มกลุ่มผู้เรียน แบบฟอร์มการสร้างกลุ่มผู้เรียน ดังรูป

เมื่อปรากฏแบบฟอร์มเพิ่มกลุ่มผู้เรียนตามแต่ละวิธีแล้ว สามารถทำตามขั้นตอนต่อไป ดังต่อไปนี้

กรอกชื่อกลุ่มผู้เรียน ที่ต้องการสร้างในหัวข้อ "ชื่อ<sup>\*</sup>"

- เลือกตัวแทนกลุ่มจากผู้เรียนในชั้นเรียน โดยการคลิกเลือกที่ช่องที่มีลูกศรเลื่อน ขึ้น-ลง
- หากมีรายชื่อผู้เรียนปรากฏอยู่ แสดงว่า ผู้เรียนท่านนั้นยังไม่ถูกจัดกลุ่มใดๆ ผู้สอน สามารถเลื่อนขึ้น-ลง เพื่อเลือกรายชื่อผู้เรียนหรือรหัสประจำตัวผู้เรียนที่ต้องการ ได้ โดยรายชื่อที่แสดงขึ้นมาในช่องนั้นถูกเรียงลำดับตามตัวอักษรที่ปรากฏ
- เมื่อผู้สอนเลือกรายชื่อแล้ว จะปรากฏรายชื่อผู้เรียนในช่องเพื่อระบุให้ผู้เรียนท่าน นั้นเป็นตัวแทนกลุ่มที่จะสร้าง
- จากนั้นกดปุ่ม "สร้าง" เพื่อบันทึกข้อมูลกลุ่มผู้เรียน จะปรากฏข้อความ "กลุ่มผู้ เรียนได้ถูกทำการสร้างแล้วสำเร็จแล้ว" พร้อมการแสดงรายละเอียดตามชื่อกลุ่มที่ สร้างขึ้นมา

*จุดสังเกต* เมื่อผู้สอนเลือกรายชื่อผู้เรียนท่านใดแล้ว รายชื่อท่านนั้นจะไม่ปรากฏให้เลือก อีก และหากผู้เรียนในชั้นเรียนถูกเลือกหมดแล้ว จะปรากฏข้อความ "ผู้เรียนทั้งชั้นเรียน ได้ถูกจัดกลุ่มหมดแล้ว"

ผู้สอนตรวจสอบรายชื่อผู้เรียนและกลุ่มผู้เรียนได้ในชั้นเรียนของฉัน ดูชั้นเรียนที่สอน

| กลับ ← เส้นทาง → หน้า | หลัก → ชั้นเรียน → การสร้างชั้นเรียน → รายการกลุ่มผู้เรียน → เพิ่มกลุ่มผู้เรียน |
|-----------------------|---------------------------------------------------------------------------------|
| ชื่อ*                 |                                                                                 |
| ຫັວແກນຄຄຸ່ມ*          | \$                                                                              |
|                       | สร้าง                                                                           |

ภาพที่ 3.12: แบบฟอร์มการสร้างกลุ่มผู้เรียน

# 3.7.2 แก้ไขกลุ่มผู้เรียน

- เมื่อคลิกเข้าสู่ชั้นเรียนที่ต้องการแล้ว ให้คลิกเลือกรายการกลุ่มผู้เรียน จะปรากฏรายการกลุ่มผู้ เรียนทั้งหมดแสดงขึ้นมาตามจำนวนที่แสดงไว้ก่อนหน้า
- 2. คลิกเลือกกลุ่มผู้เรียนที่ต้องการแก้ไข
- เมื่อข้อมูลของกลุ่มผู้เรียนแสดงขึ้น ให้กดปุ่ม "แก้ไขกลุ่มผู้เรียน" ในส่วนตัวเลือกสำหรับผู้สอน ทางด้านซ้าย
- 4. ผู้สอนสามารถแก้ไข ชื่อกลุ่ม และตัวแทนกลุ่ม ได้ตามต้องการ
- 5. จากนั้นกดปุ่ม "จัดเก็บ" เพื่อบันทึกข้อมูลที่แก้ไขของกลุ่มนั้น
- 6. เมื่อเสร็จแล้ว จะปรากฏข้อความ "กลุ่มผู้เรียนได้ถูกทำการแก้ไขสำเร็จแล้ว"

### 3.7.3 ลบกลุ่มผู้เรียน

- เมื่อคลิกเข้าสู่ชั้นเรียนที่ต้องการแล้ว ให้คลิกเลือกรายการกลุ่มผู้เรียน จะปรากฏรายการกลุ่มผู้ เรียนทั้งหมดแสดงขึ้นมาตามจำนวนที่แสดงไว้ก่อนหน้า
- 2. คลิกเลือกกลุ่มผู้เรียนที่ต้องการแก้ไข
- เมื่อข้อมูลของกลุ่มผู้เรียนแสดงขึ้น ให้กดปุ่ม "ลบกลุ่มผู้เรียน" ในส่วนตัวเลือกสำหรับผู้สอน ทางด้านขวา
- 4. จะปรากฏข้อความ "คุณแน่ใจไหม?" เพื่อยืนยันความต้องการ
  - หากต้องการลบ กดปุ่ม "OK"
  - หากต้องการยกเลิกการลบ กดปุ่ม "Cancel"
- 5. เมื่อกดปุ่มยืนยันความต้องการแล้ว ระบบจะดำเนินการตามที่ยืนยัน
  - หากกดปุ่ม "OK" จะปรากฏข้อความ "กลุ่มผู้เรียนได้ถูกทำการลบแล้วสำเร็จแล้ว"
  - หากกดปุ่ม "Cancel" จะกลับสู่หน้ารายละเอียดหัวข้อสนทนานั้น

# 3.7.4 เพิ่มสมาชิกในกลุ่มผู้เรียน

- เมื่อคลิกเข้าสู่ชั้นเรียนที่ต้องการแล้ว ให้คลิกเลือกรายการกลุ่มผู้เรียน จะปรากฏ รายการกลุ่มผู้เรียนทั้งหมดแสดงขึ้นมาตามจำนวนที่แสดงไว้ก่อนหน้า
- 2. คลิกเลือกกลุ่มผู้เรียนที่ต้องการเพิ่มสมาชิกในกลุ่ม
- เมื่อข้อมูลของกลุ่มผู้เรียนแสดงขึ้น ให้กดปุ่ม "เพิ่มผู้เรียน" ในส่วนตัวเลือกสำหรับ ผู้สอนทางด้านช้าย
- จะปรากฏแบบฟอร์มเพิ่มผู้เรียน แบบฟอร์มการเพิ่มสมาชิกในกลุ่มผู้เรียน แสดง ขึ้นมาให้ โดยผู้สอนสามารถเพิ่มเติมผู้เรียน ได้เพียงอย่างเดียว ไม่สามารถแก้ไข ชื่อกลุ่มและตัวแทนกลุ่มได้ โดยการคลิกเลือกที่ช่องของผู้เรียน<sup>\*</sup> ที่มีลูกศรเลื่อน ขึ้น-ลง
- หากมีรายชื่อผู้เรียนปรากฏอยู่ แสดงว่า ผู้เรียนท่านนั้นยังไม่ถูกจัดกลุ่มใดๆ ผู้สอน สามารถเลื่อนขึ้น-ลง เพื่อเลือกรายชื่อผู้เรียนหรือรหัสประจำตัวผู้เรียนที่ต้องการ ได้ โดยรายชื่อที่แสดงขึ้นมาในช่องนั้นถูกเรียงลำดับตามตัวอักษรที่ปรากฏ
- เมื่อผู้สอนเลือกรายชื่อแล้ว จะปรากฏรายชื่อผู้เรียนในช่องเพื่อระบุให้ผู้เรียนท่าน นั้นเป็นสมาชิกในกลุ่มผู้เรียนนั้น
- จากนั้นกดปุ่ม "สร้าง" เพื่อบันทึกข้อมูลสมาชิกกลุ่มผู้เรียน จะปรากฏข้อความ "ผู้ เรียนได้ถูกทำการเพิ่มสำเร็จแล้ว" พร้อมการแสดงรายชื่อสมาชิกในกลุ่มผู้เรียนนั้น

*จุดสังเกต* เมื่อผู้สอนเลือกรายชื่อผู้เรียนท่านใดแล้ว รายชื่อท่านนั้นจะไม่ปรากฏให้เลือก อีก และหากผู้เรียนในชั้นเรียนถูกเลือกหมดแล้ว จะปรากฏข้อความ "ผู้เรียนทั้งชั้นเรียน ได้ถูกจัดกลุ่มหมดแล้ว"

| กลับ ← เส้นทาง → หน้า | หลัก → ชั้นเรียน → บัญชีชั้นต้น () | (Pri → รายการกลุ่มผู้เรียน → เพิ่มกลุ่มผู้เรียน |
|-----------------------|------------------------------------|-------------------------------------------------|
| ส์อ*                  |                                    |                                                 |
| 55                    |                                    |                                                 |
| ตัวแทนกลุ่ม*          | ผู้เรียนทั้งหมดถูกจัดกลุ่มแล้ว     | \$                                              |
|                       |                                    | _                                               |
|                       | สร้าง                              |                                                 |
|                       |                                    |                                                 |

ภาพที่ 3.13: แบบฟอร์มการเพิ่มสมาชิกในกลุ่มผู้เรียน

#### 3.7.5 ลบสมาชิกจากกลุ่มผู้เรียน

- เมื่อคลิกเข้าสู่ชั้นเรียนที่ต้องการแล้ว ให้คลิกเลือกรายการกลุ่มผู้เรียน จะปรากฏ รายการกลุ่มผู้เรียนทั้งหมดแสดงขึ้นมาตามจำนวนที่แสดงไว้ก่อนหน้า
- 2. คลิกเลือกกลุ่มผู้เรียนที่ด้องการลบสมาชิกในกลุ่มออก
- เมื่อข้อมูลของกลุ่มผู้เรียนแสดงขึ้น ให้กดปุ่ม "เอาออก" ทางด้านขวาของบรรทัดที่ แสดงรายชื่อผู้เรียนที่ต้องการลบออกจากกลุ่ม
- 4. จะปรากฏข้อความ "คุณแน่ใจไหม?" เพื่อยืนยันความต้องการ
  - หากต้องการลบ กดปุ่ม "OK"
  - หากต้องการยกเลิกการลบ กดปุ่ม "Cancel"
- 5. เมื่อกดปุ่มยืนยันความต้องการแล้ว ระบบจะดำเนินการตามที่ยืนยัน
  - หากกดปุ่ม "OK" จะปรากฏข้อความ "ผู้เรียนได้ถูกทำการลบแล้วสำเร็จแล้ว"
  - หากกดปุ่ม "Cancel" จะกลับสู่หน้ารายละเอียดกลุ่มผู้เรียนนั้น

*จุดสังเกต* เมื่อผู้สอนลบรายชื่อผู้เรียนท่านใดออกแล้ว รายชื่อท่านนั้นจะกลับไปปรากฏ ในช่องผู้เรียนอีกครั้ง เพื่อรอการจัดกลุ่มใหม่ และหากผู้เรียนในชั้นเรียนถูกเลือกหมด แล้ว จะปรากฏข้อความ "ผู้เรียนทั้งชั้นเรียนได้ถูกจัดกลุ่มหมดแล้ว"

# 3.7.6 แก้ไขตัวแทนกลุ่ม

- เมื่อคลิกเข้าสู่ชั้นเรียนที่ต้องการแล้ว ให้คลิกเลือกรายการกลุ่มผู้เรียน จะปรากฏรายการกลุ่มผู้ เรียนทั้งหมดแสดงขึ้นมาตามจำนวนที่แสดงไว้ก่อนหน้า
- 2. คลิกเลือกกลุ่มผู้เรียนที่ด้องการแก้ไขตัวแทนกลุ่ม
- เมื่อข้อมูลของกลุ่มผู้เรียนแสดงขึ้น ให้กดปุ่ม "แก้ไขกลุ่มผู้เรียน" ในส่วนตัวเลือกสำหรับผู้สอน ทางด้านช้าย
- 4. ผู้สอนทำการแก้ไขตัวแทนกลุ่ม โดยการคลิกเลือกที่ช่องของผู้เรียน\* ที่มีลูกศรเลื่อนขึ้น-ลง

- ผู้สอนสามารถเลื่อนขึ้น-ลง เพื่อเลือกรายชื่อผู้เรียนหรือรหัสประจำตัวผู้เรียนที่ต้องการได้ที่จะ ระบุให้เป็นตัวแทนกลุ่ม โดยรายชื่อที่แสดงขึ้นมาในช่องนั้นถูกเรียงลำดับตามตัวอักษรที่ปรากฏ
- เมื่อผู้สอนเลือกรายชื่อแล้ว จะปรากฏรายชื่อผู้เรียนในช่องเพื่อระบุให้ผู้เรียนท่านนั้นเป็น ด้วแทนกลุ่มผู้เรียนนั้นๆ
- 7. จากนั้นกดปุ่ม "จัดเก็บ" เพื่อบันทึกข้อมูลที่แก้ไขของกลุ่มนั้น
- เมื่อเสร็จแล้ว จะปรากฏข้อความ "กลุ่มผู้เรียนได้ถูกทำการแก้ไขสำเร็จแล้ว" พร้อมทั้งมี ข้อความ "(ตัวแทนกลุ่ม)" ต่อท้ายรายชื่อผู้เรียนที่เป็นตัวแทนกลุ่มนั้น

# 3.8 จัดการผู้ช่วยสอน

ในชั้นเรียนแต่ละชั้นเรียน ผู้สอนสามารถเพิ่มผู้ช่วยสอนในชั้นเรียนได้ โดยหน้าที่ของผู้ช่วยสอนจะ เปรียบเสมือนเป็นผู้สอน แต่จะไม่สามารถลบชั้นเรียนที่ผู้สอนสร้างไว้ได้

# 3.8.1 เพิ่มผู้ช่วยสอน

ผู้สอนสามารถเพิ่มผู้ช่วยสอนได้ 2 วิธี ได้แก่

วิธีที่ 1 เพิ่มผู้ช่วยสอนได้จากหน้าชั้นเรียนที่ต้องการได้ทันที แบบฟอร์มแสดงราย ละเอียดต่างๆ ของชั้นเรียน

- 1. เมื่อผู้สอนเข้าสู่ชั้นเรียนที่ต้องการได้แล้ว ให้กดปุ่ม "เพิ่มผู้ช่วยสอน"
- 2. จากนั้นให้ทำตามขั้นตอน ข้อ 4 ต่อไปตามลำดับ

วิธีที่ 2 เพิ่มผู้ช่วยสอนจากหน้ารายการผู้ช่วยสอนทั้งหมด ซึ่งจะแสดงรายชื่อผู้ช่วยสอน ทั้งหมดในชั้นเรียนนั้นไว้

- 1. เมื่อคลิกเข้าสู่ชั้นเรียนที่ด้องการแล้ว ให้คลิกเลือกรายการผู้ช่วยสอน
- 2. จะปรากฏรายการผู้ช่วยสอนทั้งหมดแสดงขึ้นมาตามจำนวนที่แสดงไว้ก่อนหน้า
- 3. ผู้สอนสามารถกดปุ่ม "เพิ่มผู้ช่วยสอน"

เมื่อปรากฏแบบฟอร์มเพิ่มผู้ช่วยสอนตามแต่ละวิธีแล้ว สามารถทำตามขั้นตอนต่อไป ดังต่อไปนี้

- 4. ระบบจะแสดงหน้าเพิ่มผู้ช่วยสอน ดังรูป แบบฟอร์มการเพิ่มผู้ช่วยสอน
- จากนั้นให้ผู้สอนกรอกอีเมลของผู้ช่วยสอนในช่องอีเมล ซึ่งผู้ช่วยสอนท่านนั้นจะ ต้องเป็นสมาชิกของเว็บไซต์ (http://www.class.in.th) แล้ว
- 6. เมื่อกรอกรายละเอียดแล้วกดปุ่ม "สร้าง" เพื่อบันทึกผู้ช่วยสอน ในชั้นเรียนนั้นๆ
- 7. หากสร้างสำเร็จแล้ว จะปรากฏข้อความ "ผู้ช่วยสอนได้ถูกทำการสร้างสำเร็จแล้ว"

สามารถดูรายชื่อผู้ช่วยสอนได้ในขั้นตอนดูรายชื่อผู้ช่วยสอน จัดการผู้ช่วยสอน

| กลับ ← เส้นทาง → หน้ | ทสัก → ชั้นเรียน → บัญชีชั้นดัน (Pri → ผู้ช่วยสอนทั้งหมด → เพิ่มผู้ช่วยสอน |
|----------------------|----------------------------------------------------------------------------|
| อีเมลของผู้ช่วยสอน*  | ใส่อีเมลของสมาชิกของ Classstart.org เพื่อเพิ่มให้เป็นผู้ช่วยสอน            |
|                      | สร้าง                                                                      |

ภาพที่ 3.14: แบบฟอร์มการเพิ่มผู้ช่วยสอน

#### 3.8.2 แก้ไขผู้ช่วยสอน

- เมื่อคลิกเข้าสู่ชั้นเรียนที่ต้องการแล้ว ให้คลิกเลือกรายการผู้ช่วยสอน จะปรากฏรายการผู้ช่วย สอนทั้งหมดแสดงขึ้นมาตามจำนวนที่แสดงไว้ก่อนหน้า
- 2. เลือกรายชื่อผู้ช่วยสอนที่ต้องการแก้ไข แล้วกดปุ่ม "แก้ไข" ทางด้านขวาของบรรทัดนั้น
- 3. จะปรากฏแบบฟอร์มแก้ไขผู้ช่วยสอน
- จากนั้นให้ผู้สอนกรอกอีเมลของผู้ช่วยสอนในช่องอีเมล ซึ่งผู้ช่วยสอนท่านนั้นจะต้องเป็น สมาชิกของเว็บไซต์ (http://www.class.in.th) แล้ว
- 5. จากนั้นกดปุ่ม "จัดเก็บ" เพื่อบันทึกข้อมูลผู้ช่วยสอนที่แก้ไขแล้ว ในชั้นเรียนนั้น
- 6. เมื่อเสร็จแล้ว จะปรากฏข้อความ "ผู้ช่วยสอนได้ถูกทำการแก้ไขสำเร็จแล้ว"

#### 3.8.3 ลบผู้ช่วยสอน

- เมื่อคลิกเข้าสู่ชั้นเรียนที่ต้องการแล้ว ให้คลิกเลือกรายการผู้ช่วยสอน จะปรากฏรายการผู้ช่วย สอนทั้งหมดแสดงขึ้นมาตามจำนวนที่แสดงไว้ก่อนหน้า
- 2. เลือกรายชื่อผู้ช่วยสอนที่ต้องการลบ แล้วกดปุ่ม "ลบ" ทางด้านขวาของบรรทัดนั้น
- 3. จะปรากฏข้อความ "คุณแน่ใจไหม?" เพื่อยืนยันความต้องการ
  - หากต้องการลบ กดปุ่ม "OK"
  - หากต้องการยกเลิกการลบ กดปุ่ม "Cancel"
- 4. เมื่อกดปุ่มยืนยันความต้องการแล้ว ระบบจะดำเนินการตามที่ยืนยัน
  - หากกดปุ่ม "OK" จะปรากฏข้อความ "ผู้ช่วยสอนได้ถูกทำการลบแล้วสำเร็จแล้ว"
  - หากกดปุ่ม "Cancel" จะกลับสู่หน้าผู้ช่วยสอนทั้งหมด

# 3.9 จัดการแบบฝึกหัด (การบ้าน)

ผู้สอนสามารถเพิ่มเติมหรือทำการใดๆกับแบบฝึกหัดในชั้นเรียนที่ผู้สอนสร้างขึ้นได้ ซึ่งแบบฝึกหัด แต่ละแบบฝึกหัดนั้นสามารถระบุประเภทงานได้ว่าเป็น งานเดี่ยวหรืองานกลุ่มของผู้เรียนในชั้นเรียน รวมทั้งสามารถกำหนดระยะเวลาในการทำได้ตลอดจนกำหนดการการส่งแบบฝึกหัดนั้นๆ ได้ ซึ่งหาก เลยกำหนดการส่งแล้ว ผู้เรียนจะไม่สามารถส่งคำตอบของแบบฝึกหัดของชั้นเรียนนั้นได้

### 3.9.1 สร้างแบบฝึกหัดใหม่

ผู้สอนเป็นผู้เพิ่มแบบฝึกหัด เพื่อใช้ในชั้นเรียนตามขั้นตอนดังต่อไปนี้

- 1. เข้าไปที่ชั้นเรียนของฉัน เลือกชั้นเรียนที่ต้องการเพิ่มแบบฝึกหัดใหม่
- ในส่วนของแบบฝึกหัด กดปุ่ม "เพิ่มแบบฝึกหัดใหม่" จะปรากฏแบบฟอร์มเพิ่มแบบฝึกหัด แสดงขึ้นมา ดังรูป แบบฟอร์มการสร้างแบบฝึกหัด
- กรอกชื่อแบบฝึกหัดที่สร้างใหม่ ในช่องชื่อแบบฝึกหัด\*
- 4. คลิกเลือกประเภทแบบฝึกหัด\* ว่าเป็นการทำงานของผู้เรียนแบบใด ระหว่างงานเดี่ยวกับงาน กลุ่ม
- 5. ระบุวัน-เวลาสำหรับเริ่มทำแบบฝึกหัดชุดนี้
- 6. ระบุวัน-เวลาสำหรับกำหนดส่งแบบฝึกหัดชุดนี้
- กรอกรายละเอียดในช่องโจทย์<sup>\*</sup> เพื่ออธิบายรายละเอียดของแบบฝึกหัดให้ชัดเจนสำหรับผู้เรียน ซึ่งสามารถใช้เครื่องมือจัดการข้อความ ใช้งานเครื่องมือจัดการข้อความ ช่วยในการจัดรูปแบบ
- 8. คลิกใส่เครื่องหมายหน้าช่องส่งอีเมลเพื่อแจ้งผู้เรียนทั้งหมดให้ทราบเกี่ยวกับแบบฝึกหัดนั้นๆ
- เมื่อกรอกรายละเอียดต่างๆ ครบแล้วกดปุ่ม "สร้าง" เพื่อบันทึกแบบฝึกหัดสำหรับชั้นเรียน และเมื่อสร้างสำเร็จแล้วจะปรากฏข้อความ "แบบฝึกหัดได้ถูกทำการสร้างสำเร็จแล้ว" แสดง ขึ้นมา

ตรวจสอบการแสดงผลได้จากส่วนแบบฝึกหัดของชั้นเรียนของฉัน ดูชั้นเรียนที่สอน

### 3.9.2 แก้ไขแบบฝึกหัด

ผู้สอนสามารถปรับเปลี่ยนรายละเอียดของแบบฝึกหัด ตามขั้นตอนดังต่อไปนี้

- 1. เข้าไปที่ชั้นเรียนของฉัน เลือกชั้นเรียนที่มีรายการของแบบฝึกหัดนั้น
- ในส่วนของแบบฝึกหัด เลือกคลิกรายการที่ต้องการแก้ไขหรือเพิ่มเติม หากในหน้าที่แสดงผล ปัจจุบันไม่มีแบบฝึกหัดดังกล่าว สามารถกดปุ่ม "แบบฝึกหัดทั้งหมด" จะปรากฏรายการแบบ ฝึกหัดทั้งหมดของชั้นเรียนนั้นแสดงขึ้นมา จากนั้นให้คลิกเลือกแบบฝึกหัดที่ต้องการ

| ClassStart and          | รดคลาสอนเทยแลนด 🗸 ผู้สอน 👻 ผู้เรียน 🤟 ความช่วยเหลอ 🥆 🧰 ออกจากระบบ                                                                          |
|-------------------------|----------------------------------------------------------------------------------------------------|
| * - เครื่องหมายดอกจันหม | ายถึงรายการที่ต้องกรอก                                                                                                    |
| ชื่อแบบฝึกหัด*          |                                                                                                    |
| ประเภทแบบฝึกทัด*        | ⊖ งานเดี่ยว<br>⊖ งานกลุ่ม<br>— แนะพืชน์ดีนี้เรียงแนะพืดนัดปีอย่างไรรว่า (conting conting contemport) บัตีระเบาได้ตะแนะเหลี่มเปิดว่าค่าสุดน |
| ເວລາເรີ່ມທຳ             | รับ 28 ¢ เดือน ธันวาคม ¢ ปี 2011 ¢ ชั่วโมง 14 ¢ นาที 34 ¢                                                                                  |
| กำหนดส่ง*               | วัน 29 ≎ เดือน ธีนวาคม ≎ ปี 2011 ≎ ชั่วโมง 14 ≎ นาที่ 34 ≎                                                                                 |
| โจทย์*                  | B I U atte X <sub>2</sub> X <sup>2</sup> E Ξ I I I I I I I I I I I I I I I I I I                                                           |
|                         | 🗆 ส่งอีเมลเพื่อแจ้งผู้เรียนทั้งหมด<br>หมายเหตุ: หลังจากคุณสร้างแบบฝึกหัดแล้ว คุณจะสามารถแก้ไขเพื่อเพิ่มไฟล์แนบภายหลัง                      |
|                         | สร้าง                                                                                                    |

ภาพที่ 3.15: แบบฟอร์มการสร้างแบบฝึกหัด

- เมื่อเข้าสู่รายละเอียดของแบบฝึกหัดนั้นแล้ว ให้กดปุ่ม "แก้ไขแบบฝึกหัด" ทางด้านซ้ายในส่วน ตัวเลือกสำหรับผู้สอน เพื่อแก้ไขรายละเอียดของแบบฝึกหัด
- 4. กรอกรายละเอียดที่ต้องการแก้ไขหรือเพิ่มเติมของแบบฝึกหัดนั้น
  - แก้ไขหรือเพิ่มเติม ชื่อแบบฝึกหัด\*
  - แก้ไขประเภทแบบฝึกหัด\*
  - แก้ไขวัน-เวลาสำหรับ เริ่มทำและกำหนดส่งแบบฝึกหัดชุดนี้
  - แก้ไขรายละเอียดในช่องโจทย์<sup>\*</sup> เพื่ออธิบายรายละเอียดของแบบฝึกหัดให้ชัดเจนสำหรับผู้
     เรียน ซึ่งสามารถใช้เครื่องมือจัดการข้อความ ใช้งานเครื่องมือจัดการข้อความ ช่วยในการ
     จัดรูปแบบ
  - คลิกใส่เครื่องหมายหน้าช่องส่งอีเมลเพื่อแจ้งผู้เรียนทั้งหมดให้ทราบเกี่ยวกับแบบฝึกหัด นั้นๆ
  - คลิกเครื่องหมายหน้าช่องสี่เหลี่ยม เพื่อส่งอีเมลแจ้งการแก้ไขแบบฝึกหัดชุดนี้ ให้ผู้เรียน ในชั้นเรียนทั้งหมดทราบรายละเอียด
- กดปุ่ม "จัดเก็บ" เพื่อบันทึกแบบฝึกหัดที่แก้ไข เมื่อบันทึกแล้วจะปรากฏข้อความ "แบบฝึกหัด ได้ถูกทำการแก้ไขสำเร็จแล้ว" แสดงขึ้นมา

# 3.9.3 เพิ่มไฟล์แนบในแบบฝึกหัด

กรณีที่ผู้สอนมีไฟล์เอกสารอยู่แล้ว สามารถแนบไฟล์เพื่อใช้ประกอบแบบฝึกหัดแต่ละชุด ตามขั้น ตอนดังต่อไปนี้

- เปิดหน้าหลักของชั้นเรียน แล้วเข้าสู่รายการแบบฝึกหัดที่ต้องการ โดยหากต้องการสร้างแบบ ฝึกหัดใหม่ สามารถทำตามขั้นตอน สร้างแบบฝึกหัดใหม่ ได้ตามลำดับ ส่วนกรณีที่มีแบบฝึกหัด แล้ว สามารถทำตามขั้นตอนการแก้ไขแบบฝึกหัด แก้ไขไฟล์แนบในแบบฝึกหัด เพื่อเพิ่มไฟล์ แนบ
- การแนบไฟล์นั้นให้กดปุ่ม "เพิ่มไฟล์แนบ" ทางด้านล่างซ้ายในส่วนของโจทย์ จากนั้นระบบจะ แสดงแบบฟอร์ม ส่วนการแสดงผลเกี่ยวกับไฟล์แนบ เพื่อเพิ่มไฟล์แนบแสดงขึ้นมา
- 3. ให้กดปุ่ม "Choose File" เพื่อเลือกไฟล์จากที่เก็บไฟล์นั้น โดยไม่จำกัดประเภทไฟล์ที่แนบและ การแนบไฟล์แต่ละครั้ง สามารถแนบไฟล์ได้ครั้งละ 1 ไฟล์
- จากนั้นให้กดปุ่ม "เพิ่มไฟล์แนบ" เพื่ออัพโหลดไฟล์ดัวกล่าวแนบประกอบในแบบฝึกหัดชุดนั้น และเมื่อสำเร็จแล้วจะปรากฏข้อความ "ไฟล์ถูกเพิ่มแล้ว" แสดงขึ้นมา
- หากต้องการแนบไฟล์เพิ่มเติม ให้กดปุ่ม "เพิ่มไฟล์แนบ" ทำตามข้อ แล้วทำตามขั้นตอนที่ 2. เป็นต้นไปตามลำดับ
  - \*ข้อจำกัดของไฟล์แนบใน ClassStart.org มีดังนี้\*

ชื่อไฟล์อนุญาตให้ใช้เฉพาะตัวอักษร a-z, A-Z, O-9, ขีดล่าง, และ ขีดกลาง โดย ไม่เริ่มต้นหรือสิ้นสุดด้วยขีดล่างหรือขีดกลาง นอกจากนี้คุณยังสามารถแสดงไฟล์แนบที่ เป็นภาพในเนื้อหาของคุณโดยเขียนดังนี้ {{ซื่อไฟล์}} (เขียนเครื่องหมายปีกกาเปิดสอง ตัวแล้วตามด้วยชื่อไฟล์และปิดด้วยเครื่องหมายปีกกาปิดอีกสองตัว)

| ไฟล์แนบที่มีอยู่แล้ว | Class.in.skitch                                                                                                    |
|----------------------|----------------------------------------------------------------------------------------------------|
|                      | ชื่อไฟล์อนุญาตให้ใช้เฉพาะด้วอักษร a-z, A-Z, O-9, ซีดล่าง, และ ซีดกลาง โดยไม่เริ่มต้นหรือสิ้นสุดด้วยซีดล่างหรือขีดกลาง นอกจากนี้คุณยังสามาร<br>แสดงไฟล์แนบที่เป็นภาพในเนื้อหาของคุณโดยเขียนดังนี้ {{ชื่อไฟล์}} (เขียนเครื่องหมายปีกกาเปิดสองด้วแล้วตามด้วยชื่อไฟล์และปัดด้วยเครื่องหมาย<br>ปีกกาปิดอีกสองด้ว) |
| ไฟล์แนบ              | Choose File alone.jpg                                                                                                    |
|                      | Choose File No file chosen x                                                                                                    |
|                      | ม์ไฟล์แนบอีก                                                                                                    |

ภาพที่ 3.16: ส่วนการแสดงผลเกี่ยวกับไฟล์แนบ

### 3.9.4 แก้ไขไฟล์แนบในแบบฝึกหัด

- 1. เปิดหน้าหลักของชั้นเรียน แล้วเข้าสู่รายการแบบฝึกหัดที่ต้องการ
- ทำตามขั้นตอนการลบไฟล์แนบในแบบฝึกหัด ลบไฟล์แนบในแบบฝึกหัด เพื่อลบไฟล์ที่แนบแล้ว ออก
- แล้วทำตามขั้นตอนเพิ่มไฟล์แนบในแบบฝึกหัด เพิ่มไฟล์แนบในแบบฝึกหัด เพื่อแนบไฟล์ใหม่ แทนไฟล์เดิม

#### 3.9.5 ลบไฟล์แนบในแบบฝึกหัด

กรณีที่ผู้สอนต้องการลบไฟล์ที่แนบแล้วในแบบฝึกหัด สามารถตามขั้นตอนดังต่อไปนี้

- 1. เปิดหน้าหลักของชั้นเรียน แล้วคลิกเข้าสู่รายการแบบฝึกหัดที่ต้องการ
- 2. สามารถกดปุ่ม "ลบ" ทางด้านข้างของแต่ละไฟล์
- จะปรากฏข้อความ "การกระทำนี้จะแก้ไขไม่ได้ คุณแน่ใจหรือไม่ว่าต้องการลบไฟล์ แนบนี้?" เพื่อยืนยันการลบไฟล์
  - หากต้องการลบ กดปุ่ม "OK"
  - หากต้องการยกเลิกการลบ กดปุ่ม "Cancel"
- 4. เมื่อกดปุ่มยืนยันความต้องการแล้ว ระบบจะดำเนินการตามที่ยืนยัน
  - หากกดปุ่ม "OK" จะปรากฏข้อความ "ไฟล์ถูกลบแล้ว"
  - หากกดปุ่ม "Cancel" จะกลับสู่หน้ารายละเอียดแบบฝึกหัดนั้น

ตรวจสอบการแสดงผลได้จากส่วนแบบฝึกหัดของชั้นเรียนของฉัน ดูชั้นเรียนที่สอน

#### 3.9.6 ปิดแบบฝึกหัด

- 1. เปิดหน้าหลักของชั้นเรียน แล้วเข้าสู่รายการแบบฝึกหัดที่ต้องการ
- 2. กดปุ่ม "ปิดแบบฝึกหัด" ด้านขวาของส่วนตัวเลือกสำหรับผู้สอน
- เมื่อเสร็จแล้วจะปรากฏข้อความ "แบบฝึกหัดสิ้นสุดแล้ว" และส่วนท้ายของแบบ ฝึกหัดจะมีข้อความ "แบบฝึกหัดนี้ถูกปิดอยู่"

#### เปิดแบบฝึกหัดเดิม หลังจากปิดไปแล้ว

- กรณีที่ต้องการเปิดแบบฝึกหัดเดิมนี้อีกครั้ง ผู้สอนสามารถกดปุ่ม "เปิดแบบ ฝึกหัด" ในส่วนท้ายของตัวเลือกสำหรับผู้สอนได้อีก
- เมื่อเสร็จแล้วจะปรากฏข้อความ "แบบฝึกหัดนี้เปิดแล้ว"

#### 3.9.7 ตรวจให้คะแนนแบบฝึกหัด

ผู้สอนเป็นผู้ทำขั้นตอนต่างๆ ในแถบตัวเลือกสำหรับผู้สอน ของการแสดงผลรายละเอียดต่างๆ ของแบบฝึกหัดแต่ละชุดที่สร้างไว้ โดยเข้าสู่ชั้นเรียนที่ฉันสอน เลือกรายการแบบฝึกหัดที่ต้องการ ตรวจ แล้วคลิกที่แบบฝึกหัดนั้นเพื่อดูรายละเอียดของแบบฝึกหัดชุดนั้น ตามลำดับ **การตรวจสอบ** 

| ชั้นเรียนนี้เปิ |
|-----------------|
|-----------------|

ภาพที่ 3.17: การแสดงผลส่วนตัวเลือกสำหรับผู้สอน

#### รายชื่อผู้เรียนที่ยังไม่ได้ส่งคำตอบ

ผู้สอนสามารถตรวจสอบรายชื่อผู้เรียนที่ยังไม่ได้ส่งคำตอบของแบบฝึกหัดนั้นได้ โดยการกดปุ่ม "รายชื่อผู้เรียนที่ยังไม่ได้ส่งคำตอบ" เพื่อตรวจสอบผู้เรียนในชั้นเรียน จะแสดงรายชื่อผู้เรียนที่ยังไม่ ได้ส่งคำตอบขึ้นมา *การแสดงผลรายชื่อผู้เรียนที่ยังไม่ได้ส่งคำตอบ* และสามารถแจ้งเตือนให้ผู้เรียน ทราบได้ผ่านทาง<sup>\*</sup>ข่าวประกาศ<sup>\*</sup> ซึ่งผู้สอนสามารถทำตามขั้นตอนของข่าวประกาศที่ระบุไว้ *เพิ่มข่าว ประกาศ* หรือ หัวข้อสนทนา ซึ่งผู้สอนสามารถทำตามขั้นตอนของหัวข้อสนทนา(กระดานข้อความ) ที่ระบุไว้ สร้างหัวข้อสนทนาใหม่ ได้ตามความสะดวกของผู้สอน

| กลับ ← เส้นทาง → หน้าหลัก → ขั้นเรียน → บัญชีชั้นดัน (Pri → แบบฝึกหัด → Exam1 → รายชื่อผู้เรียนที่ยังไม่ได้ส่งคำตอบ |  |
|----------------------------------------------------------------------------------------------------|--|
| แสดงผู้เรียน ทั้งหมด 2 รายการ                                                                                       |  |
| <b>\$</b> 0                                                                                                    |  |
| ศศิธร วชิรปัญญาพงศ์                                                                                                 |  |
| อวิษา ลิ้มกิติศุภสิน                                                                                                |  |
| ดูคำตอบทั้งหมด                                                                                                    |  |

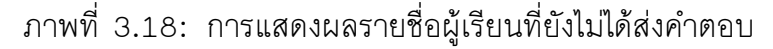

#### การให้คะแนนแบบฝึกหัด

- เมื่อสามารถเข้าสู่รายละเอียดแบบฝึกหัดที่ต้องการให้คะแนนได้แล้ว กดปุ่ม "ดูคำตอบทั้งหมด" ในส่วนตัวเลือกสำหรับผู้สอนน เพื่อดูรายชื่อผู้เรียนที่ส่งคำตอบพร้อมกับให้คะแนนตามที่ได้ แจ้งให้ผู้เรียนทราบ
- จากนั้นระบบจะแสดงรายชื่อผู้เรียนขึ้นมา หากพบว่าไม่มีผู้เรียนท่านใดส่งคำตอบของแบบ ฝึกหัดชุดนี้ จะปรากฏปุ่ม "รายชื่อผู้เรียนที่ยังไม่ได้ส่งคำตอบ" แสดงขึ้นมาซึ่งผู้สอน สามารถตรวจสอบรายละเอียดได้จากขั้นตอนการตรวจสอบรายชื่อผู้เรียนที่ยังไม่ได้ส่งคำ ตอบ:ref:view-class-none-answer-section
- หากปรากฏรายชื่อผู้เรียนขึ้นมาแสดงว่าผู้เรียนได้ส่งคำตอบมาแล้ว การแสดงผลรายชื่อผู้เรียน ที่ส่งคำตอบแล้ว ดังรูป ซึ่งผู้สอนสามารถตรวจสอบและให้คะแนนคำตอบของแบบฝึกหัดที่ส่ง มานี้ได้ ดังนี้

#### ดูคะแนนผู้เรียน

- **กรณีที่ผู้สอนด้องการดูคะแนนของผู้เรียนรายแบบฝึกหัด** สามารถดูได้จาก การแสดงผลคะแนนที่ให้แล้วดังรูป *การแสดงผลรายชื่อผู้เรียนที่ส่งคำ ตอบแล้ว* หรือกดปุ่ม "ดูหรือให้คะแนนคำตอบ" เพื่อดูคะแนนแบบ ฝึกหัดนั้นของผู้เรียนแต่ละท่าน
- **กรณีที่ผู้สอนด้องการดูคะแนนทั้งหมดของผู้เรียน** สามารถดูได้โดยการกด ปุ่ม "ดูคะแนนทั้งหมด" ด้านขวาของรายชื่อผู้เรียนแต่ละท่าน ดังรูป *การแสดงผลรายชื่อผู้เรียนที่ส่งคำตอบแล้ว*

#### ให้คะแนนผู้เรียน

- กรณีที่ผู้สอนต้องการให้คะแนนแบบฝึกหัดผู้เรียน ให้กดปุ่ม "ดูหรือให้คะแนนคำ ตอบ" หากปรากฏข้อความ "ยังไม่ได้ให้คะแนน" แสดงว่า คำตอบของแบบฝึกหัดที่ ผู้เรียนท่านนี้ส่งมาผู้สอนยังไม่ได้ให้คะแนน ซึ่งผู้สอนสามารถให้คะแนนได้โดยการ คลิกเลือกคะแนนจากตัวเลือกของคะแนนที่มีลูกศรเลื่อนขึ้น-ลง โดยคะแนนนั้นมี ตั้งแต่ 0 - 100
- 2. เมื่อระบุคะแนนตามการพิจารณาของผู้สอนแล้ว ให้กดปุ่ม "ให้คะแนน"
- เมื่อเสร็จแล้ว จะปรากฏข้อความ "ได้ให้คะแนนคำตอบแล้ว" แสดงขึ้นมา แบบ ฟอร์มการให้คะแนนแบบฝึกหัด ดังรูป

| กลับ ← เส้นทาง → หน้าหลัก → ชั้นเรียน → บัญชีชั้นดัน (Pri → แบบฝึกหัด → Exam1 → รายชื่อผู้เรียนที่ยังไม่ได้ส่งคำตอบ |  |
|----------------------------------------------------------------------------------------------------|--|
| แสดงผู้เรียน ทั้งหมด 2 รายการ                                                                                       |  |
| ชื่อ                                                                                                    |  |
| ศติธร วชิรปัญญาพงศ์                                                                                                 |  |
| อวิษา ตั้มกิติศุภมิน                                                                                                |  |
| ดูทำตอบทั้งหมด                                                                                                    |  |

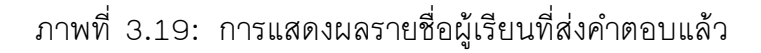

|             | คะแนน |
|-------------|-------|
|             | 3/100 |
|             |       |
| พรับยัสถาเ  |       |
| เหรับผู้สอน |       |

ภาพที่ 3.20: แบบฟอร์มการให้คะแนนแบบฝึกหัด

# 3.10 ส่วนตัวเลือกสำหรับผู้สอน (เพิ่มเติม)

แบบฟอร์มแสดงรายละเอียดต่างๆ ของชั้นเรียน

แก้ไข สำหรับเข้าสู่หน้ารายละเอียดชั้นเรียนเพื่อแก้ไขรายละเอียดต่างๆ

**ศูนย์รวมข้อมูลดาวน์โหลด** รวบรวมไฟล์สำหรับดาวน์โหลดต่างๆ ที่เกี่ยวกับชั้นเรียน เพื่อประมวลผล

**เปิด/ปิด ชั้นเรียน** ปุ่มสำหรับผู้สอนเพื่อเปิด/ปิด ชั้นเรียนที่สร้างไว้ ซึ่งหากมีการกดปุ่มเพื่อเปลี่ยน สถานะชั้นเรียน ระบบจะแสดงข้อความเพื่อให้ผู้สอนยืนยันการเปลี่ยนสถานะทุกครั้ง

# 3.11 การวัดผล

กำลังจัดทำ

# บทที่ 4 สำหรับผู้ส่วนส

# สำหรับผู้ช่วยสอน

ในส่วนนี้ผู้ช่วยสอนเป็นผู้ดำเนินการหลัก:ref:view-assist-class-detail-form ซึ่งการจะเป็น ผู้ช่วยได้นั้นจะต้องได้รับการเชิญหรือการอนุมัติผู้ช่วยสอนในชั้นเรียนนั้นๆ ตามขั้นตอนการเพิ่มผู้ ช่วยสอน:ref:create-class-assistant-section โดยผู้สอนซึ่งเป็นผู้สร้างชั้นเรียนนั้น เพื่อกระจาย หน้าที่ต่างๆให้ผู้ช่วยสอนรับผิดชอบและดูแลชั้นเรียนแทนได้เสมือนเป็นผู้สอนในชั้นเรียนนั้นเช่นกัน หากต่างกันกับผู้สอนเฉพาะสิทธิ์บางส่วนในชั้นเรียน ซึ่งผู้ช่วยสอนเรียนรู้วิธีการใช้งานของผู้สอน ClassStart.org ได้ *สำหรับผู้สอน* ดังต่อไปนี้

จัดการชั้นเรียนที่ช่วยสอน

แก้ไขชั้นเรียนที่ช่วยสอน ดูชั้นเรียนที่ช่วยสอน รายละเอียดต่างๆ ในหน้าชั้น เรียนที่ช่วยสอน การเพิ่มผู้เรียน การอนุมัตินักเรียนเข้าสู่ชั้นเรียนที่ช่วยสอน

จัดการข่าวประกาศ

เพิ่มข่าวประกาศ แก้ไขข่าวประกาศ ลบข่าวประกาศ

- **จัดการเอกสารการสอน** เพิ่มเอกสารการสอน แก้ไขเอกสารการสอน เพิ่มไฟล์แนบใน เอกสารการสอน แก้ไขไฟล์แนบในเอกสารการสอน ลบไฟล์แนบในเอกสารการสอน
- **จัดการกระดานข้อความ** สร้างหัวข้อสนทนาใหม่ เพิ่มไฟล์แนบในหัวข้อสนทนา แก้ไข ไฟล์แนบในหัวข้อสนทนา ลบไฟล์แนบในหัวข้อสนทนา เพิ่มความเห็น เพิ่ม ไฟล์แนบในความเห็น ปิดหัวข้อสนทนา

อ่านบันทึกการเรียนรู้ของชั้นเรียนที่ช่วยสอน

- **จัดการกลุ่มผู้เรียน** เพิ่มกลุ่มผู้เรียน แก้ไขกลุ่มผู้เรียน ลบกลุ่มผู้เรียน เพิ่มสมาชิกใน กลุ่มผู้เรียน ลบสมาชิกจากกลุ่มผู้เรียน แก้ไขตัวแทนกลุ่ม
- **จัดการแบบฝึกหัด(การบ้าน)** สร้างแบบฝึกหัดใหม่ แก้ไขแบบฝึกหัด เพิ่มไฟล์แนบใน แบบฝึกหัด แก้ไขไฟล์แนบในแบบฝึกหัด ลบไฟล์แนบในแบบฝึกหัด ปิดแบบฝึกหัด ตรวจให้คะแนนแบบฝึกหัด

# 4.1 ดูชั้นเรียนที่ช่วยสอน

เมื่อผู้สอนสร้างชั้นเรียนและเพิ่มผู้ช่วยสอนเพื่อช่วยจัดการชั้นเรียนแล้ว ผู้ช่วยสอนสามารถตรวจ สอบรายละเอียดชั้นเรียนที่ช่วยสอนได้ โดยสามารถทำได้ 3 วิธี ดังนี้

**วิธีที่ 1** คลิกเลือกจากเมนูผู้สอน จากนั้นเลือกชั้นเรียนที่ฉันช่วยสอน

วิธีที่ 2 คลิกเลือกจากเมนูสมาชิก จากนั้นเลือกหน้าหลัก และกดปุ่ม "ชั้นเรียนที่ฉันช่วยสอน"

```
วิธีที่ 3 คลิกเลือกจากเมนูสมาชิก จากนั้นเลือกชั้นเรียนของฉัน
```

ระบบจะแสดงชั้นเรียนที่ผู้ช่วยสอนมีสิทธิ์ในการจัดการตามการอนุมัติของผู้สอนขึ้นมาตามลำดับ ของวันที่ชั้นเรียนที่ช่วยสอนถูกสร้างขึ้น จากนั้นให้คลิกเลือกที่ชื่อชั้นเรียนที่ฉันช่วยสอน เพื่อเข้าไปสู่ ชั้นเรียนที่ต้องการ

# 4.2 รายละเอียดต่างๆ ในหน้าชั้นเรียน

```
แบบฟอร์มแสดงรายละเอียดต่างๆ ของชั้นเรียนที่ช่วยสอน ประกอบไปด้วยส่วนต่างๆ ดังนี้
```

```
รายละเอียดชั้นเรียน ชื่อชั้นเรียน
```

**ที่อยู่เว็บ** แสดงที่อยู่ของเว็บไซด์ของชั้นเรียน

ผู้สอน รายชื่อผู้สอน และสามารถลิงค์เข้าไปในประวัติของผู้สอนได้

สถานศึกษา รายชื่อสถานศึกษาของชั้นเรียน

- **ผู้ช่วยสอน** [รายชื่อผู้ช่วยสอน] คลิกที่รายชื่อผู้ช่วยสอน จะปรากฏรายชื่อของผู้ช่วย สอนทั้งหมดของชั้นเรียนนั้น
- **จำนวนผู้เรียน** [รายชื่อผู้เรียน] คลิกที่รายชื่อผู้เรียน จะปรากฏรายชื่อของผู้เรียน ทั้งหมดของชั้นเรียนนั้น
- **กลุ่มผู้เรียน** [รายการกลุ่มผู้เรียน] คลิกที่รายการกลุ่มผู้เรียน จะปรากฏรายการของ กลุ่มผู้เรียนทั้งหมดของชั้นเรียนนั้น
- **คำอธิบายชั้นเรียน** รายละเอียดรายวิชาที่เปิดสอน
- **ดัวเลือกสำหรับผู้สอน** แก้ไขรายละเอียดของชั้นเรียน และแสดงสถานะเปิด/ปิดของชั้น เรียน
- **ผู้ขอเข้าร่วมชั้นเรียน** รายชื่อผู้ขอเข้าร่วมชั้นเรียนขณะรอการอนุมัติจากผู้สอน ซึ่งเมื่อได้ รับการอนุมัติแล้วจะเรียกว่า "ผู้เรียน" แทน
- **ข่าวประกาศ** รายการข่าวประกาศต่างๆ ของชั้นเรียนนั้น เพื่อแจ้งให้ผู้เรียนในชั้นเรียน ทราบ
- **เอกสารการสอน** รายการเอกสารการสอนต่างๆ ทั้งแบบไฟล์แนบเพื่อประกอบการสอน วีดิโอคลิบ เอกสารออนไลน์ พร้อมอ้างถึงที่มาขอไฟล์อย่างชัดเจน

- **แบบฝึกหัด** รายการแบบฝึกหัดสำหรับผู้เรียนในชั้นเรียน สามารถกำหนดระยะเวลาเพื่อ การส่งคำตอบของผู้เรียน และผู้สอน/ผู้ช่วยสอน สามารถให้คะแนนแบบฝึกหัด ต่างๆ ได้
- **คะแนนเก็บ** รายละเอียดคะแนนของผู้เรียนในชั้นเรียน
- **หัวข้อสนทนา(กระดานข้อความ)** กระดานข้อความสำหรับแสดงรายการสนทนาของ ชั้นเรียน เพื่อเปิดช่องทางการสื่อสารระหว่างผู้สอน ผู้ช่วยสอน และผู้เรียนได้ทุก เวลาตามหัวข้อในการสนทนาที่กำหนดได้ด้วยตนเอง
- **บันทึกการเรียนรู้** รายการการเรียนรู้ต่างๆ ที่เกิดขึ้นในชั้นเรียนแต่ละครั้ง โดยผู้สอน ผู้ ช่วยสอน และผู้เรียนสามารถบันทึกเพื่อกระจายความรู้ที่ได้รับได้ด้วยตนเอง และ ในชั้นเรียนทราบ

# 4.3 จัดการชั้นเรียนที่ช่วยสอน

เมื่อผู้สอนทำการเพิ่มผู้ช่วยสอนเข้าไปยังชั้นเรียนแล้ว ผู้ช่วยสอนจะสามารถจัดการชั้นเรียน นั้นได้เหมือนกับผู้สอนทุกอย่างยกเว้นการปิดชั้นเรียน ดังนั้นผู้ช่วยสอนสามารถอ่านคู่มือนี้ในบทที่ เกี่ยวข้องกับผู้สอน *สำหรับผู้สอน* เพื่อเรียนรู้วิธีการในการใช้งาน ClassStart.org ได้

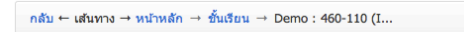

Demo: 460-110 (Information Technology Management)

| ที่อยู่เว็บ                        | http://www.classsta | art.org | /classes/430                                |                            |                   |                                   |
|------------------------------------|---------------------|---------|---------------------------------------------|----------------------------|-------------------|-----------------------------------|
| ผู้สอน/สถานศึกษา                   | 🎒 สาธิด คลาสอินไห   | ทยแลง   | เด้                                         | มหาวิทยาลั                 | ัยสงขลานครินทร์   |                                   |
| คำอธิบายขั้นเรียน                  | แสดง »              |         |                                             |                            |                   |                                   |
| จำนวนผู้เรียน                      |                     |         | กลุ่มผู้เรียน                               |                            | ผู้ร่วมสอน        |                                   |
| รายชื่อผู้เรียน<br>+ เพิ่มผู้เรียน |                     | 7       | รายการกลุ่มผู้เรียน<br>+ เพิ่มกลุ่มผู้เรียน | 2                          | รายชื่อผู้ร่วมสอน | 1                                 |
| ตัวเลือกสำหรัง                     | มผู้สอน             |         |                                             |                            |                   |                                   |
| แก้ไขขั้นเรียน ศู                  | นย์ประมวลผลข้อมูล   |         |                                             |                            |                   | ชั้นเรียนนี้เปิดอยู่ ปิดชั้นเรียน |
| ข่าวประกาศ                         |                     |         |                                             | เอกสารการสอน               |                   |                                   |
| เพิ่ม                              |                     |         |                                             | เพิ่ม                      |                   |                                   |
| 🤞 รายงานด้วนักศึกษ                 | าที่เข้าขั้นเรียน   |         |                                             | SlideShare                 |                   |                                   |
| ข่าวประกาศทั้งหมด »                |                     |         |                                             | Youtube                    |                   |                                   |
|                                    |                     |         |                                             | 📔 ไฟส 1                    |                   |                                   |
|                                    |                     |         |                                             | เอกสารการสอนทั้งหมด »      |                   |                                   |
| แบบฝึกหัด                          |                     |         |                                             | คะแนนเก็บ                  |                   |                                   |
| เพิ่ม                              |                     |         |                                             | เพื่ม                      |                   |                                   |
| ไม่มีรายการ                        |                     |         |                                             | ไม่มีรายการ                |                   |                                   |
| แบบฝึกหัดทั้งหมด »                 |                     |         |                                             | คะแนนเก็บทั้งหมด »         |                   |                                   |
| หัวข <sup>้</sup> อสนทนา           |                     |         |                                             | บันทึกการเรียนรุ           |                   |                                   |
| เพิ่ม                              |                     |         |                                             | เพื่ม                      |                   |                                   |
| 🔘 ขอเสื่อนเวลาสอน ด                | demo<br>f           | มีความ  | เห็นใหม่เมื่อ 4 เดือน ที่แล้ว               | 💄 06 กันยายน 2011 1:       | 1:54 u.           | แก้ไขเมื่อ 4 เดือน ที่แล้ว        |
| น้าข้อสบทบาทั้งหมด »               |                     |         |                                             | 06 กันยายน 2011 1:         | 1:50 u.           | สร้างเมื่อ 4 เดือน ที่แล้ว        |
|                                    |                     |         |                                             | 06 กันยายน 2011 1:         | 1:50 u.           | แก้ไขเมื่อ 4 เดือน ที่แล้ว        |
|                                    |                     |         |                                             | 06 กันยายน 2011 1:         | 1:50 u.           | แก้ไขเมื่อ 4 เดือน ที่แล้ว        |
|                                    |                     |         |                                             | 🤷 06 กันยายน 2011 1:       | 1:50 u.           | แก้ไขเมื่อ 4 เดือน ที่แล้ว        |
|                                    |                     |         |                                             | บันทึกการเรียนรู้ทั้งหมด » |                   |                                   |

ภาพที่ 4.1: แบบฟอร์มแสดงรายละเอียดต่างๆ ของชั้นเรียนที่ช่วยสอน

# บทที่ 5 สำหรับผู้เรียน

ผู้เรียนสามารถอ่านรายละเอียดชั้นเรียนแต่ละชั้นเพิ่มเดิมได้ที่ *แบบฟอร์มแสดงรายละเอียดต่างๆ* ของชั้นเรียน หลังจากที่ได้ผ่านการอนุมัติเข้าชั้นเรียนจากผู้สอนของชั้นเรียนนั้นๆ ได้

# 5.1 เข้าร่วมชั้นเรียน

ผู้สอนจะเป็นผู้บอกที่อยู่เว็บ (web address) ของชั้นเรียนให้แก่ท่าน หลังจากท่านรู้ที่อยู่เว็บของ ชั้นเรียน ให้ท่านไปยังหน้าเว็บนั้นเพื่อกดปุ่ม "เข้าร่วมชั้นเรียน" หลังจากท่านกดแล้ว ระบบจะแจ้งผู้ สอนผ่านอีเมล ซึ่งหลังจากผู้สอนอนุมัติคำขอของท่าน ท่านจะเป็นผู้เรียนของชั้นเรียนนั้นทันที

| เส้นทาง → หน้าหลัก<br>การสร้างชั้เ                                   | → ขึ้งเรียน → การสางขั้งเรียน<br>แเรียนใน Classstart.o                         | rg                                                                                                    |       |
|----------------------------------------------------------------------|--------------------------------------------------------------------------------|----------------------------------------------------------------------------------------------------|-------|
|                                                                      |                                                                                | เข้าร่วมขึ้นเรียนนี้                                                                                               |       |
| ที่อยู่เว็บ                                                          | http://www.classstart.org/classes/476                                          |                                                                                                    |       |
| ผู้สอน/สถานศึกษา                                                     | 🚳 สาธิด คลาสอินไทยแลนด์                                                        | ระบุรายชื่อเต็มของสถานศึกษา                                                                                        |       |
| <mark>คำอธิบายชั้นเรียน</mark><br>สามารถใสรายละเอี<br>Microsoft Word | ยดต่างๆ เพื่อเป็นการอธิบายถึงรายวิชานี้ โดยการทำงา                             | นต่างๆ ของเครื่องมือจัดการข่อความนี้มีลักษณะการกำงานเช่นเดีย                                                       | ขวกับ |
|                                                                      | ClassStart.org คือระบบการจัดการชั่ง<br>พัฒนาโดย สูนย์พัฒนานวัดการรมเพื่อการจัด | แรียนออนไลน์ บริการพรี! แก่ทุกสถานศึกษาทั่วประเทศไทย<br>การความรู้และการเรียนรู้ (JosabieLabor Marru GotoKnow.org) |       |

ภาพที่ 5.1: แบบฟอร์มการเข้าร่วมชั้นเรียน

เมื่อผู้เรียนขออนุมัติเข้าร่วมชั้นเรียนแล้ว ส่วนของผู้สอนจะปรากฏข้อมูลของผู้ขอเข้าร่วมชั้น เรียนในหน้าชั้นเรียนของฉัน

# 5.2 อ่านบันทึกการเรียนรู้ของเพื่อนร่วมชั้นเรียน

ผู้เรียนสามารถอ่านบันทึกการเรียนรู้ ได้ตามขั้นตอนดังต่อไปนี้

- 1. เข้าไปที่หน้าหลักของผู้เรียน เลือกบันทึกการเรียนรู้
- ในส่วนของบันทึกการเรียนรู้ เลือกคลิกบันทึกที่ต้องการ หากในหน้าที่แสดงผลปัจจุบันไม่มี บันทึกดังกล่าว สามารถกดปุ่ม "บันทึกการเรียนรู้ทั้งหมด" จะปรากฏหน้าบันทึกการเรียนรู้ ทั้งหมดแสดงขึ้นมา ตามวันที่บันทึกข้อมูลนั้น
- 3. จากนั้นให้คลิกเลือกบันทึกที่ต้องการ
- สังเกตส่วนของบันทึกการเรียนรู้ที่เกิดขึ้นตลอดการสอนที่ถูกสร้างขึ้นทั้งที่เป็นข้อมูลส่วนตัว และผู้เรียนในชั้นเรียน ซึ่งหากต้องการให้แสดงบันทึกการเรียนรู้ทั้งหมด สามารถกดปุ่ม "บันทึกการเรียนรู้ทั้งหมด" เพื่อเปิดหน้าแสดงรายการบันทึกการเรียนรู้ทั้งหมด

# 5.3 อ่านข่าวประกาศ

ผู้เรียนสามารถอ่านบันทึกการเรียนรู้ ได้ตามขั้นตอนดังต่อไปนี้

- 1. เข้าไปที่หน้าหลักของผู้เรียน เลือกบันทึกการเรียนรู้
- ในส่วนของบันทึกการเรียนรู้ เลือกคลิกบันทึกที่ต้องการ หากในหน้าที่แสดงผลปัจจุบันไม่มี บันทึกดังกล่าว สามารถกดปุ่ม "บันทึกการเรียนรู้ทั้งหมด" จะปรากฏหน้าบันทึกการเรียนรู้ ทั้งหมดแสดงขึ้นมา ตามวันที่บันทึกข้อมูลนั้น
- 3. จากนั้นให้คลิกเลือกบันทึกที่ต้องการ
- สังเกตส่วนของบันทึกการเรียนรู้ที่เกิดขึ้นตลอดการสอนที่ถูกสร้างขึ้นทั้งที่เป็นข้อมูลส่วนตัว และผู้เรียนในชั้นเรียน ซึ่งหากต้องการให้แสดงบันทึกการเรียนรู้ทั้งหมด สามารถกดปุ่ม "บันทึกการเรียนรู้ทั้งหมด" เพื่อเปิดหน้าแสดงรายการบันทึกการเรียนรู้ทั้งหมด

# 5.4 อ่านเอกสารการสอน

ผู้เรียนสามารถอ่านเอกสารการสอน ได้ตามขั้นตอนดังต่อไปนี้

- 1. เข้าไปที่หน้าหลักของผู้เรียน เลือกเอกสารการสอน
- ในส่วนของเอกสารการสอน เลือกคลิกเอกสารที่ต้องการ หากในหน้าที่แสดงผลปัจจุบันไม่มี เอกสารดังกล่าว สามารถกดปุ่ม "เอกสารการสอนทั้งหมด" จะปรากฏหน้าเอกสารการสอน ทั้งหมดแสดงขึ้นมา ตามวันที่บันทึกข้อมูลนั้น
- จากนั้นให้คลิกเลือกเอกสารที่ต้องการ
- สังเกตส่วนของเอกสารการสอนที่เกิดขึ้นตลอดการสอนที่ถูกสร้างขึ้นทั้งที่เป็นข้อมูลส่วนตัว และผู้เรียนในชั้นเรียน ซึ่งหากต้องการให้แสดงเอกสารการสอนทั้งหมด สามารถกดปุ่ม "เอกสารการสอนทั้งหมด" เพื่อเปิดหน้าแสดงรายการเอกสารการสอนทั้งหมด

# 5.5 ใช้งานกระดานข้อความ

ผู้เรียนสามารถอ่านกระดานข้อความ ได้ตามขั้นตอนดังต่อไปนี้

- 1. เข้าไปที่หน้าหลักของผู้เรียน เลือกกระดานข้อความ
- ในส่วนของกระดานข้อความ เลือกคลิกข้อความที่ต้องการ หากในหน้าที่แสดงผลปัจจุบันไม่มี ข้อความดังกล่าว สามารถกดปุ่ม "กระดานข้อความทั้งหมด" จะปรากฏหน้ากระดานข้อความ ทั้งหมดแสดงขึ้นมา ตามวันที่บันทึกข้อมูลนั้น
- 3. จากนั้นให้คลิกเลือกข้อความที่ต้องการ
- สังเกตส่วนของกระดานข้อความที่เกิดขึ้นตลอดการสอนที่ถูกสร้างขึ้นทั้งที่เป็นข้อมูลส่วนตัว และผู้เรียนในชั้นเรียน ซึ่งหากต้องการให้แสดงกระดานข้อความทั้งหมด สามารถกดปุ่ม "กระดานข้อความทั้งหมด" เพื่อเปิดหน้าแสดงรายการกระดานข้อความทั้งหมด

# 5.5.1 สร้างหัวข้อสนทนาใหม่

ผู้เรียนที่อยู่ในชั้นเรียนสามารถเพิ่มหัวข้อสนทนาใหม่ได้ เพื่อใช้ในชั้นเรียนตามขั้นตอนดังต่อไปนี้

- 1. เข้าไปที่ชั้นเรียนของฉัน เลือกชั้นเรียนที่ต้องการเพิ่มหัวข้อสนทนา
- ในส่วนของเอกสารการสอน กดปุ่ม "เพิ่มหัวข้อใหม่" จะปรากฏแบบฟอร์มเพิ่ม หัวข้อสนทนาใหม่แสดงขึ้นมา ดังรูป แบบฟอร์มการสร้างหัวข้อสนทนาในกระดาน ข้อความ หรือ กดปุ่ม "หัวข้อสนทนาทั้งหมด" แล้วจึงกดปุ่ม "เพิ่มหัวข้อใหม่" ตามลำดับ
- 3. กรอกหัวข้อที่ต้องการสนทนาที่ใช้ในชั้นเรียน ในช่องหัวข้อ\*
- กรอกรายละเอียดในช่องเนื้อหา<sup>\*</sup> เพื่ออธิบายรายละเอียดการสนทนาที่เพิ่มใหม่ ซึ่ง สามารถใช้เครื่องมือจัดการข้อความ ใช้งานเครื่องมือจัดการข้อความ ช่วยในการ จัดรูปแบบ
- คลิกเครื่องหมายหน้าหัวข้อ ส่งอีเมล์เพื่อแจ้งผู้เรียนทั้งหมด เพื่อส่งอีเมล์แจ้งราย ละเอียดเกี่ยวกับการสนทนาในครั้งนี้ให้กับผู้เรียนทั้งหมดทราบ
- เมื่อกรอกรายละเอียดต่างๆ แล้ว กดปุ่ม "สร้าง" เพื่อบันทึกหัวข้อสนทนาสำหรับ ชั้นเรียน และเมื่อสร้างสำเร็จแล้วจะปรากฏข้อความ "หัวข้อสนทนาสร้างแล้ว" แสดงขึ้นมา
- 7. จากนั้นสามารถเพิ่มไฟล์แนบ ได้ตามขั้นตอน เพิ่มไฟล์แนบในหัวข้อสนทนา
- 8. และเพิ่มความเห็นใหม่ ได้ตามขั้นตอน เพิ่มความเห็น

ตรวจสอบการแสดงผลได้จากส่วนเอกสารการสอนของชั้นเรียนของฉัน ดูชั้นเรียนที่สอน

## 5.5.2 เพิ่มไฟล์แนบในหัวข้อสนทนา

กรณีต้องการแนบไฟล์เพื่อใช้ในหัวข้อสนทนา สามารถทำตามขั้นตอนดังต่อไปนี้

- 1. เปิดหน้าหลักของชั้นเรียน แล้วเข้าสู่รายการหัวข้อสนทนาที่ต้องการ
- กดปุ่ม "เพิ่มไฟล์แนบ" จากนั้นกดปุ่ม "Choose File" เพื่อเลือกไฟล์จากที่เก็บไฟล์นั้น โดยไม่ จำกัดประเภทไฟล์ที่แนบและการแนบไฟล์แต่ละครั้ง สามารถแนบไฟล์ได้ครั้งละ 1 ไฟล์
- เมื่อแนบไฟล์ต้องการแล้ว กดปุ่ม "เพิ่มไฟล์แนบ" เพื่อบันทึกไฟล์ที่แนบในหัวข้อสนทนานั้น และเมื่อสำเร็จแล้วจะปรากฏข้อความ "ไฟล์ถูกเพิ่มแล้ว" แสดงขึ้นมา
- 4. และสามารถเพิ่มไฟล์แนบได้อีก โดยทำตามขั้นตอนข้อที่ 2 ตามลำดับ

#### \*ข้อจำกัดของไฟล์แนบใน ClassStart.org มีดังนี้\*

ชื่อไฟล์อนุญาตให้ใช้เฉพาะตัวอักษร a-z, A-Z, O-9, ขีดล่าง, และ ขีดกลาง โดย ไม่เริ่มต้นหรือสิ้นสุดด้วยขีดล่างหรือขีดกลาง นอกจากนี้คุณยังสามารถแสดงไฟล์แนบที่ เป็นภาพในเนื้อหาของคุณโดยเขียนดังนี้ {{ชื่อไฟล์}} (เขียนเครื่องหมายปีกกาเปิดสอง ตัวแล้วตามด้วยชื่อไฟล์และปิดด้วยเครื่องหมายปีกกาปิดอีกสองตัว)

### 5.5.3 แก้ไขไฟล์แนบในหัวข้อสนทนา

- 1. เปิดหน้าหลักของชั้นเรียน แล้วเข้าสู่รายการหัวข้อสนทนาที่ต้องการ
- ทำตามขั้นตอนการลบไฟล์แนบในหัวข้อสนทนา ลบไฟล์แนบในหัวข้อสนทนา เพื่อลบไฟล์ที่ แนบแล้วออก
- แล้วทำตามขั้นตอนเพิ่มไฟล์แนบในหัวข้อสนทนา เพิ่มไฟล์แนบในหัวข้อสนทนา เพื่อแนบไฟล์ ใหม่แทนไฟล์เดิม

# 5.5.4 ลบไฟล์แนบในหัวข้อสนทนา

- 1. เปิดหน้าหลักของชั้นเรียน แล้วเข้าสู่รายการหัวข้อสนทนาที่ต้องการ
- 2. กดปุ่ม "ลบ" ด้านข้างของไฟล์ที่แนบแต่ละไฟล์
- จะปรากฏข้อความ "การกระทำนี้จะแก้ไขไม่ได้ คุณแน่ใจหรือไม่ว่าต้องการลบไฟล์แนบนี้?" เพื่อยืนยันการลบไฟล์
  - หากต้องการลบ กดปุ่ม "OK"
  - หากต้องการยกเลิกการลบ กดปุ่ม "Cancel"
- 4. เมื่อกดปุ่มยืนยันความต้องการแล้ว ระบบจะดำเนินการตามที่ยืนยัน
  - หากกดปุ่ม "OK" จะปรากฏข้อความ "Uploaded File ได้ถูกทำการลบแล้วสำเร็จแล้ว"
  - หากกดปุ่ม "Cancel" จะกลับสู่หน้ารายละเอียดหัวข้อสนทนานั้น

# 5.5.5 เพิ่มความเห็นในหัวข้อสนทนา

- 1. เปิดหน้าหลักของชั้นเรียน แล้วเข้าสู่รายการหัวข้อสนทนาที่ต้องการ
- กรอกความคิดเห็นในช่องว่าง เพื่อแสดงความคิดเห็นต่างๆ เกี่ยวกับการสนทนาที่เลือก โดย สามารถใช้เครื่องมือจัดการข้อความช่วยจัดรูปแบบได้ ใช้งานเครื่องมือจัดการข้อความ
- 3. หากต้องการแนบไฟล์ สามารถแนบไฟล์ได้ตามขั้นตอน เพิ่มไฟล์แนบในความเห็น
- 4. กดปุ่ม "สร้าง" เพื่อบันทึกความคิดเห็น เมื่อสำเร็จจะปรากฏข้อความ "ความเห็นถูกเพิ่มแล้ว"

# 5.5.6 เพิ่มไฟล์แนบในความเห็นในหัวข้อสนทนา

- 1. เปิดหน้าหลักของชั้นเรียน แล้วเข้าสู่รายการหัวข้อสนทนาที่ต้องการ
- 2. กรอกความคิดเห็นในหัวข้อสนทนา
- 3. กดปุ่ม "Browse..." เพื่อเลือกไฟล์ที่มีแล้ว แนบใส่ในความคิดเห็นที่แสดงในหัวข้อสนทนา
- 4. เมื่อได้ไฟล์ตามที่เก็บไว้ ให้กดปุ่ม "open" เพื่ออัพโหลดไฟล์ขึ้นไปใส่ความคิดเห็น
- 5. กดปุ่ม "สร้าง" เพื่อบันทึกข้อมูล
- 6. เมื่อเสร็จแล้วจะปรากฏข้อความ "ความเห็นถูกเพิ่มแล้ว" แสดงขึ้นมา

# 5.6 ส่งคำตอบแบบฝึกหัด (การบ้าน)

ผู้เรียนสามารถตรวจสอบแบบฝึกหัดได้จากหน้าหลักของผู้เรียนที่ผู้เรียนได้ผ่านการอนุมัติเข้าชั้น เรียนแล้ว ในส่วนของแบบฝึกหัด

### 5.6.1 ส่งคำตอบ

ผู้เรียนสามารถส่งคำตอบของแบบฝึกหัด ตามขั้นตอนดังต่อไปนี้

- 1. เข้าไปที่ชั้นเรียนของฉัน เลือกชั้นเรียนที่ต้องการส่งคำตอบของแบบฝึกหัดนั้น
- ในส่วนของแบบฝึกหัด เลือกคลิกรายการแบบฝึกหัดที่ต้องการส่งคำตอบ หากในหน้าแสดงผล ปัจจุบันไม่มีแบบฝึกหัดดังกล่าว สามารถกดปุ่ม "แบบฝึกหัดทั้งหมด" จะปรากฏรายการแบบ ฝึกหัดทั้งหมดของชั้นเรียนนั้นแสดงขึ้นมา จากนั้นให้คลิกเลือกแบบฝึกหัดที่ต้องการส่งคำตอบ
- เมื่อเข้าสู่รายละเอียดของแบบฝึกหัดนั้นแล้ว ให้กดปุ่ม "ส่งคำตอบ" ทางด้านซ้ายในส่วนตัว เลือกสำหรับผู้เรียน เพื่อใส่รายละเอียดของคำตอบและแนบไฟล์ (ถ้ามี)
- 4. กรอกรายละเอียดที่ต้องการแก้ไขหรือเพิ่มเติมของแบบฝึกหัดนั้น
  - ใส่รายละเอียดของคำตอบในช่องเนื้อหา
  - แนบไฟล์คำตอบ (ถ้ามี)

 กดปุ่ม "สร้าง" เพื่อบันทึกคำตอบของแบบฝึกหัด เมื่อบันทึกแล้วจะปรากฏข้อความ "คำตอบ ได้ถูกส่งไปแล้ว" แสดงขึ้นมา

| B I U === X <sub>2</sub> X <sup>2</sup> ≅ ≅ ≡ = ∢ № № № ₩ № ₩ № ₩ ∞                                                                                                    |
|----------------------------------------------------------------------------------------------------|
| 日日 ③ 毎 99 % ・17 14 鼻 魚 🍽 🖪 🤌 🗐 日 🌳 众 信 🜒 🕸 🕅                                                                                                    |
| Styles 👻 Format 👻 Font 🐨 Size 🐨 🗛 * 🗄 Source 🔯 🗄 🔒                                                                                                    |
| A                                                                                                    |
|                                                                                                    |
| ชื่อไฟต่อนุญาตไฟใช้เฉพาะสำวัติกรา a-z, A-Z, O-9, รีดล่าง, และ รีดกลาง โดยไม่เริ่มคับหรือขึ้นสุดค้วยริตต่างหรือ<br>รีดกลาง นอกจากนี้คุณขังสามารถแสดงไฟต์แบบที่เป็นภาพในเมื่อหาของคุณโดยเรียนดังนี้ (ไข้อไฟต์)) (เขียน<br>เครื่องหมายปีกกาเปิดสองตัวแต่วตามด้วยชื่อไฟต์และปิดด้วยเหรืองหมายปีกกาเปิดอีกสองตัว) |
| Browse<br>มีไฟล์แนบอีก                                                                                                    |
|                                                                                                    |

ภาพที่ 5.2: แบบฟอร์มการส่งคำตอบ

#### 5.6.2 แก้ไขคำตอบ

ผู้เรียนสามารถปรับเปลี่ยนรายละเอียดของแบบฝึกหัด ตามขั้นตอนดังต่อไปนี้

- 1. เข้าไปที่ชั้นเรียนของฉัน เลือกชั้นเรียนที่มีรายการของแบบฝึกหัดนั้น
- ในส่วนของแบบฝึกหัด เลือกคลิกรายการที่ต้องการส่งคำตอบ หากในหน้าที่แสดงผลปัจจุบัน ไม่มีแบบฝึกหัดดังกล่าว สามารถกดปุ่ม "แบบฝึกหัดทั้งหมด" จะปรากฏรายการแบบฝึกหัด ทั้งหมดของชั้นเรียนนั้นแสดงขึ้นมา จากนั้นให้คลิกเลือกแบบฝึกหัดที่ต้องการ
- เมื่อเข้าสู่รายละเอียดของแบบฝึกหัดนั้นแล้ว ให้กดปุ่ม "ดูคำตอบที่ส่งไปแล้ว" ทางด้านซ้ายใน ส่วนตัวเลือกสำหรับผู้เรียน เพื่อใส่รายละเอียดของคำตอบและแนบไฟล์ (ถ้ามี)
- 4. กรอกรายละเอียดที่ต้องการแก้ไขหรือเพิ่มเติมของแบบฝึกหัดนั้น
  - ใส่รายละเอียดของคำตอบในช่องเนื้อหา
  - แนบไฟล์คำตอบ (ถ้ามี)
- กดปุ่ม "จัดเก็บ" เพื่อบันทึกคำตอบที่แก้ไข เมื่อบันทึกแล้วจะปรากฏข้อความ "คำตอบได้แก้ไข แล้ว" แสดงขึ้นมา

## 5.6.3 เพิ่มไฟล์แนบในคำตอบ

กรณีที่ผู้เรียนมีไฟล์เอกสารอยู่แล้ว สามารถแนบไฟล์เพื่อส่งคำตอบของแบบฝึกหัดแต่ละชุด ตาม ขั้นตอนดังต่อไปนี้

- เปิดหน้าหลักของชั้นเรียน แล้วเข้าสู่รายการแบบฝึกหัดที่ต้องการ โดยหากต้องการสร้างคำ ตอบใหม่ สามารถทำตามขั้นตอน *ส่งคำตอบ* ได้ตามลำดับ ส่วนกรณีที่มีคำตอบแล้ว สามารถ ทำตามขั้นตอนการแก้ไขคำตอบ แก้ไขคำตอบ เพื่อเพิ่มไฟล์แนบ
- การแนบไฟล์นั้นให้กดปุ่ม "เพิ่มไฟล์แนบ" ทางด้านล่างซ้ายในส่วนของโจทย์ จากนั้นระบบจะ แสดงแบบฟอร์ม ส่วนการแสดงผลเกี่ยวกับไฟล์แนบ เพื่อเพิ่มไฟล์แนบแสดงขึ้นมา
- 3. ให้กดปุ่ม "Choose File" เพื่อเลือกไฟล์จากที่เก็บไฟล์นั้น โดยไม่จำกัดประเภทไฟล์ที่แนบและ การแนบไฟล์แต่ละครั้ง สามารถแนบไฟล์ได้ครั้งละ 1 ไฟล์
- จากนั้นให้กดปุ่ม "เพิ่มไฟล์แนบ" เพื่ออัพโหลดไฟล์ดัวกล่าวแนบประกอบในการส่งคำตอบชุด นั้น และเมื่อสำเร็จแล้วจะปรากฏข้อความ "ไฟล์ถูกเพิ่มแล้ว" แสดงขึ้นมา
- หากต้องการแนบไฟล์เพิ่มเติม ให้กดปุ่ม "เพิ่มไฟล์แนบ" ทำตามข้อ แล้วทำตามขั้นตอนที่ 2. เป็นต้นไปตามลำดับ

#### \*ข้อจำกัดของไฟล์แนบใน ClassStart.org มีดังนี้\*

ชื่อไฟล์อนุญาตให้ใช้เฉพาะตัวอักษร a-z, A-Z, O-9, ขีดล่าง, และ ขีดกลาง โดย ไม่เริ่มต้นหรือสิ้นสุดด้วยขีดล่างหรือขีดกลาง นอกจากนี้คุณยังสามารถแสดงไฟล์แนบที่ เป็นภาพในเนื้อหาของคุณโดยเขียนดังนี้ {{ชื่อไฟล์}} (เขียนเครื่องหมายปีกกาเปิดสอง ตัวแล้วตามด้วยชื่อไฟล์และปิดด้วยเครื่องหมายปีกกาปิดอีกสองตัว)

| า์แนบที่มีอยู่แล้ว | Class.in.skitch                                                                                                    |
|--------------------|----------------------------------------------------------------------------------------------------|
|                    | ชื่อไฟล์อนุญาดให้ใช่เฉพาะตัวอักษร a-z, A-Z, O-9, ชีดล่าง, และ ชีดกลาง โดยไม่เริ่มต้นหรือสิ้นสุดด้วยชีดล่างหรือชีดกลาง นอกจากนี้คุณยังสามารถ<br>แสดงไฟล์แนวที่เป็นภาพในเนื้อหาของคุณโดยเขียนดังนี้ ((ชื่อไฟล์)) (เขียนเครื่องหมายปีกกาเปิดสองตัวแล้วตามด้วยชื่อไฟล์และปิดด้วยเครื่องหมาย<br>ปีกกาปิดอีกสองตัว) |
| ไฟล์แนบ            | Choose File alone.jpg                                                                                                    |
|                    | Choose File No file chosen ×                                                                                                    |
|                    | มีไฟล์แนบอีก                                                                                                    |

ภาพที่ 5.3: ส่วนการแสดงผลเกี่ยวกับไฟล์แนบ

#### 5.6.4 แก้ไขไฟล์แนบในคำตอบ

اسل

- 1. เปิดหน้าหลักของชั้นเรียน แล้วเข้าสู่รายการแบบฝึกหัดที่ต้องการ
- ทำตามขั้นตอนการลบไฟล์แนบในแบบฝึกหัด ลบไฟล์แนบในแบบฝึกหัด เพื่อลบไฟล์ที่แนบแล้ว ออก
- แล้วทำตามขั้นตอนเพิ่มไฟล์แนบในแบบฝึกหัด เพิ่มไฟล์แนบในแบบฝึกหัด เพื่อแนบไฟล์ใหม่ แทนไฟล์เดิม

#### 5.6.5 ลบไฟล์แนบในคำตอบ

กรณีที่ผู้เรียนต้องการลบไฟล์ที่แนบแล้วในคำตอบ สามารถตามขั้นตอนดังต่อไปนี้

- 1. เปิดหน้าหลักของชั้นเรียน แล้วคลิกเข้าสู่รายการแบบฝึกหัดที่ต้องการ
- 2. สามารถกดปุ่ม "ลบ" ทางด้านข้างของแต่ละไฟล์
- จะปรากฏข้อความ "การกระทำนี้จะแก้ไขไม่ได้ คุณแน่ใจหรือไม่ว่าต้องการลบไฟล์ แนบนี้?" เพื่อยืนยันการลบไฟล์
  - หากต้องการลบ กดปุ่ม "OK"
  - หากต้องการยกเลิกการลบ กดปุ่ม "Cancel"
- 4. เมื่อกดปุ่มยืนยันความต้องการแล้ว ระบบจะดำเนินการตามที่ยืนยัน
  - หากกดปุ่ม "OK" จะปรากฏข้อความ "ไฟล์ถูกลบแล้ว"
  - หากกดปุ่ม "Cancel" จะกลับสู่หน้ารายละเอียดแบบฝึกหัดนั้น

ตรวจสอบการแสดงผลได้จากส่วนแบบฝึกหัดของชั้นเรียนของฉัน ดูชั้นเรียนที่สอน

### 5.6.6 ส่งคำตอบงานกลุ่ม

สำหรับแบบฝึกหัดที่เป็นงานกลุ่มนั้น ผู้เรียนในกลุ่มที่เป็นตัวแทนกลุ่มเท่านั้นที่สามารถส่งคำตอบ ได้ ผู้เรียนในกลุ่มคนอื่นจะไม่สามารถส่งคำตอบได้ สำหรับตัวแทนกลุ่ม ขั้นตอนการส่งคำตอบงาน กลุ่มจะเหมือนกับวิธีการในการการส่งคำตอบงานเดี่ยว

ผู้เรียนในกลุ่มที่ไม่ได้เป็นตัวแทนกลุ่ม แม้จะไม่สามารถส่งคำตอบเองได้ แต่ก็สามารถตรวจสอบได้ ว่าตัวแทนกลุ่มได้ส่งคำตอบหรือยัง โดยเข้าไปยังหน้าของแบบฝึกหัดที่เป็นงานกลุ่มนั้น ระบบจะแจ้ง ว่าคำตอบสำหรับแบบฝึกหัดนี้ของกลุ่มที่ผู้เรียนเป็นสมาชิกอยู่ได้ส่งแล้วหรือยัง
## บทที่ 6 ตัวอย่างการใช้งาน

กำลังจัดทำ

## บทที่ 7

## คำถามที่พบบ่อย

- **คำถาม** ClassStart.org จะสามารถรองรับการใช้งานพร้อมๆ กันของผู้สอนและผู้เรียนได้จำนวนเท่า ไหร่?
- **คำตอบ** วัตถุประสงค์หลักของการพัฒนา ClassStart.org คือการสร้างระบบสนับสนุนการเรียนการ สอนระดับประเทศที่สามารถรองรับการใช้งานพร้อมๆ กันของสมาชิกจำนวนมากได้ เป้าหมาย ของ ClassStart.org คือการเป็นระบบกลางแห่งชาติที่สามารถรองรับผู้สอนทั้ง 5 แสนคน และผู้เรียนทั้ง 15 ล้านคนได้เป็นอย่างดี

ระบบแม่ข่ายของ ClassStart.org ใช้บริการแบบกลุ่มเมฆ (Cloud Computing) ของบริษัท Heroku และบริษัท Amazon Web Services ซึ่งเป็นบริษัทให้บริการชั้นนำของโลก จึงสามารถ มั่นใจได้ว่า ClassStart.org จะสามารถรองรับปริมาณการใช้งานของสมาชิก ไม่ว่าจะจำนวน มากเท่าไหร่ก็ตาม